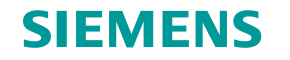

Siemens

Industriepark Karlsruhe

# **Defense in Depth + Sinema Remote Connect**

Labs

Unrestricted © Siemens Industry, Inc. 2017 All right

Answers for industry.

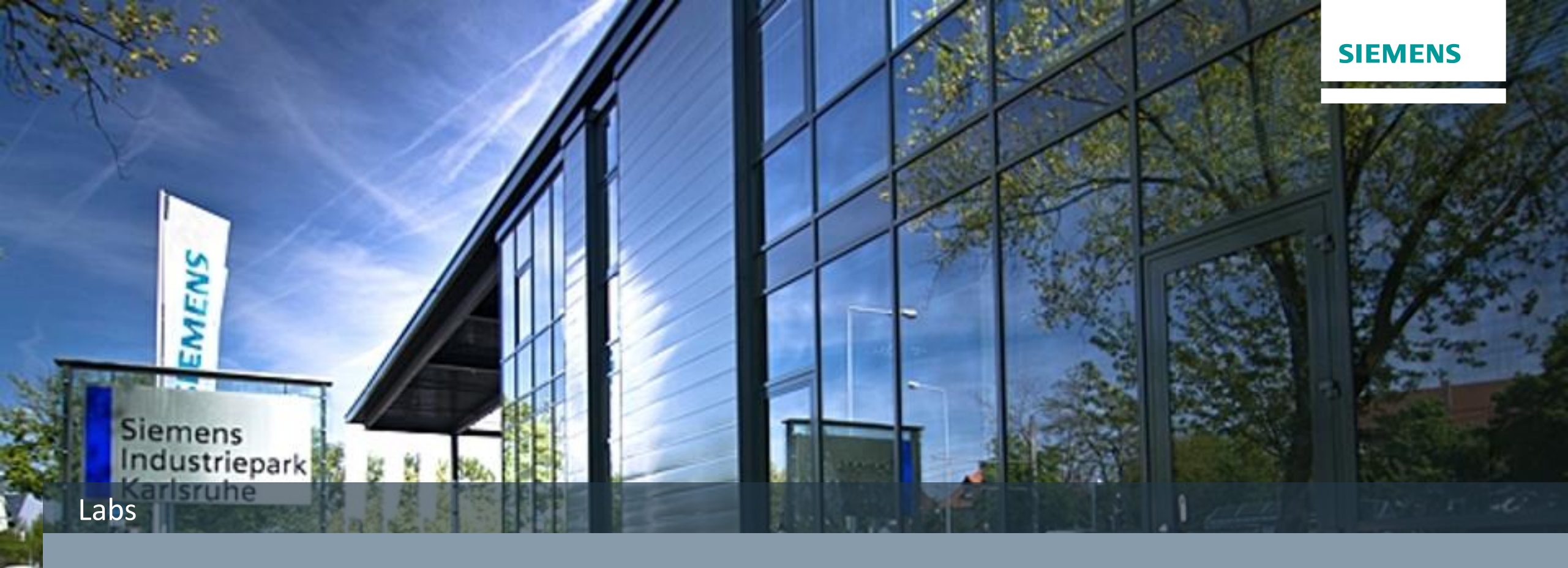

# Appendix

Unrestricted © Siemens Industry, Inc. 2017 All rights

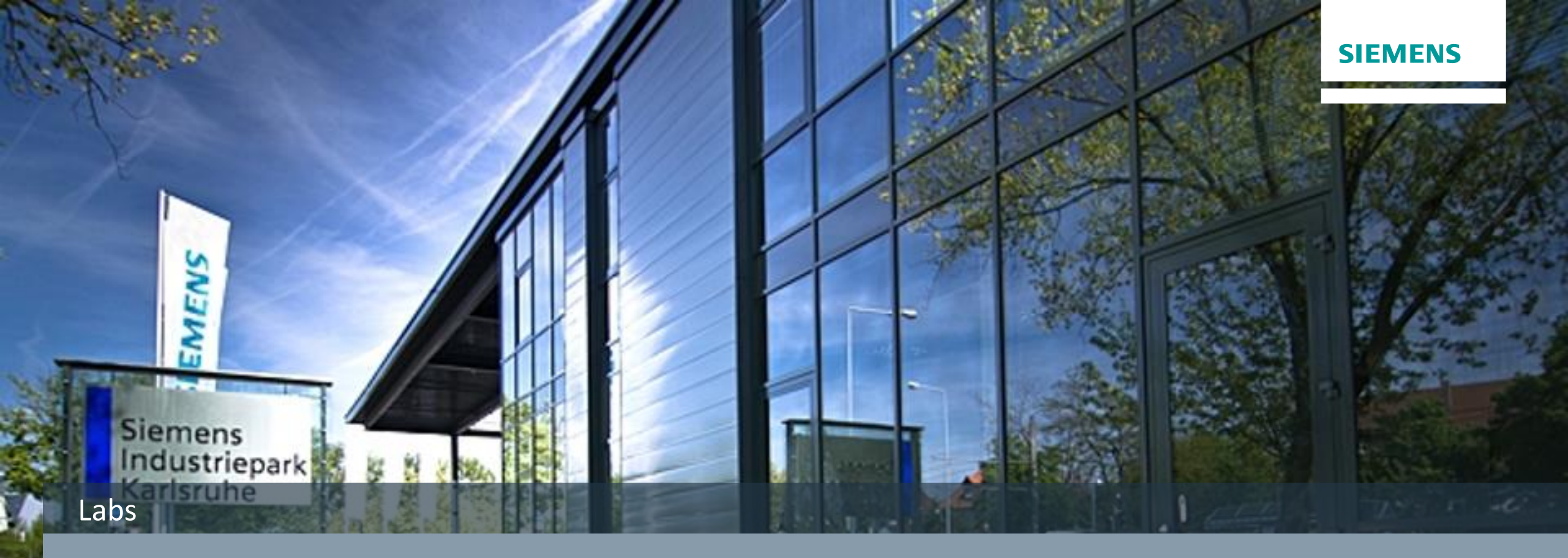

# **Initial Information**

Unrestricted © Siemens Industry, Inc. 2017 All rights

## **Routing / Masquerading – Additional Information** Lab

| Station | Instructor       | 1               | 2               | 3               | 4               | 5               | 6               | 7               | 8               |
|---------|------------------|-----------------|-----------------|-----------------|-----------------|-----------------|-----------------|-----------------|-----------------|
|         |                  |                 |                 |                 |                 |                 |                 |                 |                 |
| S615    |                  |                 |                 |                 |                 |                 |                 |                 |                 |
| Ext     | 172.16.10.1/16   | 172.16.1.1/16   | 172.16.2.1/16   | 172.16.3.1/16   | 172.16.4.1/16   | 172.16.5.1/16   | 172.16.6.1/16   | 172.16.7.1/16   | 172.16.8.1/16   |
| Int     | 192.168.10.1/24  | 192.168.1.1/24  | 192.168.1.1/24  | 192.168.1.1/24  | 192.168.1.1/24  | 192.168.1.1/24  | 192.168.1.1/24  | 192.168.1.1/24  | 192.168.1.1/24  |
| VLAN3   | 10.0.0.1/24      | 10.0.0.1/24     | 10.0.0.1/24     | 10.0.0.1/24     | 10.0.0.1/24     | 10.0.0.1/24     | 10.0.0.1/24     | 10.0.0.1/24     | 10.0.0.1/24     |
|         |                  |                 |                 |                 |                 |                 |                 |                 |                 |
| HMI     | 192.168.10.10/24 | 192.168.1.10/24 | 192.168.1.10/24 | 192.168.1.10/24 | 192.168.1.10/24 | 192.168.1.10/24 | 192.168.1.10/24 | 192.168.1.10/24 | 192.168.1.10/24 |
| PLC     | 10.0.0.10/24     | 10.0.0.11/24    | 10.0.0.12/24    | 10.0.0.13/24    | 10.0.0.14/24    | 10.0.0.15/24    | 10.0.0.16/24    | 10.0.0.17/24    | 10.0.0.18/24    |

### **Routing / Masquerading – Network Layout** Lab

## Instructor S615 Ext: 172.16.10.1/16 Int: 192.168.10.1/24 PC: 192.168.10.5/24 PLC: 192.168.10.10/24 **HMI**:10.0.0.10/24 hp (p) Station 2 S615 Station 3 S615 Ext: 172.16.2.1/16 GW:172.16.10.1 Ext: 172.16.3.1/16 GW:172.16.10.1 Int: 192.168.1.1/24 Int: 192.168.1.1/24 PC: 192.168.1.5/24 GW:192.168.1.1 PC: 192.168.1.5/24 GW:192.168.1.1

Station 1 S615 Ext: 172.16.1.1/16 GW:172.16.10.1 Int: 192.168.1.1/24 PC: 192.168.1.5/24 GW 192.168.1.1

> **PLC**:192.168.1.10/24 **HMI**: 10.0.0.11/24

Page 5

PLC:192.168.1.10/24 HMI: 10.0.0.12/24 PLC:192.168.1.10/24 HMI: 10.0.0.13/24

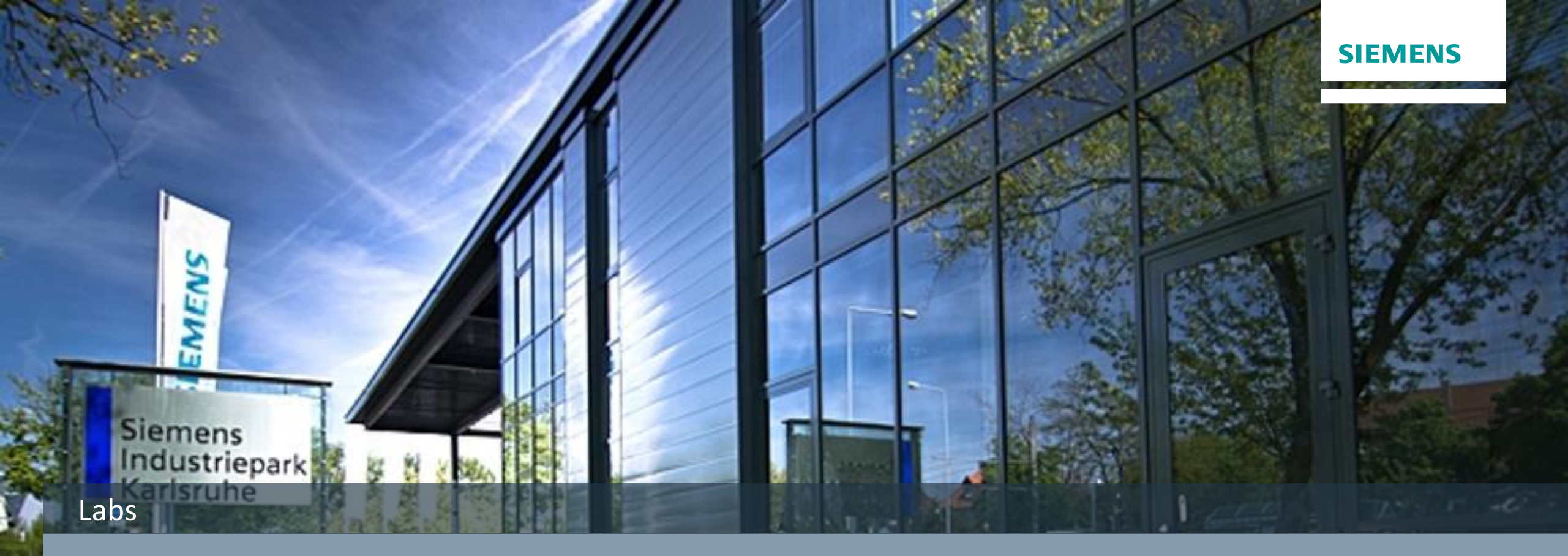

## **Subnetting Lab Exercises**

Unrestricted © Siemens Industry, Inc. 2017 All rights

#### **Subnetting Cheat Sheet**

#### **Quick Formulas:**

- Number of subnets = 2<sup>s</sup> (where s is the number of bits borrowed)
- Number of host addresses available per subnet = 2<sup>h</sup> 2 (where h is the number of host bits remaining after bits are borrowed)

| 27   | 2 <sup>6</sup> | 2 <sup>5</sup> | 24   | 2 <sup>3</sup> | 2 <sup>2</sup> | 21   | 20   | Power of 2                                                       |
|------|----------------|----------------|------|----------------|----------------|------|------|------------------------------------------------------------------|
| 128  | 64             | 32             | 16   | 8              | 4              | 2    | 1    | Network<br>Increments<br>(address<br>multiples)                  |
| .128 | .192           | .224           | .240 | .248           | .252           | .254 | .255 | mask                                                             |
| 2    | 4              | 8              | 16   | 32             | 64             | 128  | 256  | # of subnetworks<br>(2 to the power<br>of # of borrowed<br>bits) |
| /25  | /26            | /27            | /28  | /29            | /30            | /31  | /32  | CIDR C                                                           |
| /17  | /18            | /19            | /20  | /21            | /22            | /23  | /24  | CIDR B                                                           |
| /9   | /10            | /11            | /12  | /13            | /14            | /15  | /16  | CIDR A                                                           |

Unrestricted © Siemens Industry, Inc. 2017 All rights reserved.

#### Subnetting Lab Exercise #1

Task: Given the IP host address of 192.168.3.222/27, find the following:

- Subnet Mask
- Sub-network starting address
- 1<sup>st</sup> host address
- Last host address
- Broadcast address
- Starting address of the next network

| IP host address | 192.168.3.222/27 |
|-----------------|------------------|
| Mask            |                  |
| Sub-network     |                  |
| 1st Host        |                  |
| Last Host       |                  |
| Broadcast       |                  |
| Next Network    |                  |

#### Subnetting Lab Exercise #2

Task: Given the IP host address of 172.28.114.9/21, find the following:

- Subnet Mask
- Sub-network starting address
- 1<sup>st</sup> host address
- Last host address
- Broadcast address
- Starting address of the next network

| IP host address | 172.28.114.9/21 |
|-----------------|-----------------|
| Mask            |                 |
| Sub-network     |                 |
| 1st Host        |                 |
| Last Host       |                 |
| Broadcast       |                 |
| Next Network    |                 |

#### Subnetting Lab Exercise #3

Task: Given the IP host address of 192.168.247.246/30, find the following:

- Subnet Mask
- Sub-network starting address
- 1<sup>st</sup> host address
- Last host address
- Broadcast address
- Starting address of the next network

| IP host address | 192.168.247.246/30 |
|-----------------|--------------------|
| Mask            |                    |
| Sub-network     |                    |
| 1st Host        |                    |
| Last Host       |                    |
| Broadcast       |                    |
| Next Network    |                    |

On the network 131.1.123.0/27, what is the last IP address that can be assigned to a host?

A. 131.1.123.30
B. 131.1.123.31
C. 131.1.123.32
D. 131.1.123.33

## **Slide Intentionally Blank**

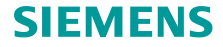

**Answer Key** 

# Lab #1 Lab #2 Lab #3

| IP host address | 192.168.3.222/27 |
|-----------------|------------------|
| Mask            | 255.255.255.224  |
| Sub-network     | 192.168.3.192    |
| 1st Host        | 192.168.3.193    |
| Last Host       | 192.168.3.222    |
| Broadcast       | 192.168.3.223    |
| Next Network    | 192.168.3.224    |

| IP host address | 172.28.114.9/21 |
|-----------------|-----------------|
| Mask            | 255.255.248.0   |
| Sub-network     | 172.28.112.0    |
| 1st Host        | 172.28.112.1    |
| Last Host       | 172.28.119.254  |
| Broadcast       | 172.28.119.255  |
| Next Network    | 172.28.120.0    |

| IP host address | 192.168.247.246/30 |
|-----------------|--------------------|
| Mask            | 255.255.255.252    |
| Sub-network     | 192.168.247.244    |
| 1st Host        | 192.168.247.245    |
| Last Host       | 192.168.247.246    |
| Broadcast       | 192.168.247.247    |
| Next Network    | 192.168.247.248    |

#### **Bonus Question: A**

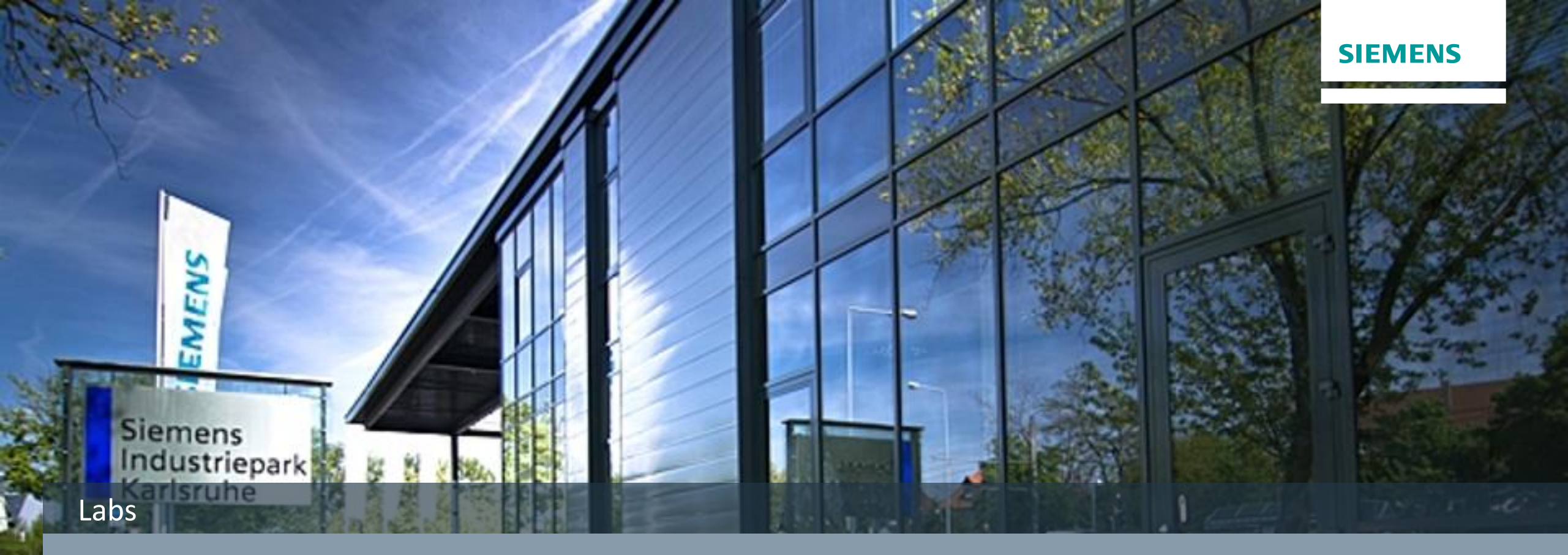

# **Initial Configuration Lab**

Unrestricted © Siemens Industry, Inc. 2017 All rights

#### Initial Setup – Configure PC IP Address Lab

- 1) Right Click on the Network Icon in the Notification Area
- 2) Click on Open Network and Sharing Center
- 3) Click Change adapter settings
- 4) Select the connected network and double click
- 5) Accept the Windows warning by clicking Yes

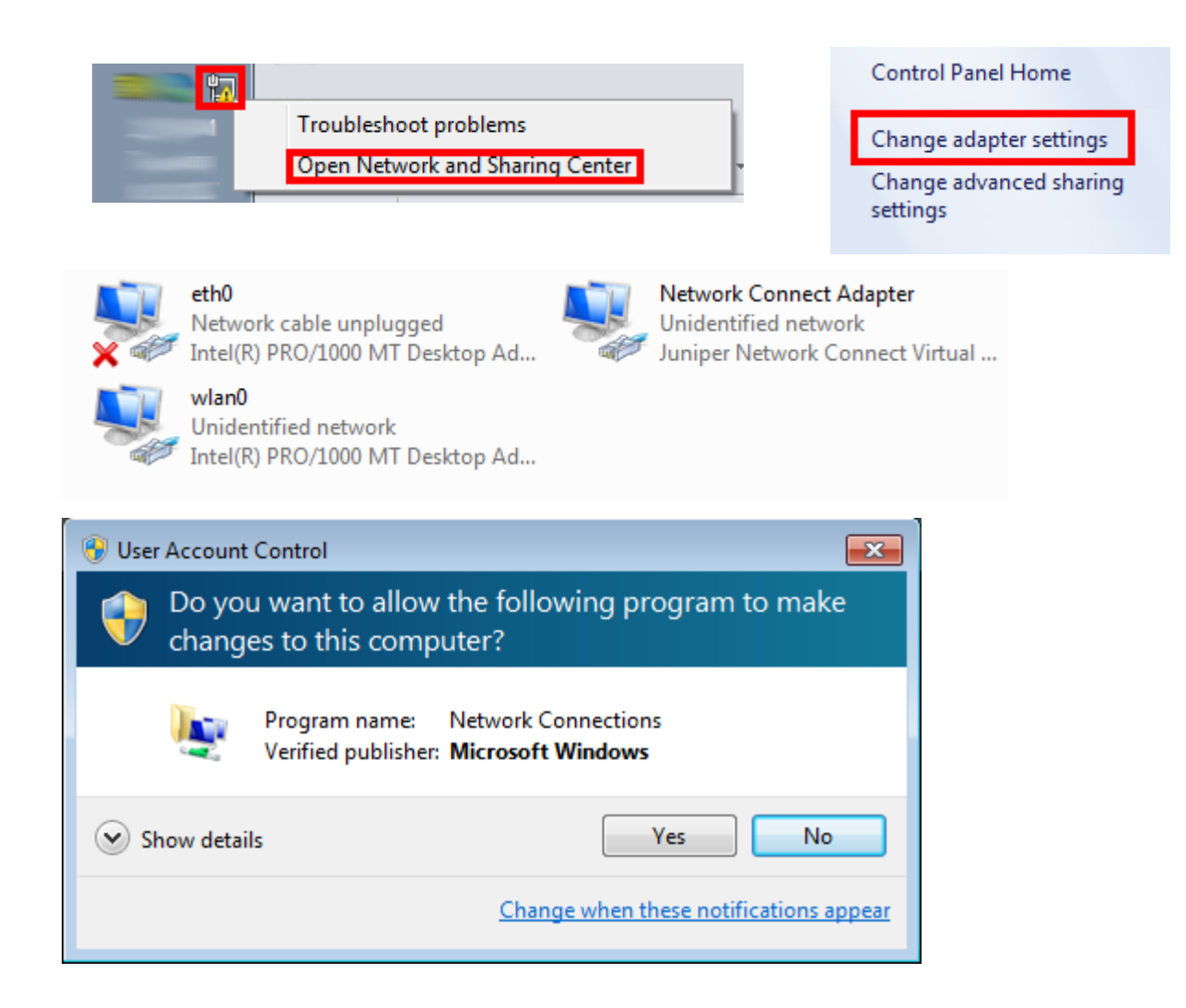

#### Initial Setup – Configure PC IP Address Lab

- 1) Click on Internet Protocol Version 4 (TCP/IPv4)
- 2) Click Properties
- 3) Select Use the following IP address:
- 4) Enter IP and Subnet Mask Only as shown
- 5) Click OK until all the way out of the network properties screens.
- 6) Close any remaining open screens.

| 🖞 eth0 Properties                                                   | ×  |  |  |  |  |  |  |  |  |  |
|---------------------------------------------------------------------|----|--|--|--|--|--|--|--|--|--|
| Networking Authentication Sharing                                   |    |  |  |  |  |  |  |  |  |  |
| Connect using:                                                      |    |  |  |  |  |  |  |  |  |  |
| Intel(R) PRO/1000 MT Desktop Adapter                                |    |  |  |  |  |  |  |  |  |  |
| Configure                                                           | )  |  |  |  |  |  |  |  |  |  |
| This connection uses the following items:                           | .  |  |  |  |  |  |  |  |  |  |
| Client for Microsoft Networks                                       |    |  |  |  |  |  |  |  |  |  |
| QoS Packet Scheduler Ele and Printer Sharing for Microsoft Networks |    |  |  |  |  |  |  |  |  |  |
| <ul> <li>Internet Protocol Version 6 (TCP/IPv6)</li> </ul>          |    |  |  |  |  |  |  |  |  |  |
| Internet Protocol Version 4 (TCP/IPv4)                              |    |  |  |  |  |  |  |  |  |  |
| Link-Layer Topology Discovery Mapper I/O Driver                     |    |  |  |  |  |  |  |  |  |  |
| Ink-Layer Topology Discovery Responder                              |    |  |  |  |  |  |  |  |  |  |
| Install Uninstall Properties                                        |    |  |  |  |  |  |  |  |  |  |
|                                                                     |    |  |  |  |  |  |  |  |  |  |
| Transmission Control Protocol/Internet Protocol. The default        |    |  |  |  |  |  |  |  |  |  |
| across diverse interconnected networks.                             |    |  |  |  |  |  |  |  |  |  |
|                                                                     |    |  |  |  |  |  |  |  |  |  |
|                                                                     |    |  |  |  |  |  |  |  |  |  |
|                                                                     |    |  |  |  |  |  |  |  |  |  |
| OK Cano                                                             | el |  |  |  |  |  |  |  |  |  |

| Internet Protocol Version 4 (TCP/IPv4)                                                                                | Properties                                                           |
|----------------------------------------------------------------------------------------------------|----------------------------------------------------------------------|
| General                                                                                                    |                                                                      |
| You can get IP settings assigned autom<br>this capability. Otherwise, you need to<br>for the appropriate IP settings. | natically if your network supports<br>ask your network administrator |
| Obtain an IP address automaticall                                                                                     | y                                                                    |
| • Use the following IP address:                                                                                       |                                                                      |
| IP address:                                                                                                    | 192.168.1.5                                                          |
| Subnet mask:                                                                                                    | 255.255.255.0                                                        |
| Default gateway:                                                                                                    |                                                                      |
| Obtain DNS server address autom                                                                                       | natically                                                            |
| • Use the following DNS server add                                                                                    | resses:                                                              |
| Preferred DNS server:                                                                                                 |                                                                      |
| Alternate DNS server:                                                                                                 | · · ·                                                                |
| Validate settings upon exit                                                                                           | Advanced                                                             |
|                                                                                                    | OK Cancel                                                            |

SIEMENS

Unrestricted © Siemens Industry, Inc. 2017 All rights reserved.

## **Initial Setup - Login** Lab

- 1) In web browser type http://192.168.1.1
- 2) Login with admin for the username and password
- 3) Click the Login button

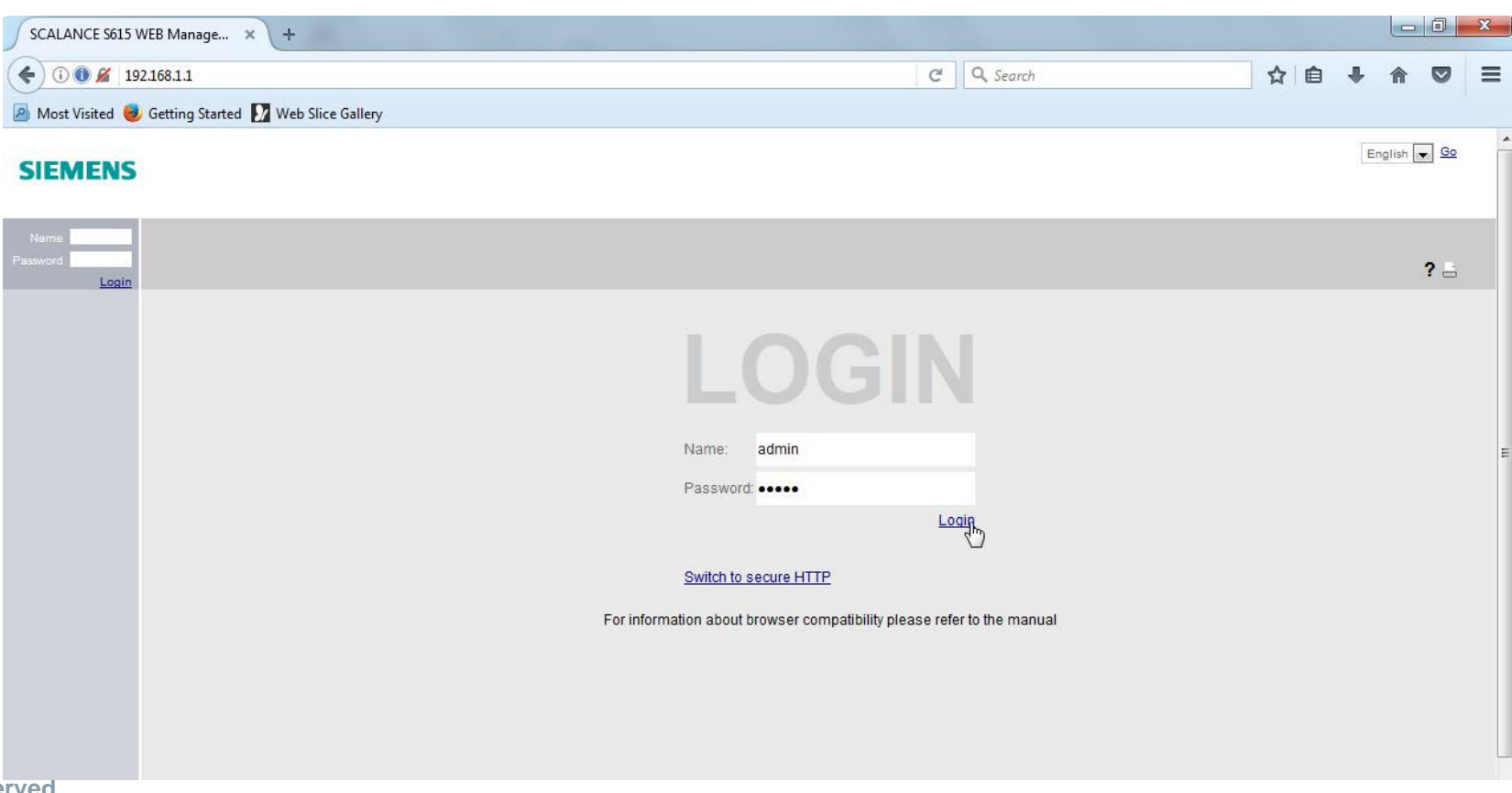

## **Initial Setup - Login** Lab

 Click OK to acknowledge that the password must be changed

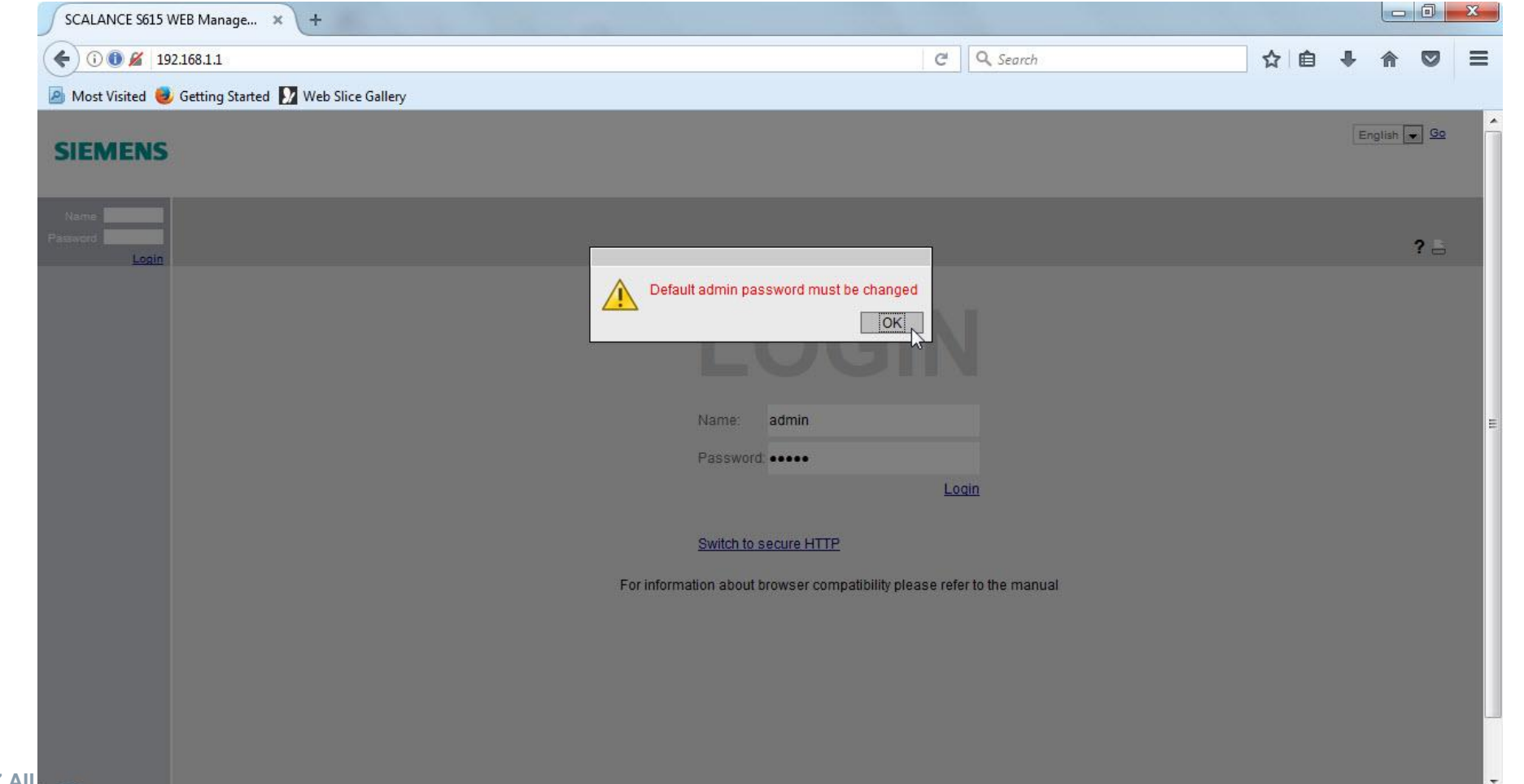

**SIEMENS** 

Unrestricted © Siemens Industry, Inc. 2017 All

## **Initial Setup - Login** Lab

- 1) Enter the Current User Password for admin: admin
- In New Password box type: Admin!123
- In Password Confirmation box type: Admin!123
- 4) Click Set Values

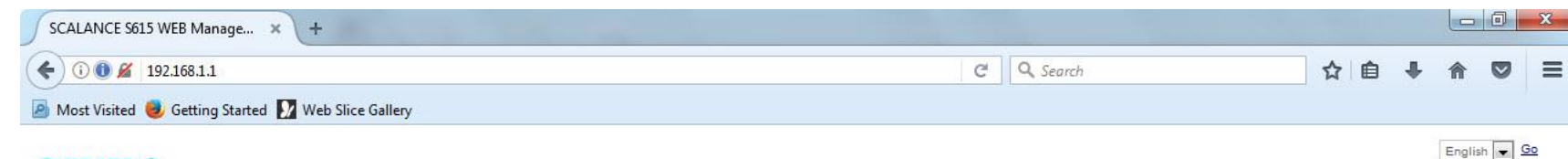

**SIEMENS** 

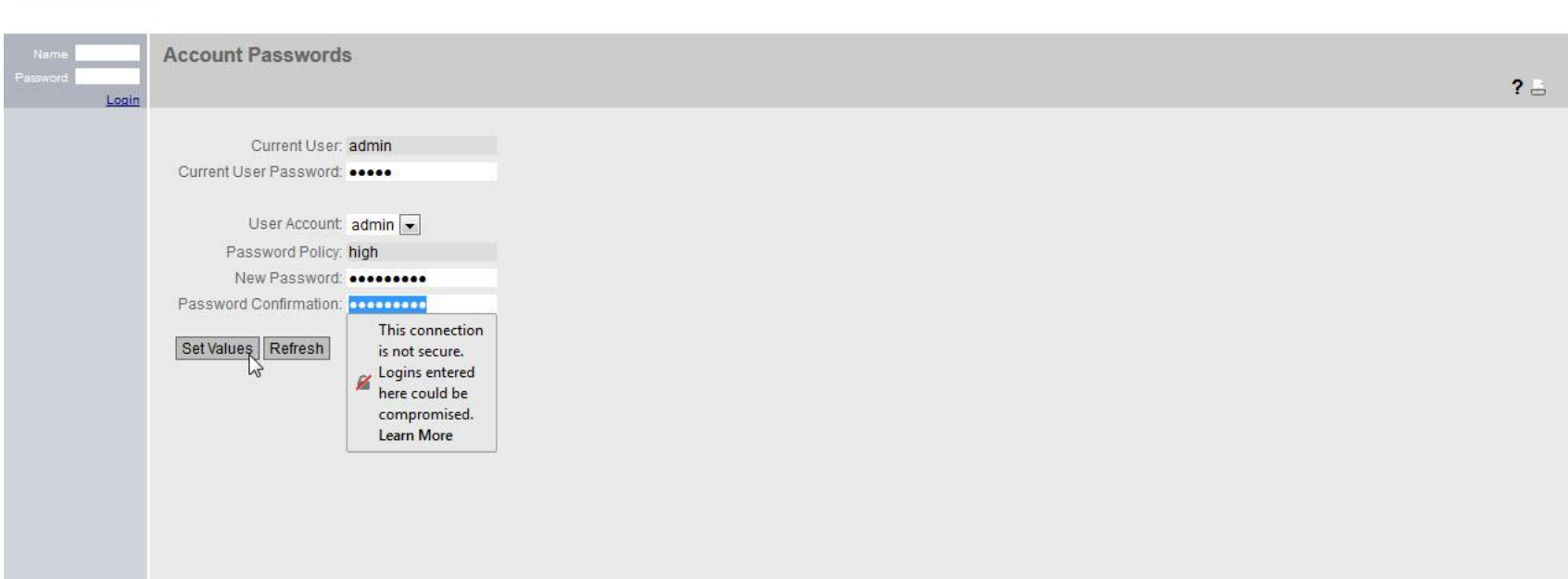

#### Unrestricted © Siemens Industry, Inc. 2017 All rights

#### **Initial Setup - Wizard** Lab

- 1) The Basic Wizard automatically launches
- 2) Find External (vlan2)
- In the IP Address type in 172.16.X.1 where the X is replaced by the Station Number you were assigned
- 4) In the Subnet Mask box type in 255.255.0.0
- 5) In the Gateway box type 172.16.10.1
- 6) Click Next

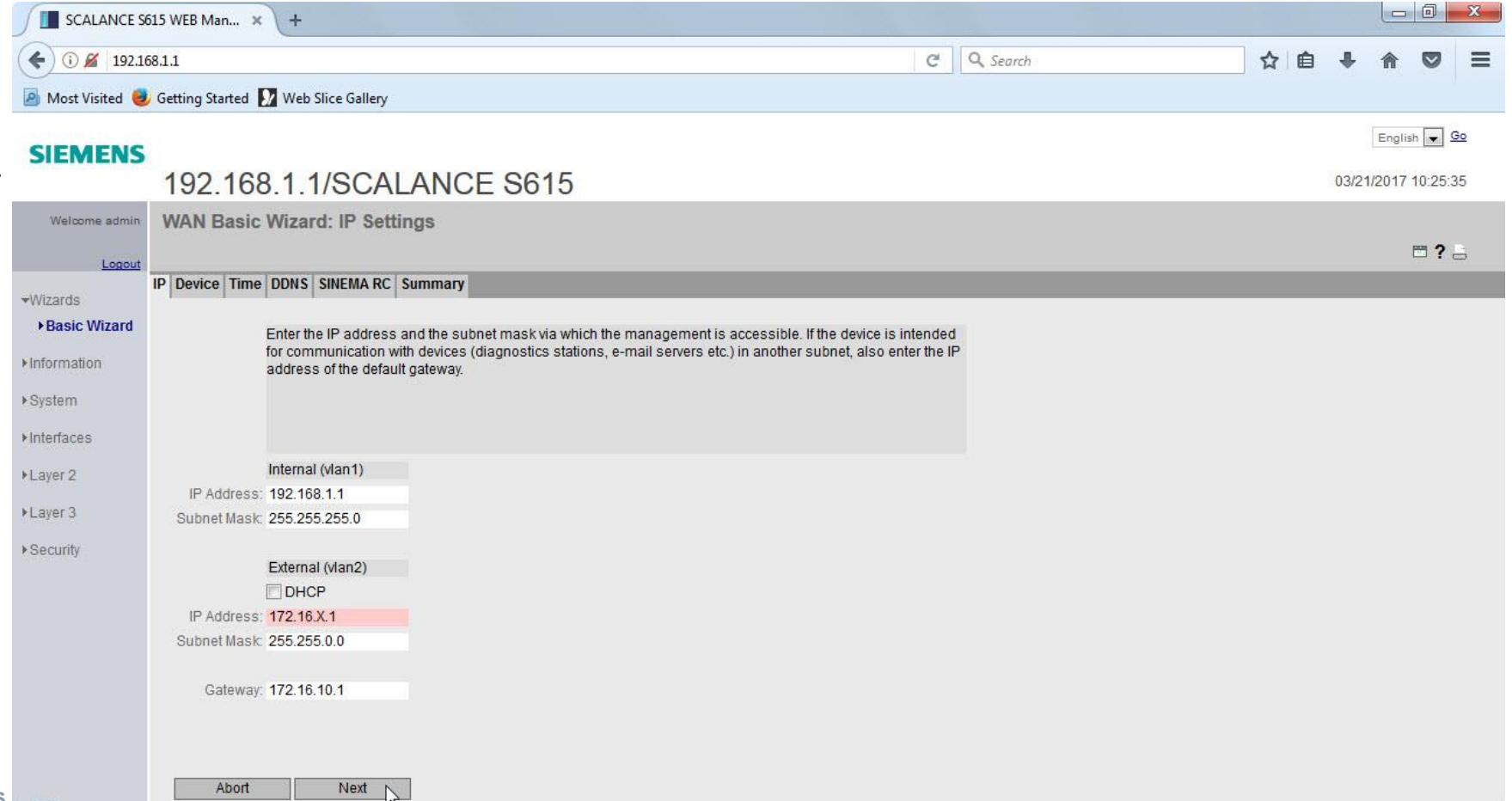

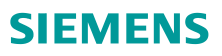

## **Initial Setup - Wizard** Lab

- 1) Click Next on the Device tab (we aren't naming the device)
- 2) Click Use PC Time
- 3) Click Next

| <b>C</b> 192.1                                                                                                    | 68.1.1                      |                      |                    |               |             |              |
|----------------------------------------------------------------------------------------------------|-----------------------------|----------------------|--------------------|---------------|-------------|--------------|
| 🎍 Most Visited 🧧                                                                                                    | 🌶 Getting Started           | b Slice Gallery      |                    |               |             |              |
| SIEMENS                                                                                                    |                             |                      |                    |               |             | English 💌 Go |
| SIEMENS       192.168.1.1/SCALANCE S615       01012000 0017         Wetcome admin       WAN Basic Wizard: Time Settings       1         Location       Image: DDNS_SINEMA RC_Summary       1         Here you set the date and time to check the validity (time) of certificates and for the time stamps of log entries.<br>You can set the system time yourself manually or have it synchronized automatically with a time server. There are a number of time servers on the line server. If you want to use another method, configure these method after completing the WAN Basic Wizard.         Image: Time Manually       Time Manually         System Time: 03/21/2017 09:52:12         Image: Dot time         Image: Dot time         Image: Dot timage: Dot timage: Dot timage: Dot time |                             |                      |                    |               |             |              |
| Welcome admin                                                                                                    | WAN Basic Wiz               | ard: Time Settir     | ngs                |               |             |              |
| Lopout                                                                                                    |                             |                      |                    |               |             | <b>= ?</b> = |
| 10000                                                                                                    | IP Device Time DDN          | S SINEMA RC Sumr     | mary               |               |             |              |
|                                                                                                    | com                         | leting the WAN Basic | : Wizard.          |               |             |              |
|                                                                                                    |                             | ma Manually          |                    |               |             |              |
|                                                                                                    | System Time: 03/2           | 1/2017 09:52:12      |                    |               |             |              |
|                                                                                                    |                             | PC Time              |                    |               |             |              |
|                                                                                                    | Use                         | ro mile              |                    |               |             |              |
|                                                                                                    | Use                         | P Client             |                    |               |             |              |
|                                                                                                    | Use<br>N<br>Time Zone: +00  | P Client             |                    |               |             |              |
|                                                                                                    | Use<br>N<br>Time Zone: +00: | IP Client            | NTD Server Address | NTD Sonor Dot | Poll Istand |              |

## **Initial Setup - Wizard** Lab

- 1) Click Next to bypass DDNS
- 2) Click Next to bypass Sinema RC
- 3) Verify Settings
- 4) Click Set Values

| € 0 🖌           | 192.168.1.1          |                  |              |         |                 |               |     | 67% | C | Q Search | ☆自 | + | <b>A S</b> | 9          |
|-----------------|----------------------|------------------|--------------|---------|-----------------|---------------|-----|-----|---|----------|----|---|------------|------------|
| 🙆 Most Visi     | ed 🥑 Getting         | Started 🚺        | Web Slice    | Gallery |                 |               |     |     |   |          |    |   |            |            |
| SIEMENS         |                      |                  |              |         |                 |               |     |     |   |          |    |   | English    | <u> 00</u> |
|                 | 192.168.1            | .1/SCAL          | ANCE S       | 615     |                 |               |     |     |   |          |    |   | 03/21/2017 | 10:27:22   |
| Welcome admin   | WAN Basic Wiz        | ard: Summa       | ry           |         |                 |               |     |     |   |          |    |   |            | . 2 .      |
| Logout          | IP Device Time DDN   | SINEMA RC S      | ummary       |         |                 |               |     |     |   |          |    |   |            |            |
| Wizaros         |                      |                  |              |         |                 |               |     |     |   |          |    |   |            |            |
| · Labor Villard | inte                 | nnal (vlan1)     |              |         |                 |               |     |     |   |          |    |   |            |            |
| Information     | IP Address: 192      | 168.1.1          |              |         |                 |               |     |     |   |          |    |   |            |            |
| System          | Subtret Middle, 200  | 235.235.0        |              |         |                 |               |     |     |   |          |    |   |            |            |
| Interfaces      | Exte                 | ernal (vlan2)    |              |         |                 |               |     |     |   |          |    |   |            |            |
| encenduce       | IP Address: 172      | .16.1.1          |              |         |                 |               |     |     |   |          |    |   |            |            |
| Layer 2         | Subnet Mask: 255     | 255.0.0          |              |         |                 |               |     |     |   |          |    |   |            |            |
| Layer 3         | DHCP: disa           | sbled            |              |         |                 |               |     |     |   |          |    |   |            |            |
| Constanting .   | Gateway: 172         | 16.10.1          |              |         |                 |               |     |     |   |          |    |   |            |            |
| Security        |                      |                  |              |         |                 |               |     |     |   |          |    |   |            |            |
|                 | System Name: syst    | Name Not Set     |              |         |                 |               |     |     |   |          |    |   |            |            |
|                 | System Contact: syst | Contact Not Set  |              |         |                 |               |     |     |   |          |    |   |            |            |
|                 |                      |                  |              |         |                 |               |     |     |   |          |    |   |            |            |
|                 | Time Manually ena    | hleri            |              |         |                 |               |     |     |   |          |    |   |            |            |
|                 | System Time. 03/2    | 21/2017 10:26:32 |              |         |                 |               |     |     |   |          |    |   |            |            |
|                 | NTP Cilent: disa     | abled            |              |         |                 |               |     |     |   |          |    |   |            |            |
|                 | Time Zone: +00       | :00              |              |         |                 |               |     |     |   |          |    |   |            |            |
|                 | NT                   | P Server Index   | NTP Server A | ddress  | NTP Server Port | Poll Interval |     |     |   |          |    |   |            |            |
|                 | 1                    |                  | 0.0.0.0      |         | 123             | 64            |     |     |   |          |    |   |            |            |
|                 | Ser                  | vice             | Enabled      | Host    |                 | Username      | - 1 |     |   |          |    |   |            |            |
|                 | No                   | -IP              | disabled     |         |                 |               |     |     |   |          |    |   |            |            |
|                 | Dv                   | nDNS             | disabled     |         |                 |               |     |     |   |          |    |   |            |            |
|                 | CIVENUA DO MA        | hind             |              |         |                 |               |     |     |   |          |    |   |            |            |
|                 | SINEMA RC. URS       | suleu            |              |         |                 |               |     |     |   |          |    |   |            |            |
|                 |                      |                  |              |         |                 |               |     |     |   |          |    |   |            |            |
|                 |                      |                  |              |         |                 |               |     |     |   |          |    |   |            |            |

Unrestricted © Siemens Industry, Inc. 20'1 Air rights reserved.

#### **Initial Setup – Disable Automatic Save** Lab

- 1) Navigate to and click on System
- 2) Navigate to and click on Configuration
- 3) Change "Configuration Mode" from "Automatic Save" to "Trial"
- 4) Click Set Values

Page 23

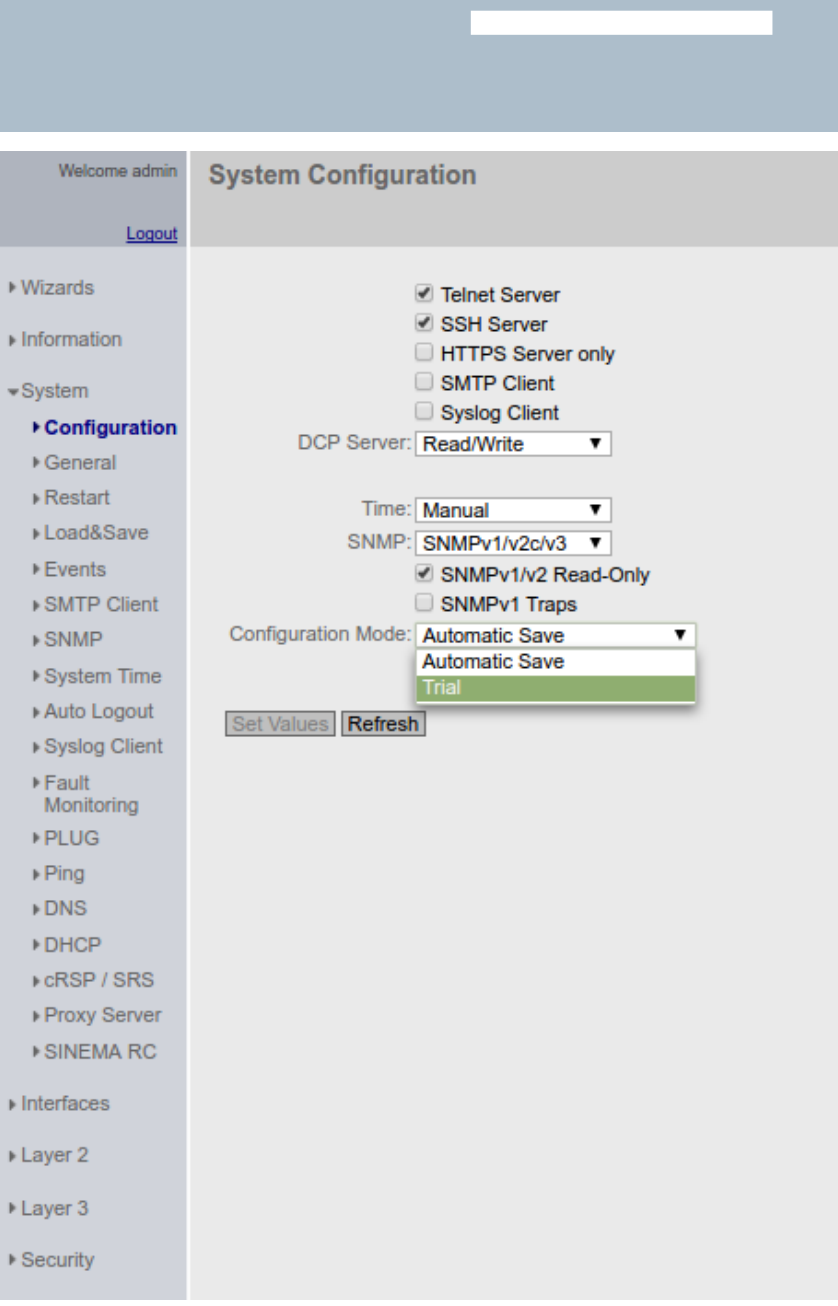

## **Initial Setup – Write Startup Config** Lab

- 1) Navigate to and click on System
- 2) Navigate to and click on Configuration
  - A. Alternatively, note the hot link at the top of the screen will go to the correct screen
- 3) Click Write Startup Config button
- 4) Acknowledge the Success Popup

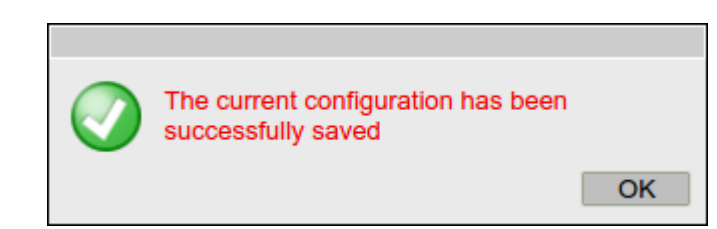

| Unrestricted @ | Siemens | Industry, | Inc. | 2017 | All | rights | reserved. |
|----------------|---------|-----------|------|------|-----|--------|-----------|
|----------------|---------|-----------|------|------|-----|--------|-----------|

|   | Welcome admin   | System Configuration                                                                     |
|---|-----------------|------------------------------------------------------------------------------------------|
|   |                 | Trial Mode Active - Press 'Write Startup Config' button to make your settings persistent |
|   | Logout          |                                                                                          |
|   | ▶Wizards        | ✓ Teinet Server                                                                          |
|   | ▶Information    | ✓ SSH Server                                                                             |
|   | Finioritation   | HTTPS Server only                                                                        |
| e | ▼System         | SMTP Client                                                                              |
|   | ► Configuration | Syslog Client                                                                            |
|   | ▶General        | DCP Server: Read/Write                                                                   |
|   | ▶Restart        |                                                                                          |
|   | ▶Load&Save      | Time: Manual                                                                             |
|   | ▶Events         | SNMP: SNMPv1/v2c/v3 V                                                                    |
|   | ▶ SMTP Client   | SNMPv1/v2 Read-Only                                                                      |
|   | ▶ SNMP          | SNMPv1 Traps                                                                             |
|   | ▶System Time    | Configuration Mode: Trial                                                                |
|   | ►Auto Logout    | Write Startup Config                                                                     |
|   | ▶Syslog Client  | Definition Definition                                                                    |
|   | Fault           | Set values Refresh                                                                       |
|   | Monitoring      |                                                                                          |
|   | ▶PLUG           |                                                                                          |
|   | ▶ Ping          |                                                                                          |
|   | ▶ DNS           |                                                                                          |
|   | ▶ DHCP          |                                                                                          |
|   | ▶cRSP / SRS     |                                                                                          |
|   | Proxy Server    |                                                                                          |
|   | ▶ SINEMA RC     |                                                                                          |
|   | ►Interfaces     |                                                                                          |
|   | ▶Layer 2        |                                                                                          |
|   | ▶Layer 3        |                                                                                          |
|   | ▶ Security      |                                                                                          |

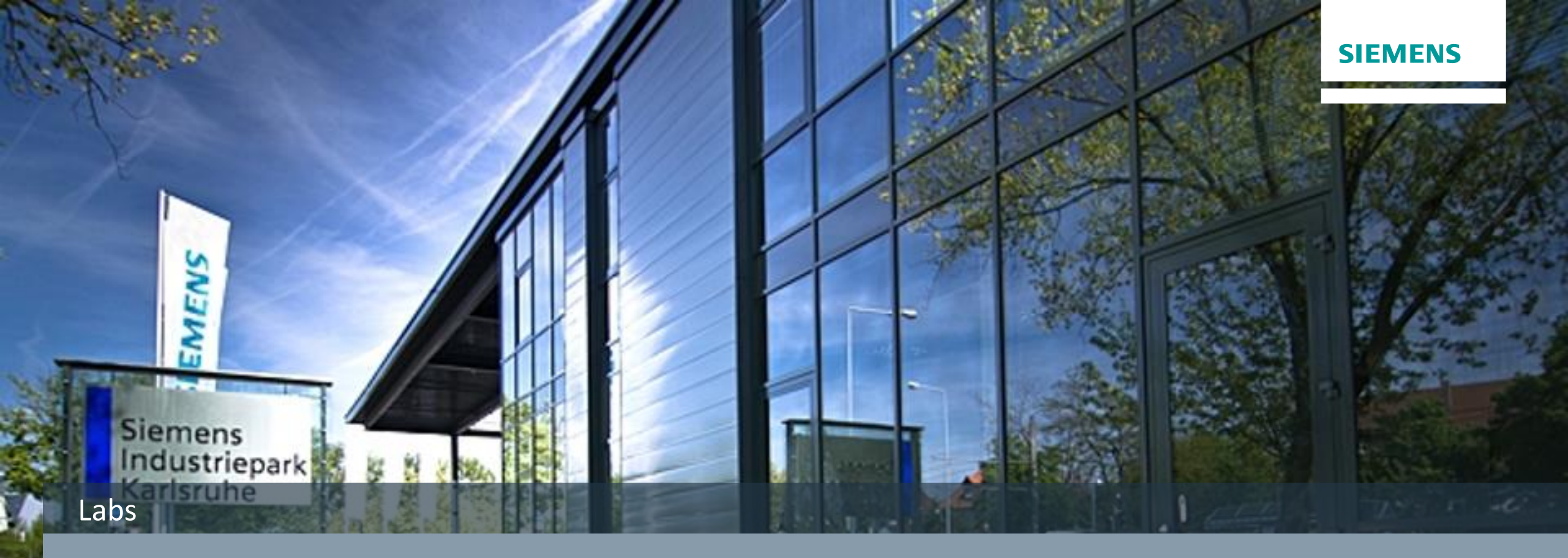

# **Routing / Masquerading Lab**

Unrestricted © Siemens Industry, Inc. 2017 All rights

## **Routing / Masquerading – Disable Firewall** Lab

- 1) Navigate to and click on Security
- 2) Navigate to and click on Firewall
- Uncheck the Activate Firewall box
- 4) Click Set Values

|               | SCALANCE S615 WEB Management (192.168.1.1) - Google Chrome              | - + 2               |
|---------------|-------------------------------------------------------------------------|---------------------|
| SCALANCE S61  | 5 WEB // ×                                                              | Patr                |
| ← → C 🕕 1     | 92.168.1.1                                                              | ବ ମ 🛧 🔓 🚺 🕪 🐥       |
|               |                                                                         | English 🔻 🖸         |
| SIEMENS       |                                                                         |                     |
|               | 192.168.1.1/SCALANCE S615                                               | 03/22/2017 07:13:52 |
| Welcome admin | Firewall General                                                        |                     |
|               |                                                                         | <b>• ? •</b>        |
| Logout        | General Predefined IPv4 IP Services ICMP Services IP Protocols IP Rules |                     |
| Wizards       |                                                                         |                     |
| Information   | Activate Firewall                                                       |                     |
| D             | TCP Idle Timeout [s]: 86400                                             |                     |
| system        | UDP Idle Timeout [s]: 300                                               |                     |
| terfaces      | rower rate intrieoux (s); sou                                           |                     |
| ayer 2        | Set Values Refresh                                                      |                     |
| aver 3        |                                                                         |                     |
| ayero         |                                                                         |                     |
| ecurity       |                                                                         |                     |
| Users         |                                                                         |                     |
| Passwords     |                                                                         |                     |
| Certificates  |                                                                         |                     |
|               |                                                                         |                     |
|               |                                                                         |                     |
| Client        |                                                                         |                     |
|               |                                                                         |                     |
|               |                                                                         |                     |
|               |                                                                         |                     |
|               |                                                                         |                     |
|               |                                                                         |                     |
|               |                                                                         |                     |
|               |                                                                         |                     |
|               |                                                                         |                     |
|               |                                                                         |                     |
|               |                                                                         |                     |
|               |                                                                         |                     |
|               |                                                                         |                     |
|               |                                                                         |                     |
|               |                                                                         |                     |
|               |                                                                         |                     |
|               |                                                                         |                     |

**SIEMENS** 

#### Unrestricted © Siemens Industry, Inc. 2017

## **Routing / Masquerading – Enable Masquerading** Lab

- 1) Navigate to and click on Layer 3
- 2) Navigate to and click on NAT
- 3) Check the Enable Masquerading for vlan2 (EXT)
- 4) Click Set Values

## SIEMENS

Interface

ppp2

vlan1 (INT)

vlan2 (EXT)

## 192.168.1.1/SCALANCE S615 Internet Protocol (IP) Masquerading

Enable Masquerading

Image: A transmission
 Image: A transmission
 Image: A transmission
 Image: A transmission
 Image: A transmission
 Image: A transmission
 Image: A transmission
 Image: A transmission
 Image: A transmission
 Image: A transmission
 Image: A transmission
 Image: A transmission
 Image: A transmission
 Image: A transmission
 Image: A transmission
 Image: A transmission
 Image: A transmission
 Image: A transmission
 Image: A transmission
 Image: A transmission
 Image: A transmission
 Image: A transmission
 Image: A transmission
 Image: A transmission
 Image: A transmission
 Image: A transmission
 Image: A transmission
 Image: A transmission
 Image: A transmission
 Image: A transmission
 Image: A transmission
 Image: A transmission
 Image: A transmission
 Image: A transmission
 Image: A transmission
 Image: A transmission
 Image: A transmission
 Image: A transmission
 Image: A transmission
 Image: A transmission
 Image: A transmission
 Image: A transmission
 Image: A transmission
 Image: A transmission
 Image: A transmission
 Image: A transmission
 Image: A transmission
 Image: A transmission
 Image: A transmission
 Image: A transmission
 Image: A transmission
 Image: A transmission
 Image: A transmission
 Image: A transmission
 Image: A transmission
 Image: A transmission
 Image: A transmission
 Image: A transmission
 Ima

**SIEMENS** 

## ▶Wizards

Welcome admin

Masquerading NAPT Source NAT NETMAP

► Information

▶System

Interfaces

Layer 2

Static Routes

▶ Subnets

◄Layer 3

▶Security

| Set Values | Refresh |
|------------|---------|
|------------|---------|

## **Routing / Masquerading – Examine Routing Table** Lab

- 1) Navigate to Information
- 2) Navigate to Routing

|                               |                    |               |             | SCALANCE S61 | 5 WEB Management (192.1 | l68.1.1) - Google Chrome | - +                  |
|-------------------------------|--------------------|---------------|-------------|--------------|-------------------------|--------------------------|----------------------|
| SCALANCE S615 WEB N           | ×                  |               |             |              |                         |                          | Pre                  |
| $\rightarrow$ C $(192.168.7)$ | 1.1                |               |             |              |                         |                          | ର୍ମନ 🔊 🚱 📲 🚺 👻 🐥 ଓ ୮ |
|                               |                    |               |             |              |                         |                          | English 🔻 Go         |
| SIEMENS                       |                    |               |             |              |                         |                          |                      |
|                               | 192.168.           | 1.1/SCALA     | ANCE S6     | 15           |                         |                          | 04/11/2017 12:28:27  |
| Welcome admin                 | Layer 3: IPv4      | Routing Table |             |              |                         |                          |                      |
|                               |                    |               |             |              |                         |                          | · ? -                |
| Logout                        | Routing Table      |               |             |              |                         |                          |                      |
| Wizards                       | <b>j</b>           |               |             |              |                         |                          |                      |
| Information                   | Destination        | Subnet Mask   | Gateway     | Interface    | Metric                  | Routing Protocol         |                      |
| ▶ Start Page                  | Network<br>0.0.0.0 | 0.0.0         | 172.16.10.1 | vlan2        | not used                | static                   |                      |
| Versions                      | 172.16.0.0         | 255.255.0.0   | 0.0.0.0     | vlan2        | 0                       | connected                |                      |
| ARP Table                     | 192.168.1.0        | 255.255.255.0 | 0.0.0       | vlan1        | 0                       | connected                |                      |
| Log Tables                    | 3 entries.         |               |             |              |                         |                          |                      |
| ▶ Faults                      | Defeash            |               |             |              |                         |                          |                      |
| DHCP Server                   | Reiresh            |               |             |              |                         |                          |                      |
| LLDP                          |                    |               |             |              |                         |                          |                      |
| Routing                       |                    |               |             |              |                         |                          |                      |
| ▶IPsec VPN                    |                    |               |             |              |                         |                          |                      |
| ▶SINEMA RC                    |                    |               |             |              |                         |                          |                      |
| OpenVPN<br>Client             |                    |               |             |              |                         |                          |                      |
| System                        |                    |               |             |              |                         |                          |                      |
| nterfaces                     |                    |               |             |              |                         |                          |                      |
| ayer 2                        |                    |               |             |              |                         |                          |                      |
| ayer 3                        |                    |               |             |              |                         |                          |                      |
| Security                      |                    |               |             |              |                         |                          |                      |
|                               |                    |               |             |              |                         |                          |                      |

**SIEMENS** 

Unrestricted © Siemens Industry, Inc. 2017 All rights reserved.

#### **Routing / Masquerading – Ping Test** Lab

- 1) Ping S615 Internal Address
- 2) Ping S615 External Address (172.16.X.1 where X is the station number assigned to you)

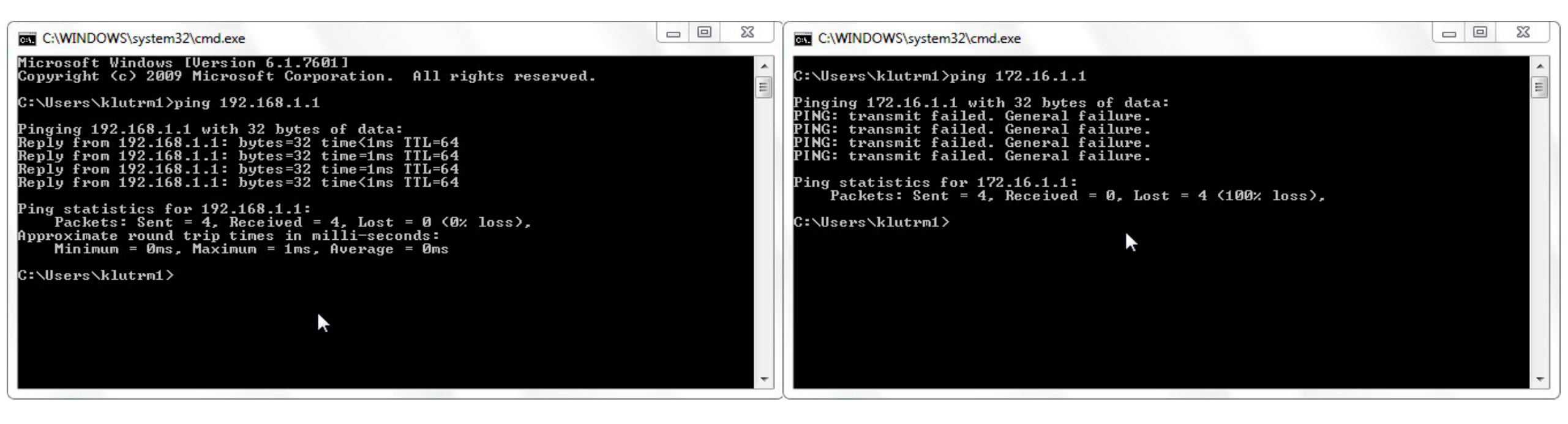

#### **Routing / Masquerading – Configure PC Gateway Address** Lab

- 1) Right Click on the Network Icon in the Notification Area
- 2) Click on Open Network and Sharing Center
- 3) Click Change adapter settings
- 4) Select the connected network and double click
- 5) Accept the Windows warning by clicking Yes

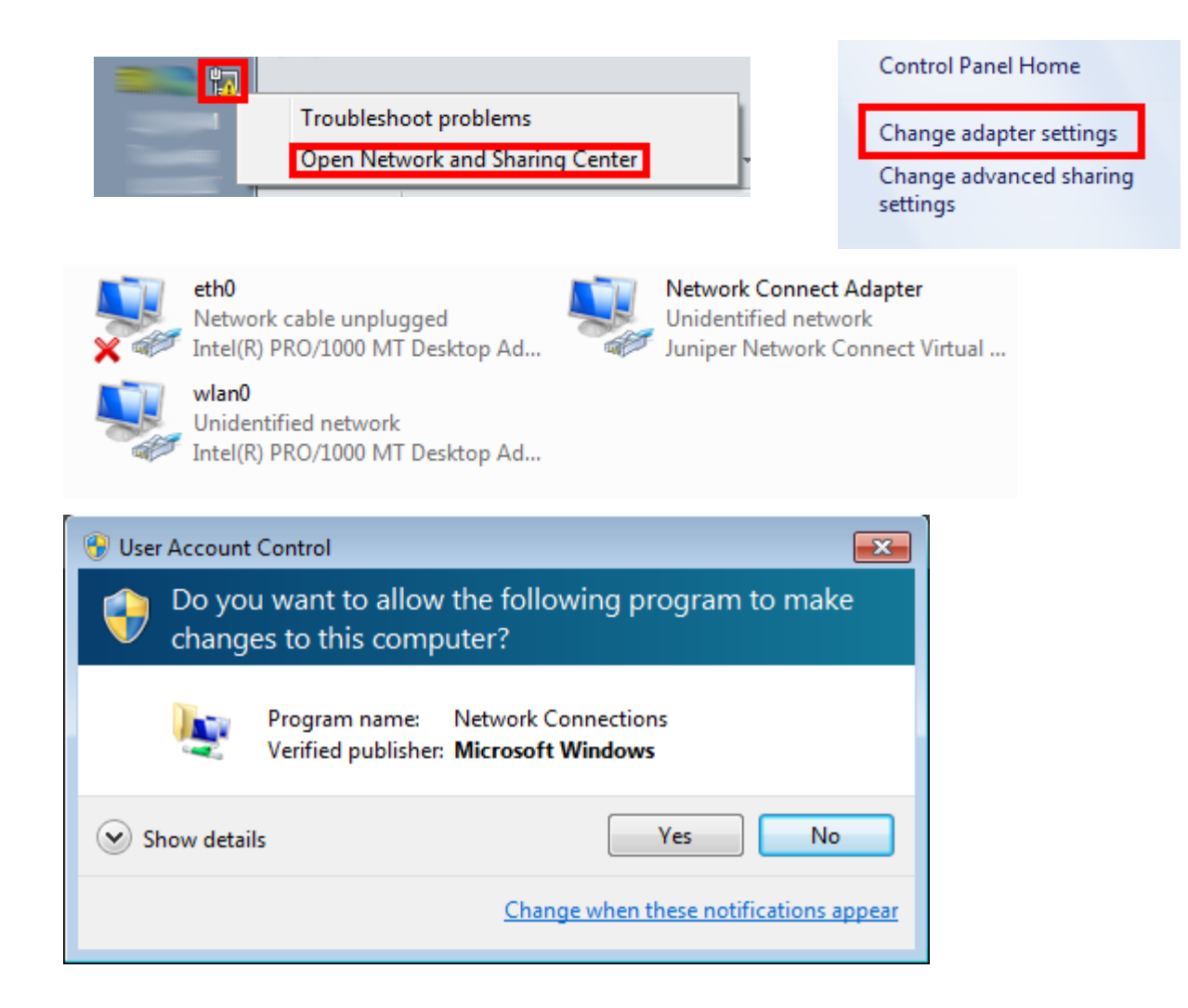

#### **Routing / Masquerading – Configure PC Gateway Address** Lab

- 1) Click on Internet Protocol Version 4 (TCP/IPv4)
- 2) Click Properties
- 3) Enter Default Gateway
- 4) Click OK until all the way out of the network properties screens.
- 5) Close any remaining open screens.

| eth0 Properties                                                                                   | <b>—</b> × |
|---------------------------------------------------------------------------------------------------|------------|
| Networking Authentication Sharing                                                                 |            |
| Connect using:                                                                                    |            |
| Intel(R) PRO/1000 MT Desktop Adapter                                                              |            |
| Configur                                                                                          | e          |
| This connection uses the following items:                                                         |            |
| Client for Microsoft Networks                                                                     |            |
|                                                                                                   |            |
| Internet Protocol Version 6 (TCP/IPv6)                                                            |            |
| ✓ → Internet Protocol Version 4 (TCP/IPv4)                                                        |            |
| 🗹 🔟 Link-Layer Topology Discovery Mapper I/O Driver                                               |            |
| 🗹 🛶 Link-Layer Topology Discovery Responder                                                       |            |
|                                                                                                   |            |
| Install Uninstall Propertie                                                                       | s          |
| Description                                                                                       |            |
| Transmission Control Protocol/Internet Protocol. The defau                                        | ult        |
| wide area network protocol that provides communication<br>across diverse interconnected networks. |            |
|                                                                                                   |            |
|                                                                                                   |            |
|                                                                                                   |            |
|                                                                                                   | Cancel     |
|                                                                                                   |            |

| Internet Protocol Version 4 (TCP/IPv4)                                                                                                    | Properties    |  |  |  |  |  |  |  |  |  |  |
|----------------------------------------------------------------------------------------------------|---------------|--|--|--|--|--|--|--|--|--|--|
| General                                                                                                    |               |  |  |  |  |  |  |  |  |  |  |
| You can get IP settings assigned automatically if your network supports<br>this capability. Otherwise, you need to ask your network administrator<br>for the appropriate IP settings. |               |  |  |  |  |  |  |  |  |  |  |
| Obtain an IP address automatical                                                                                                    | ly            |  |  |  |  |  |  |  |  |  |  |
| O Use the following IP address:                                                                                                    |               |  |  |  |  |  |  |  |  |  |  |
| IP address:                                                                                                    | 192.168.1.5   |  |  |  |  |  |  |  |  |  |  |
| Subnet mask:                                                                                                    | 255.255.255.0 |  |  |  |  |  |  |  |  |  |  |
| Default gateway:                                                                                                    | 192.168.1.1   |  |  |  |  |  |  |  |  |  |  |
| Obtain DNS server address auton                                                                                                    | natically     |  |  |  |  |  |  |  |  |  |  |
| Ose the following DNS server add                                                                                                    | resses:       |  |  |  |  |  |  |  |  |  |  |
| Preferred DNS server:                                                                                                    |               |  |  |  |  |  |  |  |  |  |  |
| Alternate DNS server:                                                                                                    | · · ·         |  |  |  |  |  |  |  |  |  |  |
| Validate settings upon exit                                                                                                    | Advanced      |  |  |  |  |  |  |  |  |  |  |
|                                                                                                    | OK Cancel     |  |  |  |  |  |  |  |  |  |  |

## **Routing / Masquerading – Ping Test** Lab

1. Ping S615 External Address (172.16.X.1 where X is the station number assigned to you)

#### 1. Ping Instructor S615 External Address

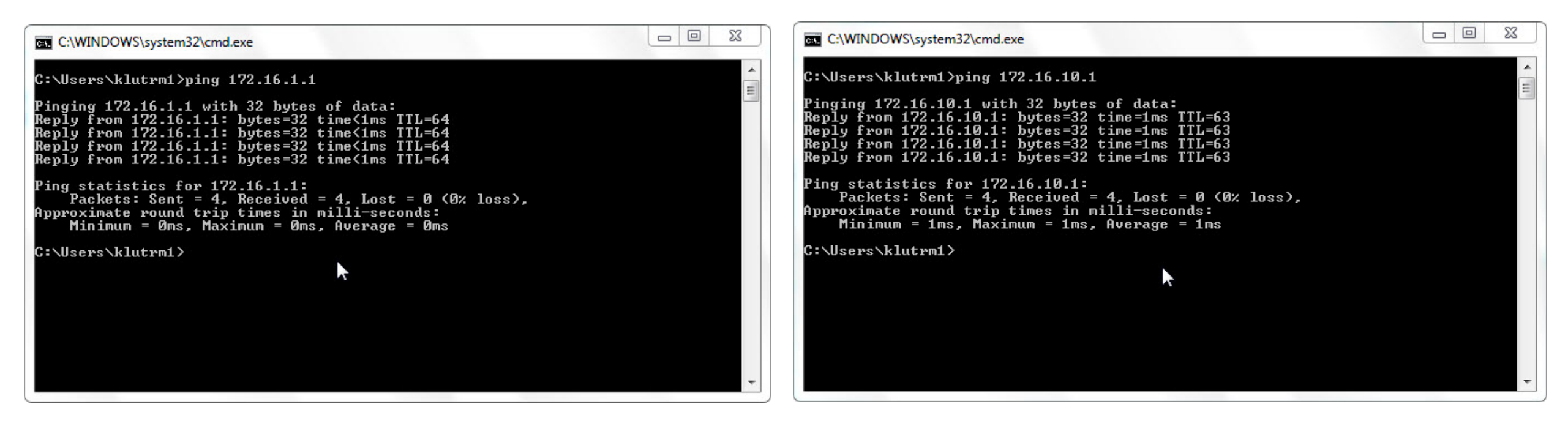

SIEMENS

Unrestricted © Siemens Industry, Inc. 2017 All rights reserved.

## **Routing / Masquerading – Write Startup Config** Lab

- 1) Navigate to and click on System
- 2) Navigate to and click on Configuration
  - A. Alternatively, note the hot link at the top of the screen will go to the correct screen
- 3) Click Write Startup Config button
- 4) Acknowledge the Success Popup

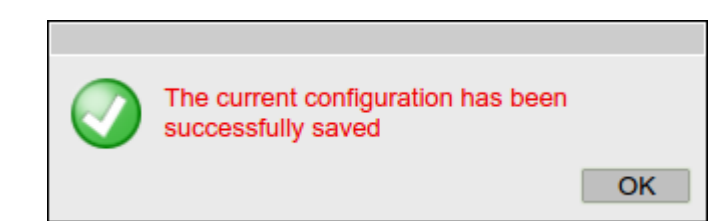

| Unrestricted © Siem | ens Industry, Inc. | 2017 All rights | reserved. |
|---------------------|--------------------|-----------------|-----------|
|---------------------|--------------------|-----------------|-----------|

|    | Welcome admin        | System Configuration                                                                     |
|----|----------------------|------------------------------------------------------------------------------------------|
|    | Logout               | Trial Mode Active - Press 'Write Startup Config' button to make your settings persistent |
|    | Logour               |                                                                                          |
|    | ▶Wizards             | Telnet Server                                                                            |
|    | ►Information         | SSH Server                                                                               |
| าย | ▼System              | SMTP Client                                                                              |
|    | Configuration        | Syslog Client                                                                            |
|    | ▶ General            | DCP Server: Read/Write                                                                   |
|    | ▶Restart             |                                                                                          |
|    | ▶Load&Save           | Time: Manual                                                                             |
|    | ► Events             | SNMP: SNMPv1/v2c/v3 V                                                                    |
|    | ▶ SMTP Client        | SNMPv1/v2 Read-Only                                                                      |
|    | ▶SNMP                | SNMPv1 Traps                                                                             |
|    | ▶System Time         | Configuration Mode: Trial                                                                |
|    | ►Auto Logout         | Write Startup Config                                                                     |
|    | ►Syslog Client       | Cat Valuas Defrach                                                                       |
|    | ►Fault<br>Monitoring | Set values Reliesi                                                                       |
|    | ▶PLUG                |                                                                                          |
|    | ▶ Ping               |                                                                                          |
|    | ▶ DNS                |                                                                                          |
|    | ▶ DHCP               |                                                                                          |
|    | ▶cRSP / SRS          |                                                                                          |
|    | Proxy Server         |                                                                                          |
|    | ▶SINEMA RC           |                                                                                          |
|    | ►Interfaces          |                                                                                          |
|    | ▶Layer 2             |                                                                                          |
|    | ►Layer 3             |                                                                                          |
|    | ▶ Security           |                                                                                          |

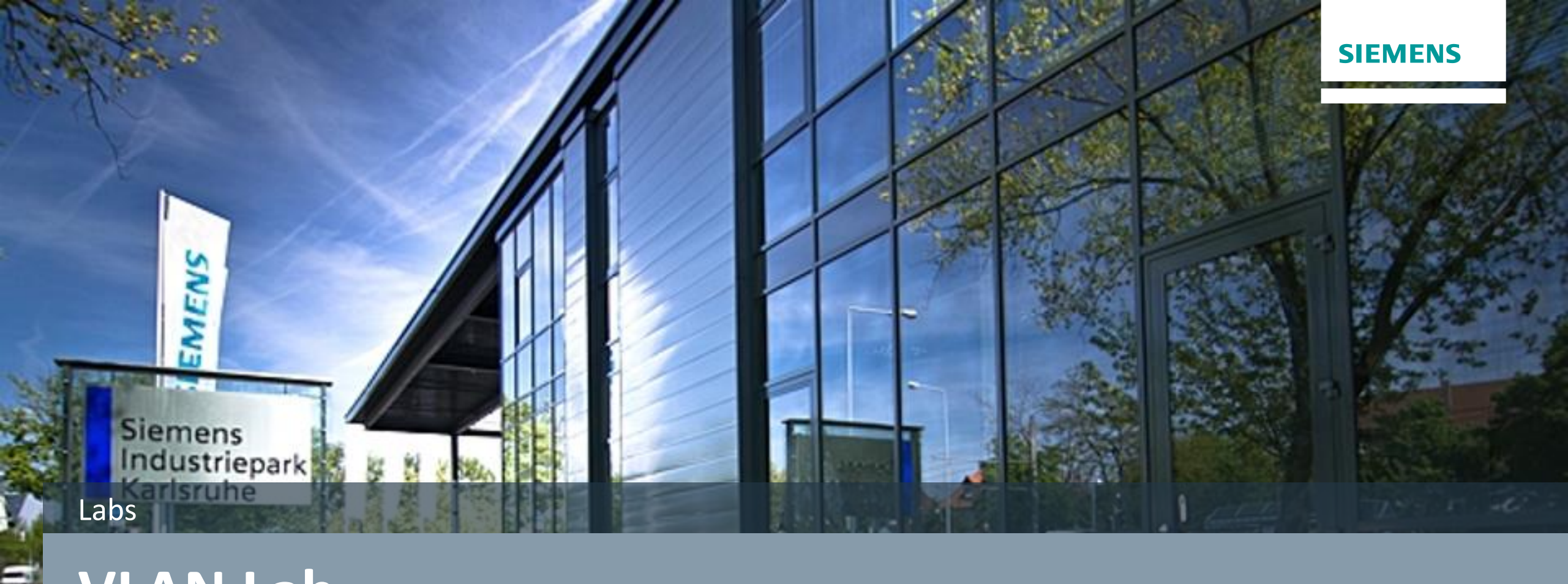

# **VLAN** Lab

Unrestricted © Siemens Industry, Inc. 2017 All rights

#### VLAN – Default Configuration Lab

- 1) Navigate to and click on Layer 2
- 2) Navigate to and click on VLAN

| J SCALANCE SOLD W                                                                                                    |                               |                                                                                   |                    |                            |              |              |              |              |              |     |      |       |                   | x               |
|----------------------------------------------------------------------------------------------------|-------------------------------|-----------------------------------------------------------------------------------|--------------------|----------------------------|--------------|--------------|--------------|--------------|--------------|-----|------|-------|-------------------|-----------------|
| € 🛈 🔏 192.168.1.1                                                                                                    | 1                             |                                                                                   |                    |                            |              | C            | Q. Search    | ŝ            |              | ☆ 🖻 | •    | ⋒     |                   | ≡               |
| 🙆 Most Visited 🥑 Get                                                                                                    | tting Started 🚺 Wel           | o Slice Gallery                                                                   |                    |                            |              |              |              |              |              |     |      |       |                   |                 |
| SIEMENS<br>1                                                                                                    | 92.168.1.                     | 1/SCALA                                                                           | NCES               | 6615                       |              |              |              |              |              |     | 03/2 | Engli | sh 💌 9<br>08:37:1 | <u>30</u><br>18 |
| Welcome admin Vi                                                                                                    | irtual Local Are              | ea Network (VL                                                                    | AN) Gen            | eral                       |              |              |              |              |              |     |      |       | <b>?</b> :        | ÷               |
| ► Wizards                                                                                                    | neral Port Based VL           | AN                                                                                |                    |                            |              |              |              |              |              |     |      |       |                   |                 |
| <ul> <li>Information</li> <li>System</li> <li>Interfaces</li> <li>✓Layer 2</li> <li>✓UAN</li> <li>Dynamic MAC Aging</li> <li>LLDP</li> <li>Layer 3</li> <li>Security</li> </ul> | Base Bridge Mode:<br>VLAN ID: | 802.1Q VLAN Bridge<br>Select VLAN ID<br>1<br>2<br>2 entries.<br>et Values Refresh | Name<br>INT<br>EXT | Status<br>Static<br>Static | P1<br>U<br>- | P2<br>U<br>- | P3<br>U<br>- | P4<br>U<br>- | P5<br>-<br>U |     |      |       |                   |                 |

## **VLAN – Ping Test** Lab

#### 1) Ping the PLC

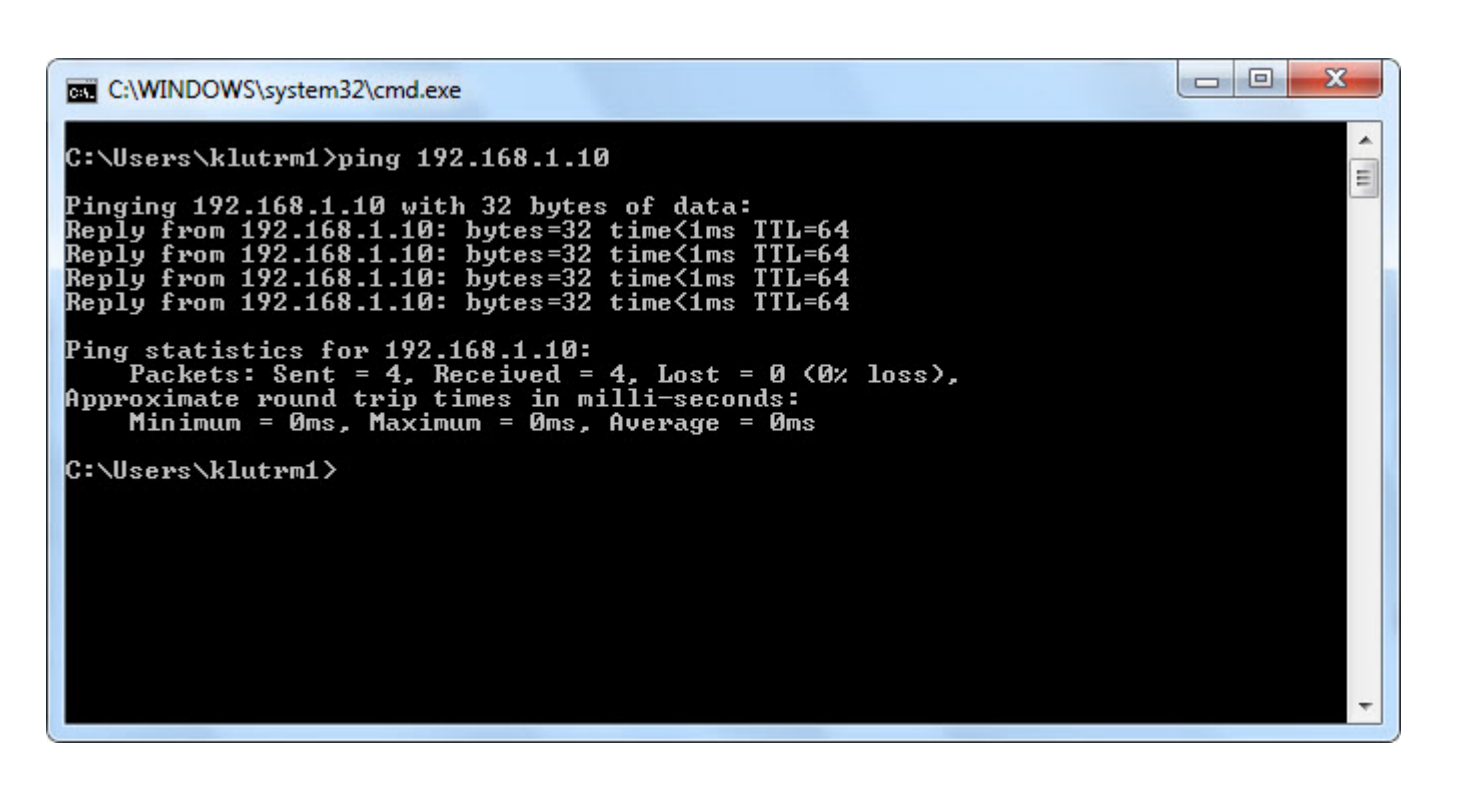
# VLAN – VLAN ID Creation Lab

- 1) In the VLAN ID box, type 3
- 2) Click on the Create button

| SCALANCE SE                                                                                                    | 515 WEB Man × +              | F                 |         |                            |              |              |              | _            |              |   |   |        |         |                                   | x |
|----------------------------------------------------------------------------------------------------|------------------------------|-------------------|---------|----------------------------|--------------|--------------|--------------|--------------|--------------|---|---|--------|---------|-----------------------------------|---|
| € 🛈 🔏 192.16                                                                                                    | 58.1.1                       |                   |         |                            |              | C (          | 🔍 Search     |              |              | ☆ | ê | +      | ⋒       |                                   | ≡ |
| 🙆 Most Visited 🧕                                                                                                    | Getting Started 🚺 W          | eb Slice Gallery  |         |                            |              |              |              |              |              |   |   |        |         |                                   |   |
| SIEMENS                                                                                                    | 192.168.1                    | .1/SCALA          | NCE     | S615                       |              |              |              |              |              |   |   | 03/22/ | English | n <b>▼ <u>Go</u><br/>)8:47:36</b> |   |
| Welcome admin                                                                                                    | Virtual Local A              | rea Network (VL   | AN) Gen | eral                       |              |              |              |              |              |   |   |        | t       | <b>?</b> :                        |   |
| Wizards                                                                                                    | General Port Based \         | /LAN              |         |                            |              |              |              |              |              |   |   |        |         |                                   |   |
| <ul> <li>Information</li> <li>System</li> <li>Interfaces</li> <li>Layer 2</li> <li>VLAN</li> <li>Dynamic MAC Aging</li> <li>LLDP</li> <li>Layer 3</li> <li>Security</li> </ul> | Base Bridge Mode.<br>VLAN ID | 802.1Q VLAN Bridg | e v     | Status<br>Static<br>Static | P1<br>U<br>- | P2<br>U<br>- | P3<br>U<br>- | P4<br>U<br>- | P5<br>-<br>U |   |   |        |         |                                   |   |

## VLAN – VLAN ID Creation Lab

- 1) The new VLAN is created
- 2) Click in the box under Name and next to the VLAN ID 3 and type in Controls

| SCALANCE S615 WEB N | × /                |           |           |         |        |    |    |    |    |    |  |             |
|---------------------|--------------------|-----------|-----------|---------|--------|----|----|----|----|----|--|-------------|
| - → C (i) 192.168.1 | l.1                |           |           |         |        |    |    |    |    |    |  | ବ ମ 🏠 🖓 🦉 🚺 |
|                     |                    |           |           |         |        |    |    |    |    |    |  | E           |
| SIEMENS             | 102 168 1          | 1 1/9     |           | NCE     | S615   |    |    |    |    |    |  | 04/11/20/   |
|                     | 192.100.1          | 1.1/0     |           |         | 3013   |    |    |    |    |    |  |             |
| Welcome admin       | Virtual Local A    | rea Ne    | etwork (V | LAN) Ge | neral  |    |    |    |    |    |  |             |
| Logout              |                    |           |           |         |        |    |    |    |    |    |  |             |
| Wizards             | General Port Based | VLAN      |           |         |        |    |    |    |    |    |  |             |
|                     | Raso Bridgo Modo   | 002.10    |           |         |        |    |    |    |    |    |  |             |
| Information         | VLAN ID            | ):        |           | e v     |        |    |    |    |    |    |  |             |
| System              |                    | Select    | VLAN ID   | Name    | Status | P1 | P2 | P3 | P4 | P5 |  |             |
| Interfaces          |                    |           | 1         | INT     | Static | U  | U  | U  | U  | -  |  |             |
| Laver 2             |                    |           | 3         | LXI     | Static | -  | -  | -  | -  | -  |  |             |
| ► VLAN              |                    | 3 entrie  | es.       |         |        |    |    |    |    |    |  |             |
| ▶ Dynamic MAC       | Create Delete      | Set Value | Refresh   |         |        |    |    |    |    |    |  |             |
| Aging               |                    |           |           |         |        |    |    |    |    |    |  |             |
|                     |                    |           |           |         |        |    |    |    |    |    |  |             |
| Layer 3             |                    |           |           |         |        |    |    |    |    |    |  |             |
| Security            |                    |           |           |         |        |    |    |    |    |    |  |             |
|                     |                    |           |           |         |        |    |    |    |    |    |  |             |
|                     |                    |           |           |         |        |    |    |    |    |    |  |             |
|                     |                    |           |           |         |        |    |    |    |    |    |  |             |
|                     |                    |           |           |         |        |    |    |    |    |    |  |             |
|                     |                    |           |           |         |        |    |    |    |    |    |  |             |
|                     |                    |           |           |         |        |    |    |    |    |    |  |             |
|                     |                    |           |           |         |        |    |    |    |    |    |  |             |
|                     |                    |           |           |         |        |    |    |    |    |    |  |             |

SCALANCE S615 WEB Management (192.168.1.1) - Google Chrome

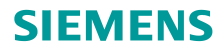

- + ×

# VLAN – VLAN Renaming Lab

- 1) Select the box under Name and next to VLAN ID 1 and change it to Engineering
- 2) Select the box under Name and next to VLAN ID 2 and change it to Corporate
- 3) Click Set Values

| <b>192.16</b>    | 1.1.8                |            |            |           |        |    | 01 | 0 6 1    |    |    |   |       |           |             |
|------------------|----------------------|------------|------------|-----------|--------|----|----|----------|----|----|---|-------|-----------|-------------|
|                  |                      |            |            |           |        |    | G  | ⊶ Searci | 16 |    | 1 | *     | n (       | -           |
| 🕙 Most Visited 🥑 | Getting Started 🚺 W  | eb Slice ( | Gallery    |           |        |    |    |          |    |    |   | <br>  |           |             |
|                  |                      |            |            |           |        |    |    |          |    |    |   |       | English   | 🖌 <u>Go</u> |
| SIEIAIEIAS       | 192 168 1            | 1/9        |            | NCES      | 615    |    |    |          |    |    |   | 03/22 | 2/2017 08 | 3:49:26     |
|                  | 152.100.1            | . 1/0      | OALA       |           | 1015   |    |    |          |    |    |   |       |           |             |
| Welcome admin    | VIITUAI LOCAI AI     | rea Ne     | twork (V   | LAN) Gene | rai    |    |    |          |    |    |   |       | 500       | ~           |
| Logout           | 0                    |            |            |           |        |    |    |          |    |    |   |       |           |             |
| Wizards          | General Port Based V | /LAN       |            |           |        |    |    |          |    |    |   |       |           |             |
| Information      | Base Bridge Mode:    | 802.10     | VLAN Bridg | je 💌      |        |    |    |          |    |    |   |       |           |             |
| Quetam           | VLAN ID:             | 1          |            |           |        |    |    |          |    |    |   |       |           |             |
| oystern          |                      | Select     | VLAN ID    | Name      | Status | P1 | P2 | P3       | P4 | P5 |   |       |           |             |
| Interfaces       |                      |            | 1          | Corporate | Static | -  | -  | -        | -  | U  |   |       |           |             |
| Layer 2          |                      |            | 3          | Controls  | Static |    |    | -        |    |    |   |       |           |             |
| ► VLAN           |                      | 3 entrie   | s.         |           |        |    |    |          |    |    |   |       |           |             |
| Aging            | Create Delete :      | Set Value  | es Refrest | 1         |        |    |    |          |    |    |   |       |           |             |
| ▶LLDP            |                      |            | 3          | -         |        |    |    |          |    |    |   |       |           |             |
| Layer 3          |                      |            |            |           |        |    |    |          |    |    |   |       |           |             |
| Security         |                      |            |            |           |        |    |    |          |    |    |   |       |           |             |
|                  |                      |            |            |           |        |    |    |          |    |    |   |       |           |             |
|                  |                      |            |            |           |        |    |    |          |    |    |   |       |           |             |
|                  |                      |            |            |           |        |    |    |          |    |    |   |       |           |             |
|                  |                      |            |            |           |        |    |    |          |    |    |   |       |           |             |
|                  |                      |            |            |           |        |    |    |          |    |    |   |       |           |             |

# **VLAN – Port Settings** Lab

- Click on the U under P3 in the VLAN ID
   1 row and change it to the "-"
- Click on the U under P4 in the VLAN ID 1 row and change it to the "-"
- 3) Click Set Values

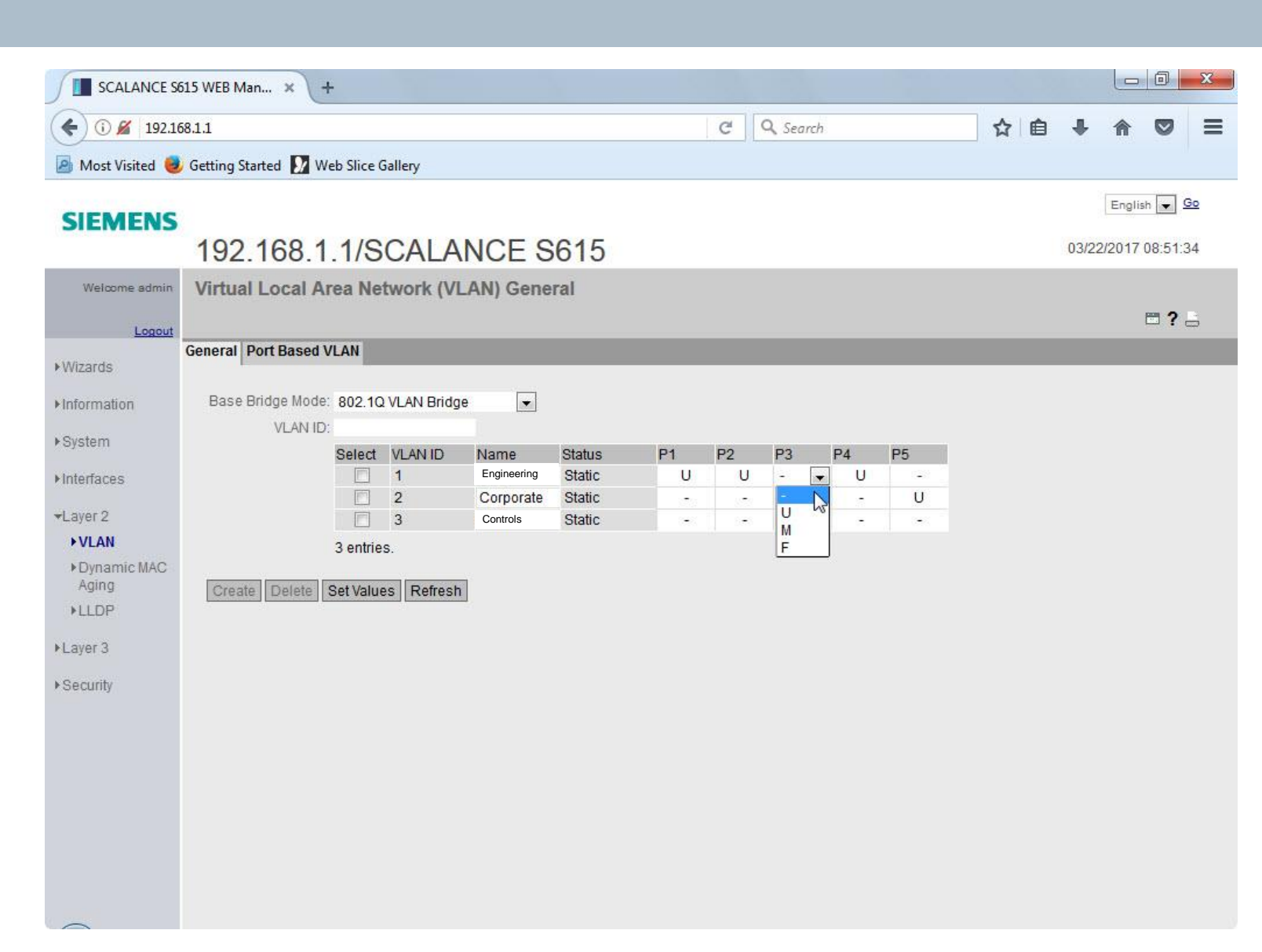

# VLAN – Port Settings Lab

- Click on the "-" under P3 in the VLAN ID 3 row and change it to "u"
- Click on the "-" under P4 in the VLAN ID 3 row and change it to "u"
- 3) Click Set Values

|                  | 515 WEB Man ×               | ÷                   |              |             |        |    |                  |          |    |    |    |      |        | ٥        | x         |
|------------------|-----------------------------|---------------------|--------------|-------------|--------|----|------------------|----------|----|----|----|------|--------|----------|-----------|
| € 0 🔏 192.10     | 58.1.1                      |                     |              |             |        |    | C                | Q Search | 1  |    | ☆自 | +    | 俞      |          | ≡         |
| 🙆 Most Visited 🧕 | Getting Started 🚺 W         | eb Slice (          | Gallery      |             |        |    |                  |          |    |    |    |      |        |          |           |
| CIEMENIC         |                             |                     |              |             |        |    |                  |          |    |    |    |      | Englis | h 💌 🤄    | <u>io</u> |
| SIEIMIEINS       | 192.168.1                   | . <mark>1/</mark> S | CALA         | NCE S       | 615    |    |                  |          |    |    |    | 03/2 | 2/2017 | 08:53:5  | 9         |
| Welcome admin    | Virtual Local A             | rea Ne              | twork (VI    | LAN) Gene   | ral    |    |                  |          |    |    |    |      |        |          |           |
| Logout           |                             |                     |              |             |        |    |                  |          |    |    |    |      |        | <b>?</b> | 5         |
| ₩izards          | General Port Based          | VLAN                |              |             |        |    |                  |          |    |    |    |      |        |          |           |
| ▶ Information    | Base Bridge Mode<br>VLAN ID | 802.1C              | Q VLAN Bridg | e 💌         |        |    |                  |          |    |    |    |      |        |          |           |
| ▶System          |                             | Select              | VLAN ID      | Name        | Status | P1 | P2               | P3       | P4 | P5 |    |      |        |          |           |
| ►Interfaces      |                             |                     | 1            | Engineering | Static | U  | U                | 1        | 2  |    |    |      |        |          |           |
| →Layer 2         |                             |                     | 2            | Corporate   | Static |    | 575<br>1 1 1 1 1 | -<br>u   | u  | -  |    |      |        |          |           |
| ► VLAN           |                             | 3 entrie            | S.           |             |        |    |                  |          |    |    |    |      |        |          |           |
| ► Dynamic MAC    |                             |                     |              |             |        |    |                  |          |    |    |    |      |        |          |           |
| ►LLDP            | Create Delete               | Set Value           | es Refresh   | 1           |        |    |                  |          |    |    |    |      |        |          |           |
| ▶Layer 3         |                             |                     | -0           |             |        |    |                  |          |    |    |    |      |        |          |           |
| ▶Security        |                             |                     |              |             |        |    |                  |          |    |    |    |      |        |          |           |
|                  |                             |                     |              |             |        |    |                  |          |    |    |    |      |        |          |           |
|                  |                             |                     |              |             |        |    |                  |          |    |    |    |      |        |          |           |
|                  |                             |                     |              |             |        |    |                  |          |    |    |    |      |        |          |           |
|                  |                             |                     |              |             |        |    |                  |          |    |    |    |      |        |          |           |
|                  |                             |                     |              |             |        |    |                  |          |    |    |    |      |        |          |           |
|                  |                             |                     |              |             |        |    |                  |          |    |    |    |      |        |          |           |
|                  |                             |                     |              |             |        |    |                  |          |    |    |    |      |        |          |           |

Unrestricted © Siemens Industry, Inc. 2017 All rights reserved.

# VLAN – Port Settings Lab

- 1) Click on the Port Based VLAN tab
- Click on the dropdown under Port VID in the P3 row and change it from VLAN1 to VLAN3
- Click on the dropdown under Port VID in the P4 row and change it from VLAN1 to VLAN3

4) Click Set Values

| € 🛈 🔏 192.16                                                                         | 8.1.1                              |                                                |                                                          |                                                             | C' (                             | Search                      | ☆自 | +     |             | Ξ |
|--------------------------------------------------------------------------------------|------------------------------------|------------------------------------------------|----------------------------------------------------------|-------------------------------------------------------------|----------------------------------|-----------------------------|----|-------|-------------|---|
| a Most Visited 🥹                                                                     | Getting Started                    | l 🚺 Web Slice G                                | iallery                                                  |                                                             |                                  |                             |    |       |             |   |
| SIEMENS                                                                              | 192.16                             | 68.1.1/S                                       | CALANC                                                   | CE S615                                                     |                                  |                             |    | 03/22 | English 💌 💁 | 1 |
| Welcome admin                                                                        | Port Base                          | ed Virtual Lo                                  | cal Area Net                                             | work (VLAN) Co                                              | nfiguration                      |                             |    |       | <b>?</b>    |   |
| <u>Logout</u><br>Wizards                                                             | General Port                       | Based VLAN                                     | _                                                        | _                                                           | -                                | _                           | -  |       |             |   |
| Information<br>System                                                                | All ports                          | Priority<br>No Change                          | Port VID<br>No Change 🖵                                  | Acceptable Frames<br>No Change                              | Ingress Filtering<br>• No Change | Copy to Table Copy to Table |    |       |             |   |
| Interfaces<br>Layer 2<br>VLAN<br>Dynamic MAC<br>Aging<br>LLDP<br>Layer 3<br>Security | Port<br>P1<br>P2<br>P3<br>P4<br>P5 | Priority 0 0 0 0 0 0 0 0 0 0 0 0 0 0 0 0 0 0 0 | Port VID<br>VLAN1 VLAN1 VLAN1 VLAN1 VLAN2<br>VLAN1 VLAN2 | Acceptable Frames<br>AII<br>AII<br>AII<br>AII<br>AII<br>AII | Ingress Filtering                | 2                           |    |       |             |   |

# VLAN – Port Settings Lab

1) The Port Based VLAN screen should look like these settings

| 🗲 🛈 🎽 192.16                                                   | 8.1.1           |               |             |       |                   |      | C Q               | Search        | ☆ | Ê | ÷     | A                  |                  | =               |
|----------------------------------------------------------------|-----------------|---------------|-------------|-------|-------------------|------|-------------------|---------------|---|---|-------|--------------------|------------------|-----------------|
| 🦲 Most Visited 🧕                                               | Getting Started | Web Slice     | Gallery     |       |                   |      |                   |               |   |   |       |                    |                  |                 |
| SIEMENS                                                        | 192.16          | 68.1.1/S      | CALAN       |       | E S615            |      |                   |               |   |   | 03/22 | English<br>/2017 0 | <mark>ب</mark> و | <u>30</u><br>49 |
| Welcome admin                                                  | Port Base       | ed Virtual Lo | ocal Area N | letwo | ork (VLAN) Co     | nfiç | juration          |               |   |   |       | E                  | <b>?</b> ,       | -               |
| ►Wizards                                                       | General Port    | Based VLAN    |             |       |                   |      |                   |               |   | - | -     |                    |                  |                 |
| ▶ Information                                                  |                 | Priority      | Port VID    | A     | Acceptable Frames |      | Ingress Filtering | Copy to Table |   |   |       |                    |                  |                 |
| ▶ System                                                       | All ports       | No Change     | No Change   | •     | No Change         | -    | No Change         | Copy to Table |   |   |       |                    |                  |                 |
| ▶ Interfaces                                                   | Port            | Priority      | Port VID    | A     | Acceptable Frames |      | Ingress Filtering | i -           |   |   |       |                    |                  |                 |
| -Lavor 9                                                       | P1              | 0             | VLAN1       | -     | All               | -    |                   |               |   |   |       |                    |                  |                 |
| *Layer 2                                                       | P2              | 0             | VLAN1       | -     | All               | -    | <b>V</b>          |               |   |   |       |                    |                  |                 |
| N Dunamic MAC                                                  | P3<br>P4        | 0             | VLAN3       |       |                   |      |                   |               |   |   |       |                    |                  |                 |
| Aging                                                          | P5              | 0             | VLAN2       |       | All               |      |                   |               |   |   |       |                    |                  |                 |
| <ul> <li>►LLDP</li> <li>►Layer 3</li> <li>►Security</li> </ul> | Set Values      | Refresh       |             |       |                   |      |                   |               |   |   |       |                    |                  |                 |

# VLAN – Port Settings Lab

- 1) Click on the General tab
- 2) The u under P3 and P4 in the VLAN ID3 row should now be a capital "U"

| SCALANCE SE      | 615 WEB Man ×       | F                   |            |             |        |    |        |          |    |    |    |       |        |            | X  |
|------------------|---------------------|---------------------|------------|-------------|--------|----|--------|----------|----|----|----|-------|--------|------------|----|
| € 🛈 🔏 192.16     | 68.1.1              |                     |            |             |        |    | C      | 🔍 Search | 1  |    | ☆自 | 4     | ⋒      |            | ≡  |
| 🦲 Most Visited 🧕 | Getting Started 🚺 W | eb Slice (          | Gallery    |             |        |    |        |          |    |    |    |       |        |            |    |
| SIEMENS          |                     |                     |            |             |        |    |        |          |    |    |    |       | Englis | h 💌 🧕      | òo |
| SIEMIENS         | 192.168.1           | . <mark>1/</mark> S | CALA       | NCE S       | 615    |    |        |          |    |    |    | 03/22 | 2/2017 | 09:00:5    | i8 |
| Welcome admin    | Virtual Local A     | rea Ne              | twork (VI  | AN) Gene    | ral    |    |        |          |    |    |    |       |        |            |    |
| Logout           |                     |                     |            |             |        |    |        |          |    |    |    |       |        | <b>?</b> ? | 3  |
| ►Wizards         | General Port Based  | /LAN                |            |             |        |    |        |          |    |    |    |       |        |            |    |
| ▶Information     | Base Bridge Mode    | 802.10              | VLAN Brida | e 🔽         |        |    |        |          |    |    |    |       |        |            |    |
| > Milorinidadori | VLAN ID             | 5                   |            |             |        |    |        |          |    |    |    |       |        |            |    |
| ▶System          |                     | Select              | VLAN ID    | Name        | Status | P1 | P2     | P3       | P4 | P5 |    |       |        |            |    |
| ▶Interfaces      |                     |                     | 1          | Engineering | Static | U  | U      | -        | -  | -  |    |       |        |            |    |
| →Layer 2         |                     |                     | 3          | Controls    | Static |    | 1 0.00 | U        | U  | -  |    |       |        |            |    |
| ► VLAN           |                     | 3 entrie            | s.         |             |        |    |        |          |    |    |    |       |        |            |    |
| ► Dynamic MAC    |                     |                     |            | -           |        |    |        |          |    |    |    |       |        |            |    |
| ►LLDP            | Create              | Set Value           | Refresh    |             |        |    |        |          |    |    |    |       |        |            |    |
| N aver 2         |                     |                     |            |             |        |    |        |          |    |    |    |       |        |            |    |
| F Layer 5        |                     |                     |            |             |        |    |        |          |    |    |    |       |        |            |    |
| ▶ Security       |                     |                     |            |             |        |    |        |          |    |    |    |       |        |            |    |
|                  |                     |                     |            |             |        |    |        |          |    |    |    |       |        |            |    |
|                  |                     |                     |            |             |        |    |        |          |    |    |    |       |        |            |    |
|                  |                     |                     |            |             |        |    |        |          |    |    |    |       |        |            |    |
|                  |                     |                     |            |             |        |    |        |          |    |    |    |       |        |            |    |
|                  |                     |                     |            |             |        |    |        |          |    |    |    |       |        |            |    |
|                  |                     |                     |            |             |        |    |        |          |    |    |    |       |        |            |    |

# **VLAN – Ping Test** Lab

#### SIEMENS

1) Ping the PLC

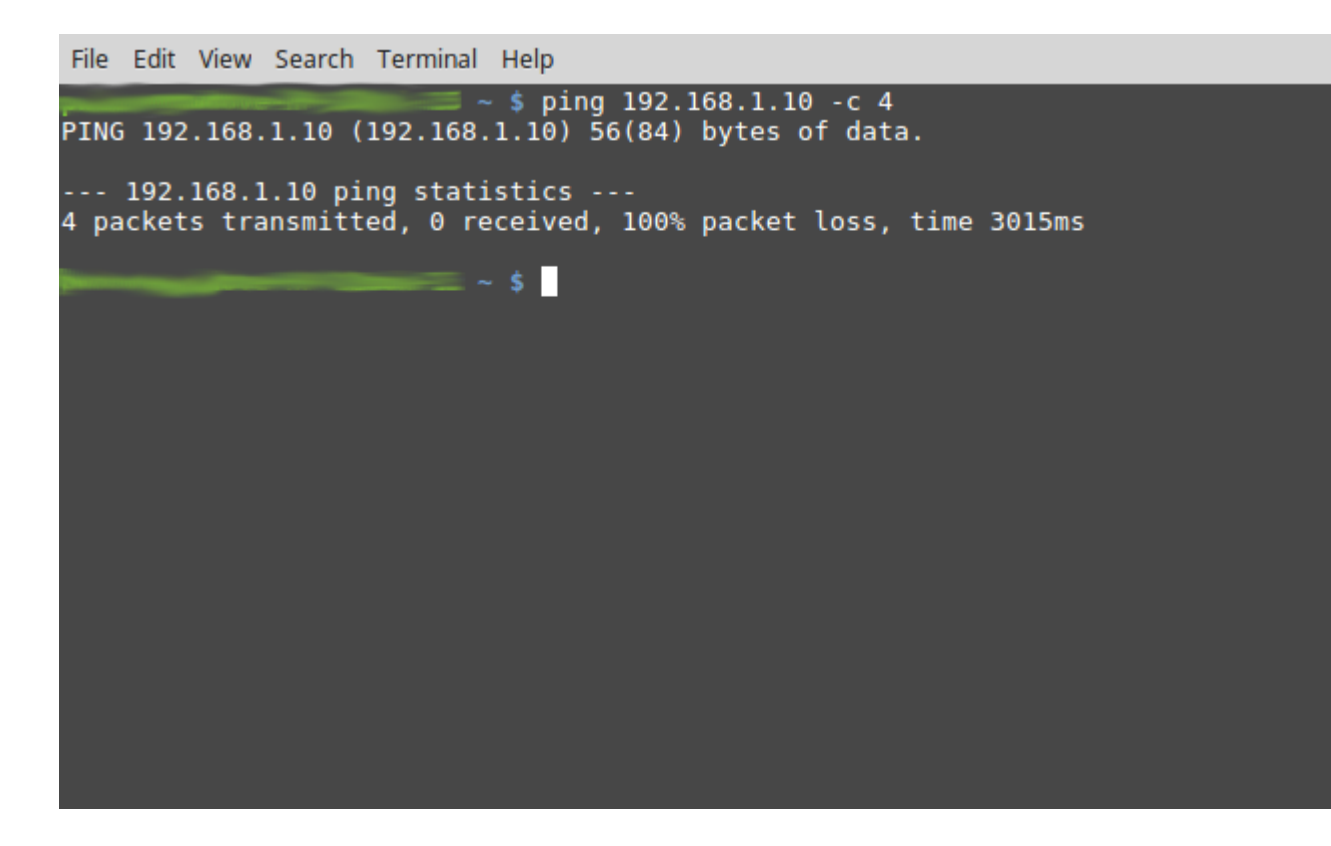

## VLAN – Write Startup Config Lab

- 1) Navigate to and click on System
- 2) Navigate to and click on Configuration
  - A. Alternatively, note the hot link at the top of the screen will go to the correct screen
- 3) Click Write Startup Config button
- 4) Acknowledge the Success Popup

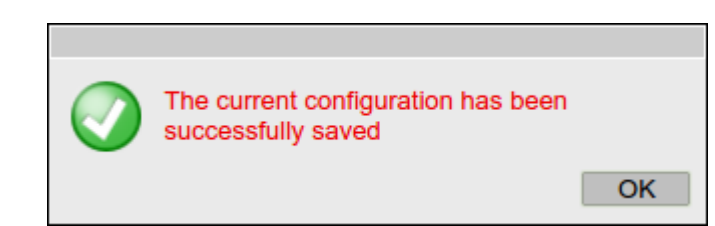

| Unrestricted © | Siemens | Industry, | Inc. 2017 | ' All | rights | reserved. |
|----------------|---------|-----------|-----------|-------|--------|-----------|
|----------------|---------|-----------|-----------|-------|--------|-----------|

|   | Welcome admin       | System Configuration                                                                     |
|---|---------------------|------------------------------------------------------------------------------------------|
|   |                     | Trial Mode Active - Press 'Write Startup Config' button to make your settings persistent |
|   | Logout              |                                                                                          |
|   | ▶Wizards            | ✓ Telnet Server                                                                          |
|   | ▶Information        | SSH Server                                                                               |
| ~ | , mondation         | HTTPS Server only                                                                        |
| e | ▼System             | SMTP Client                                                                              |
|   | ► Configuration     | Syslog Client                                                                            |
|   | General             | DCP Server: Read/Write                                                                   |
|   | ▶Restart            |                                                                                          |
|   | ▶Load&Save          | Time: Manual                                                                             |
|   | ▶Events             | SNMP: SNMPv1/v2c/v3 V                                                                    |
|   | ▶SMTP Client        | SNMPv1/v2 Read-Only                                                                      |
|   | ▶ SNMP              | SNMPv1 Traps                                                                             |
|   | ▶System Time        | Configuration Mode: Trial                                                                |
|   | ► Auto Logout       | Write Startup Config                                                                     |
|   | Syslog Client       | Cot Voluce Defreeh                                                                       |
|   | Fault<br>Monitoring | Set values Reliesi                                                                       |
|   | ▶ PLUG              |                                                                                          |
|   | ▶Ping               |                                                                                          |
|   | ▶ DNS               |                                                                                          |
|   | ▶ DHCP              |                                                                                          |
|   | ▶cRSP / SRS         |                                                                                          |
|   | Proxy Server        |                                                                                          |
|   | ▶ SINEMA RC         |                                                                                          |
|   | ▶ Interfaces        |                                                                                          |
|   | ▶Layer 2            |                                                                                          |
|   | ▶Layer 3            |                                                                                          |
|   | ▶ Security          |                                                                                          |

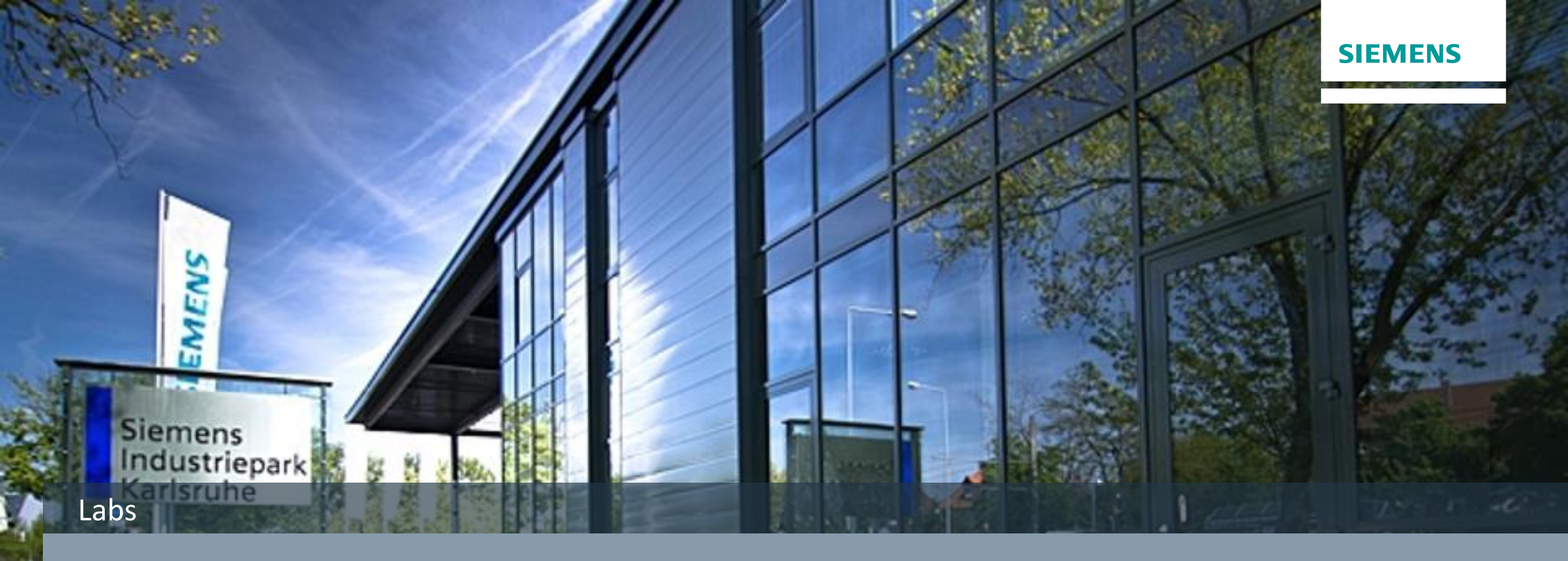

# **VLAN Routing Lab**

Unrestricted © Siemens Industry, Inc. 2017 All rights

# VLAN Routing – Initial Screen Lab

- 1) Navigate to and click on Layer 3
- 2) Navigate to and click on Subnets

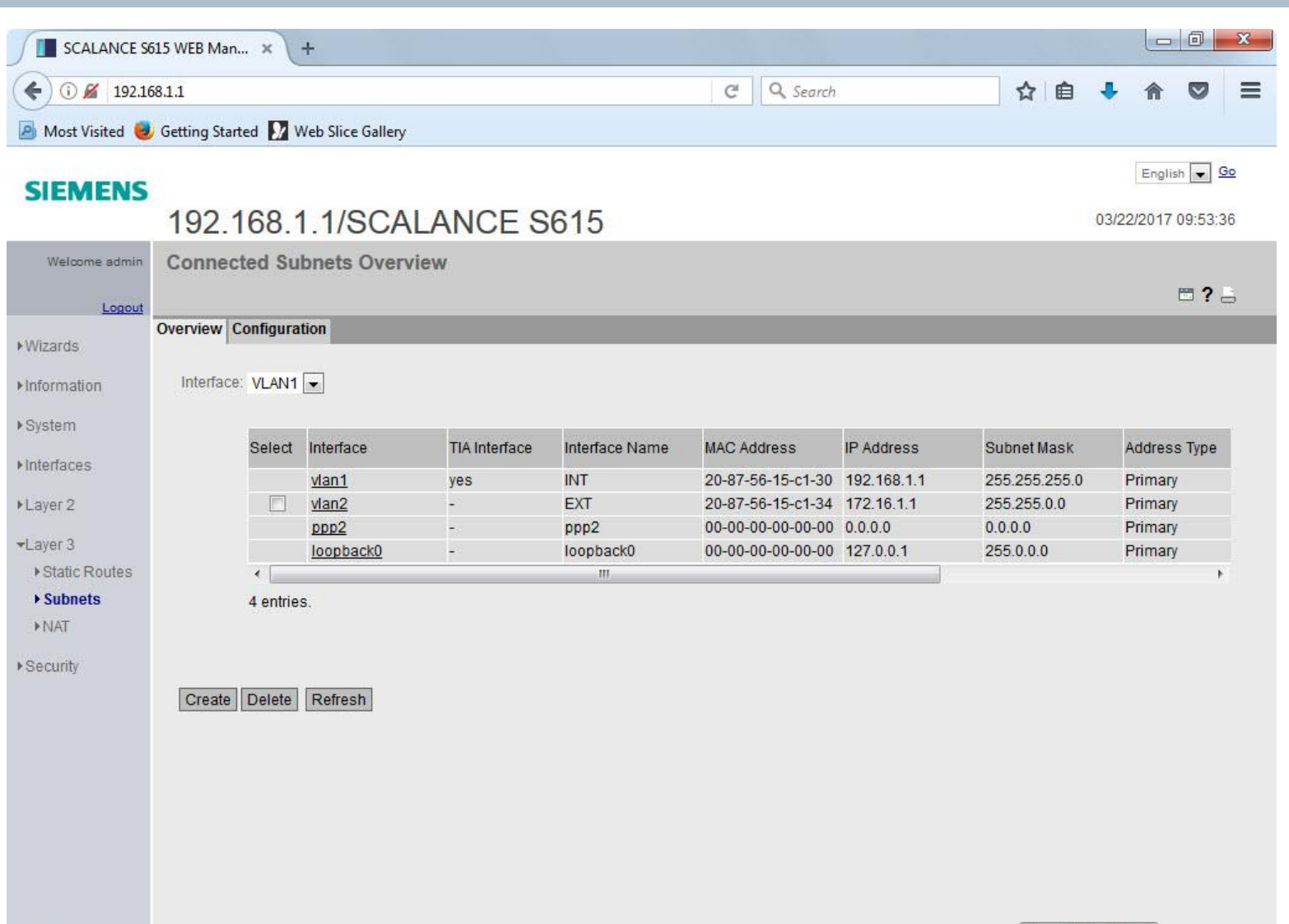

## VLAN Routing – Initial Screen Lab

1) Ping the HMI at IP Address 10.0.0.1X where X is the station number assigned to you

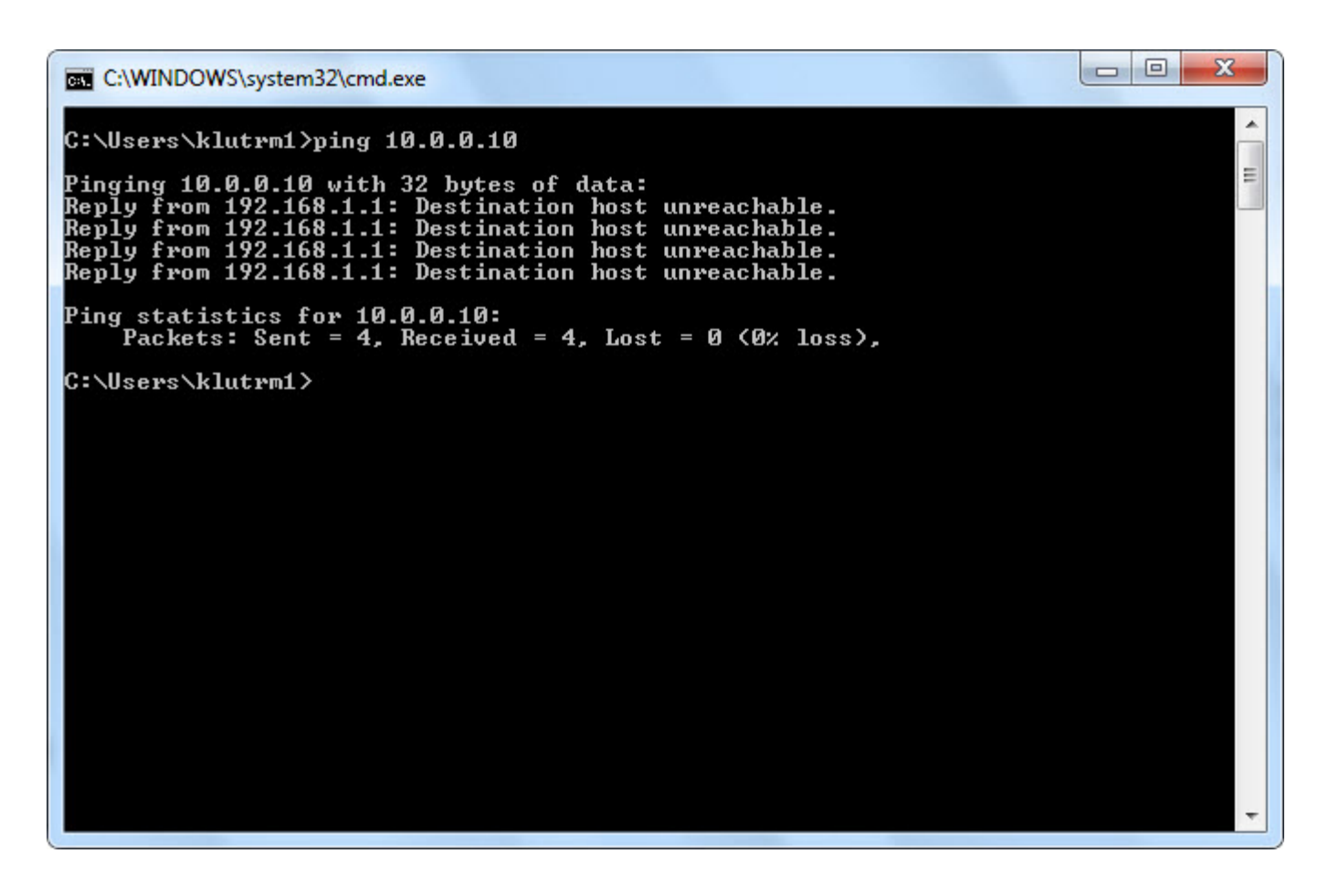

- 1) Navigate to and click on Layer 3
- 2) Navigate to and click on Subnets
- 3) In the Interface dropdown, select VLAN3
- 4) Click Create

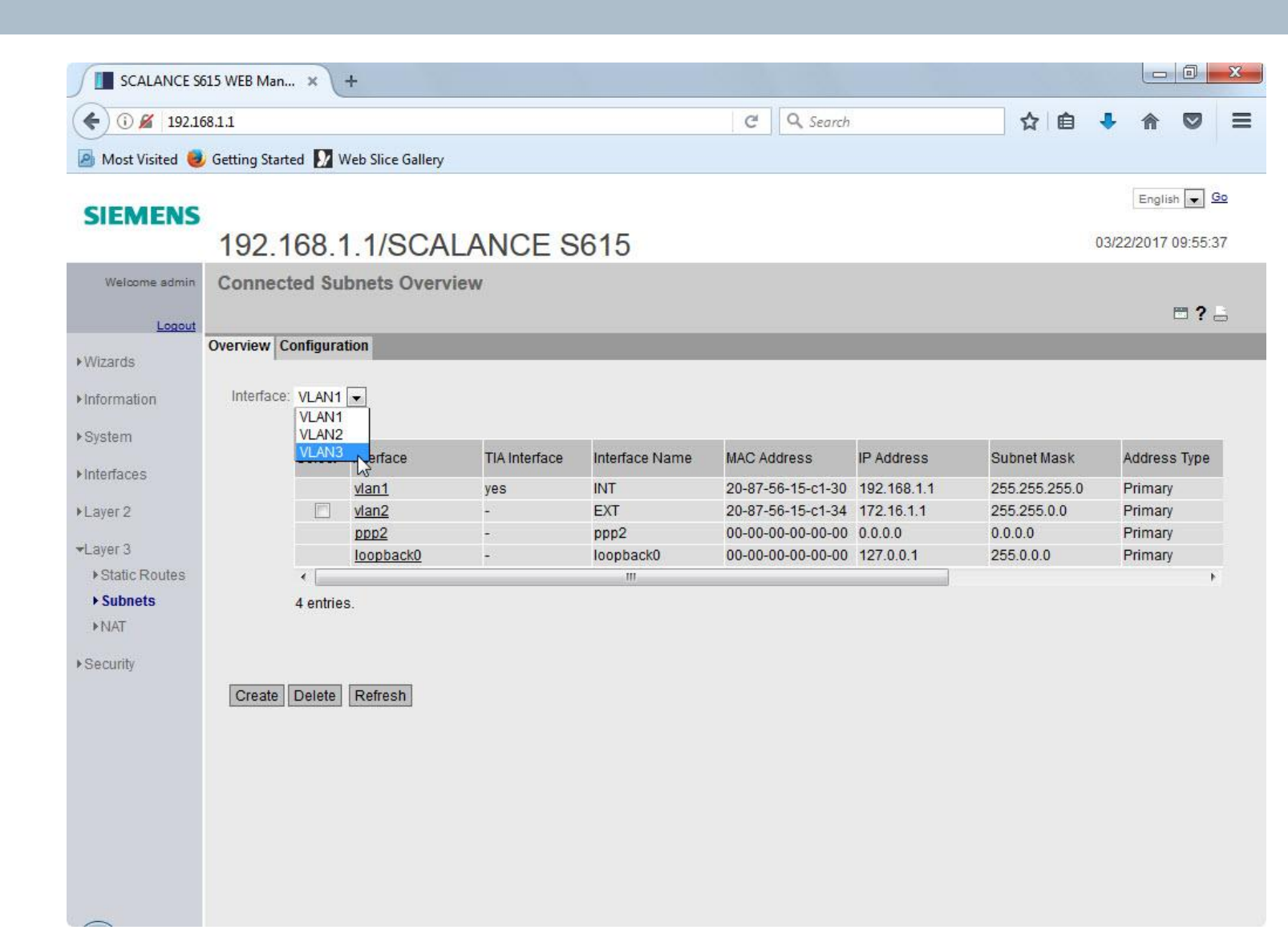

- 1) Note the new vlan3 interface
- 2) Either the Configuration tab can be clicked or the vlan3 that is underlined can be clicked to go to the configuration of the interface

|                                   |                    |             |               |                |                   |             |               | 1            | _    |
|-----------------------------------|--------------------|-------------|---------------|----------------|-------------------|-------------|---------------|--------------|------|
| SIEMENS                           |                    |             |               |                |                   |             |               | English      |      |
|                                   | 192.168.           | 1.1/SCA     | LANCE S       | 615            |                   |             | (             | 03/22/2017 0 | 9:59 |
| Welcome admin                     | Connected Su       | bnets Overv | view          |                |                   |             |               |              |      |
| 1                                 |                    |             |               |                |                   |             |               | Ē            | 3?   |
| Logour                            | Overview Configura | ition       |               |                |                   |             |               |              |      |
| Wizards                           |                    |             |               |                |                   |             |               |              |      |
| Information                       | Interface: VLAN1   | •           |               |                |                   |             |               |              |      |
| ▶Svstem                           |                    |             |               |                |                   |             |               |              |      |
|                                   | Select             | Interface   | TIA Interface | Interface Name | MAC Address       | IP Address  | Subnet Mask   | Address      | Туре |
| Interfaces                        |                    | vlan1       | yes           | INT            | 20-87-56-15-c1-30 | 192.168.1.1 | 255.255.255.0 | Primary      |      |
| Layer 2                           |                    | vlan2       | 1             | EXT            | 20-87-56-15-c1-34 | 172.16.1.1  | 255.255.0.0   | Primary      |      |
|                                   |                    | vlan3       | -             | vlan3          | 20-87-56-15-c1-32 | 0.0.0.0     | 0.0.0.0       | Primary      |      |
| ▼Layer 3                          |                    | ppp2        | -             | ppp2           | 00-00-00-00-00    | 0.0.0.0     | 0.0.0         | Primary      |      |
| <ul> <li>Static Routes</li> </ul> |                    | loopback0   |               | loopback0      | 00-00-00-00-00-00 | 127.0.0.1   | 255.0.0.0     | Primary      |      |
| ▶ Subnets                         | •                  |             |               | III            |                   |             |               |              |      |
| ▶NAT                              | 5 entrie           | S.          |               |                |                   |             |               |              |      |
| Security                          |                    |             |               |                |                   |             |               |              |      |
| Geounty                           |                    |             |               |                |                   |             |               |              |      |
|                                   | Oraște Delate      | Defrech     |               |                |                   |             |               |              |      |
|                                   | Create Delete      | Retresh     |               |                |                   |             |               |              |      |
|                                   |                    |             |               |                |                   |             |               |              |      |
|                                   |                    |             |               |                |                   |             |               |              |      |
|                                   |                    |             |               |                |                   |             |               |              |      |
|                                   |                    |             |               |                |                   |             |               |              |      |

- 1) Click on the Configuration tab
- 2) Click in the box next to Interface Name: and change it from INT to Engineering
- 3) Click Set Values

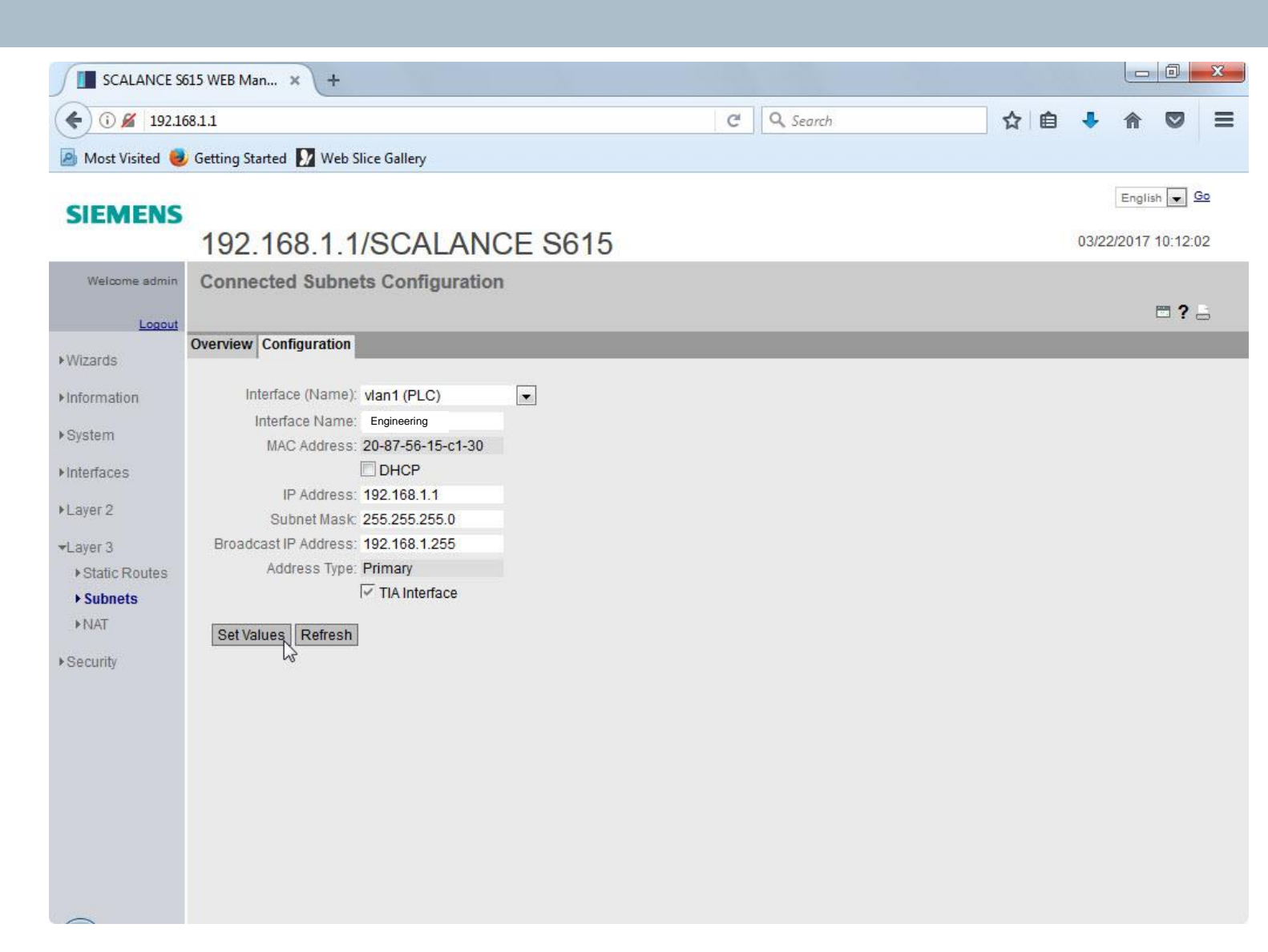

**SIEMENS** 

Page 52

 Click the dropdown next to Interface (Name): and select vlan2 (EXT)

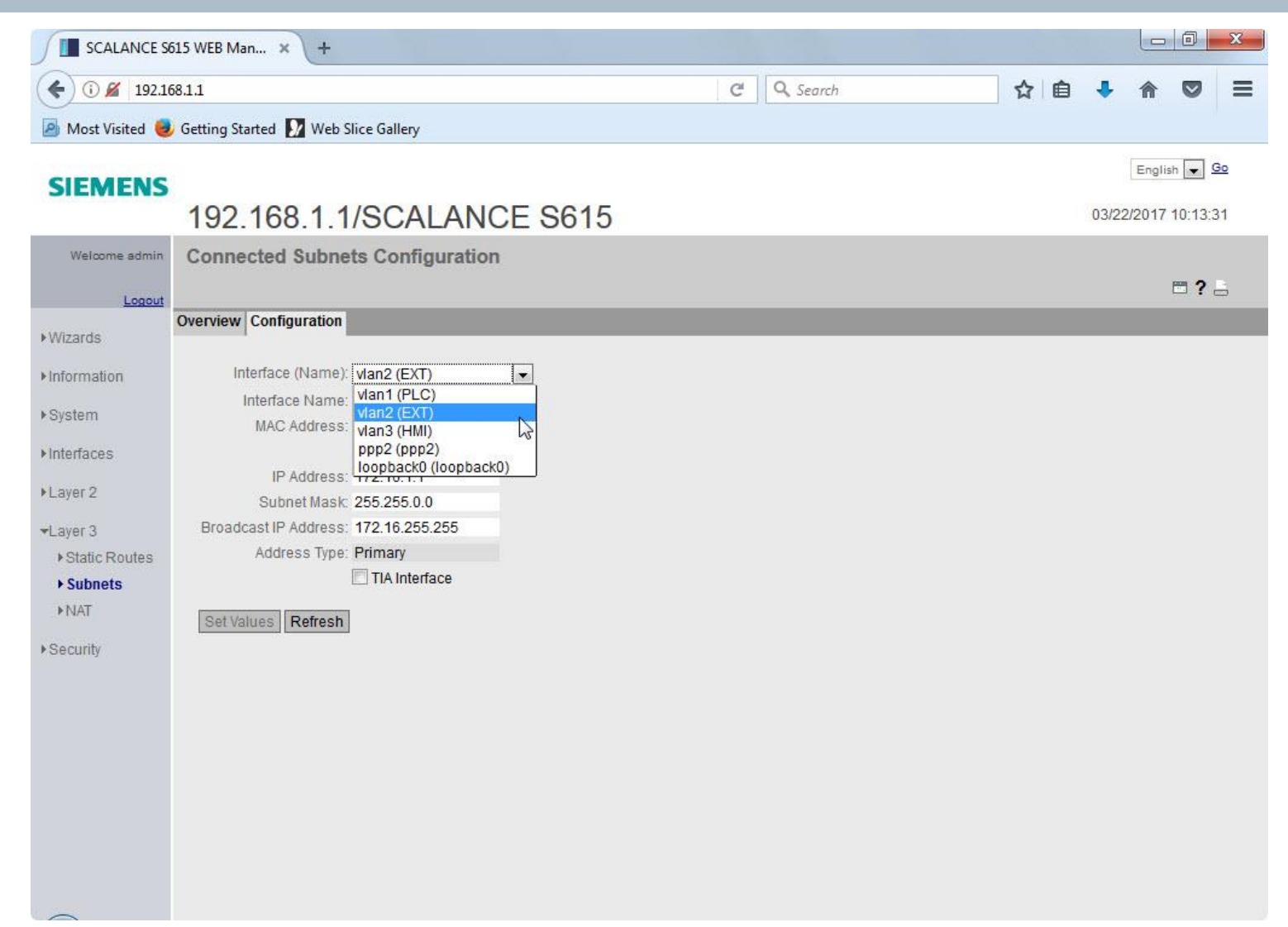

- 1) Click in the box next to Interface Name: and change the name from EXT to Corporate
- 2) Click Set Values

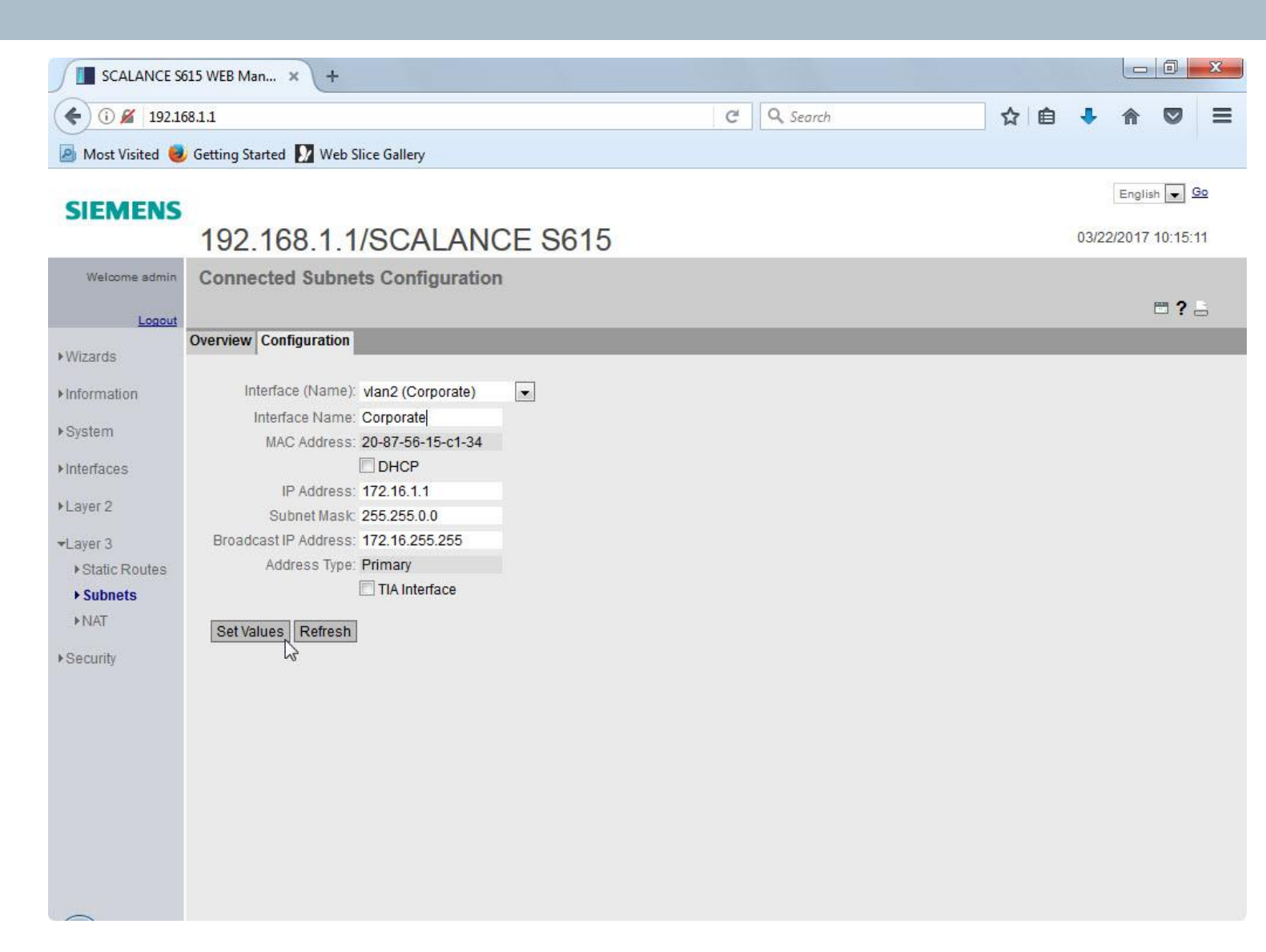

 Click on the dropdown next to Interface (Name): and select vlan3

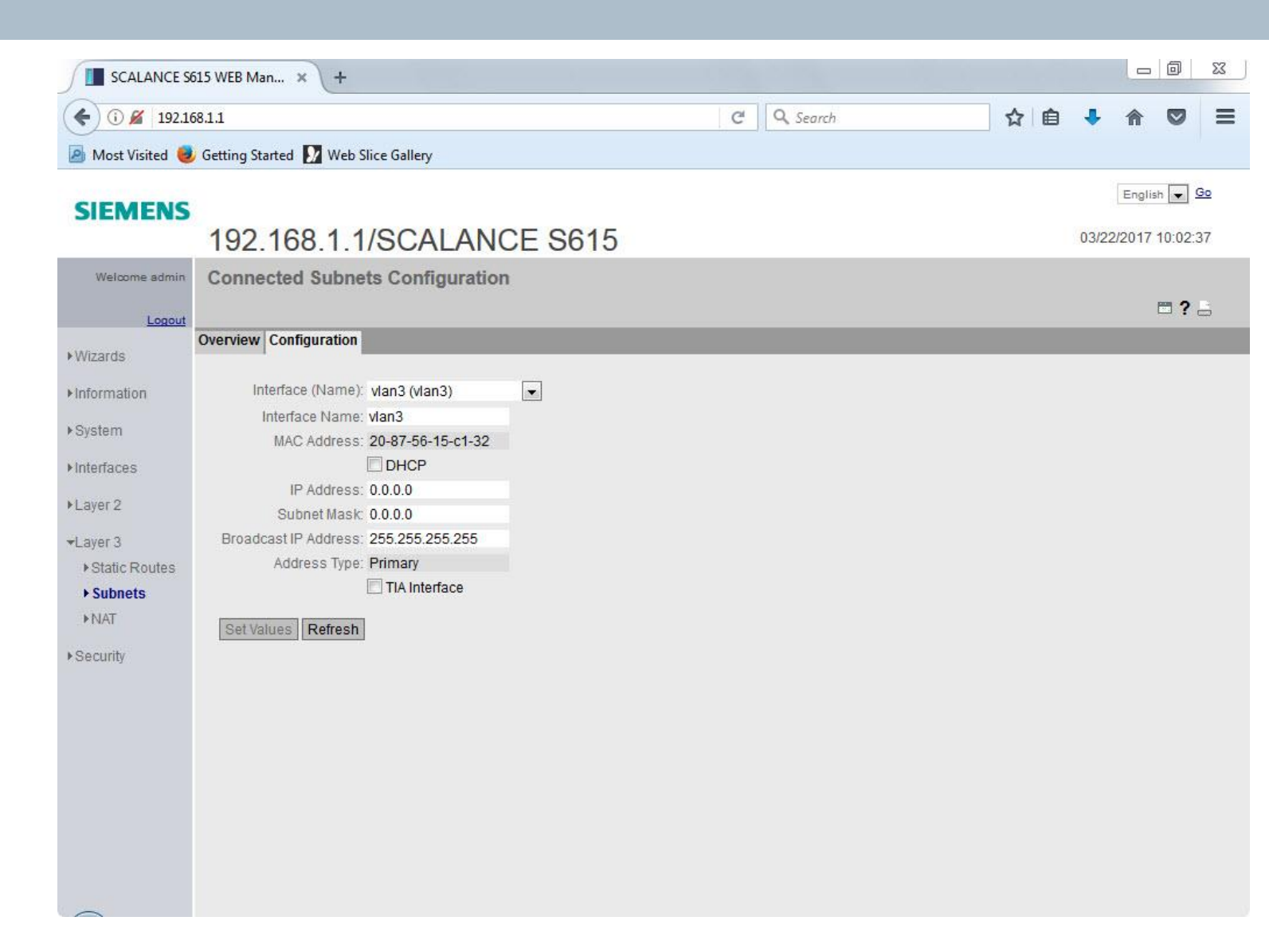

- 1) Click in the box next to Interface Name: and change it from vlan3 to Controls
- 2) Click in the box next to IP Address: and enter 10.0.0.1
- 3) Click in the box next to Subnet Mask and enter in 255.255.255.0
- 4) Click Set Values

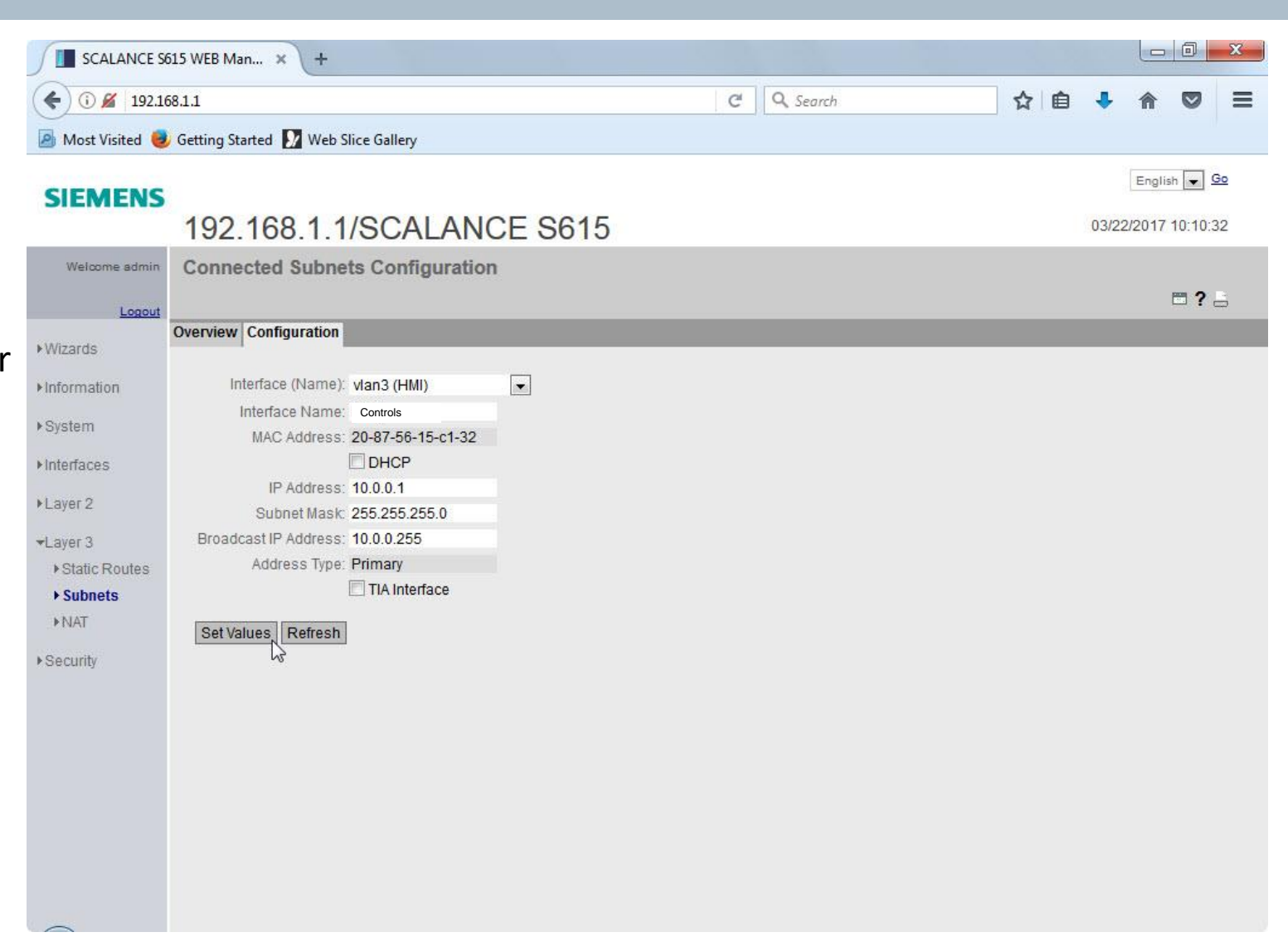

# **Routing / Masquerading – Enable Masquerading** Lab

- 1) Navigate to and click on Layer 3
- 2) Navigate to and click on NAT
- 3) Check the Enable Masquerading for vlan3 (Controls)
- 4) Click Set Values

| Welcome admin | Internet Pr                   | rotoco            | ol (IP) Mas                      | squerad   | ing |
|---------------|-------------------------------|-------------------|----------------------------------|-----------|-----|
| Logout        |                               |                   |                                  |           |     |
| ▶Wizards      | Masquerading                  | NAPT              | Source NAT                       | NETMAP    |     |
| ►Information  | Interface                     |                   | Enable Maso                      | querading |     |
| ▶System       | vlan1 (Engine<br>vlan2 (Corpo | eering)<br>orate) |                                  | )         |     |
| ►Interfaces   | vlan3 (Contro                 | ols)              | <ul> <li>✓</li> <li>✓</li> </ul> | )         |     |
| ▶Layer 2      | Set Values                    | Refresh           |                                  | ,         |     |
| ■Layer 3      | Oct Values                    | Rencon            |                                  |           |     |
| Static Routes |                               |                   |                                  |           |     |
| ▶Subnets      |                               |                   |                                  |           |     |
| ▶ NAT         |                               |                   |                                  |           |     |
| ▶Security     |                               |                   |                                  |           |     |

1) Ping the PLC at IP Address 10.0.0.1X where X is the station number assigned to you

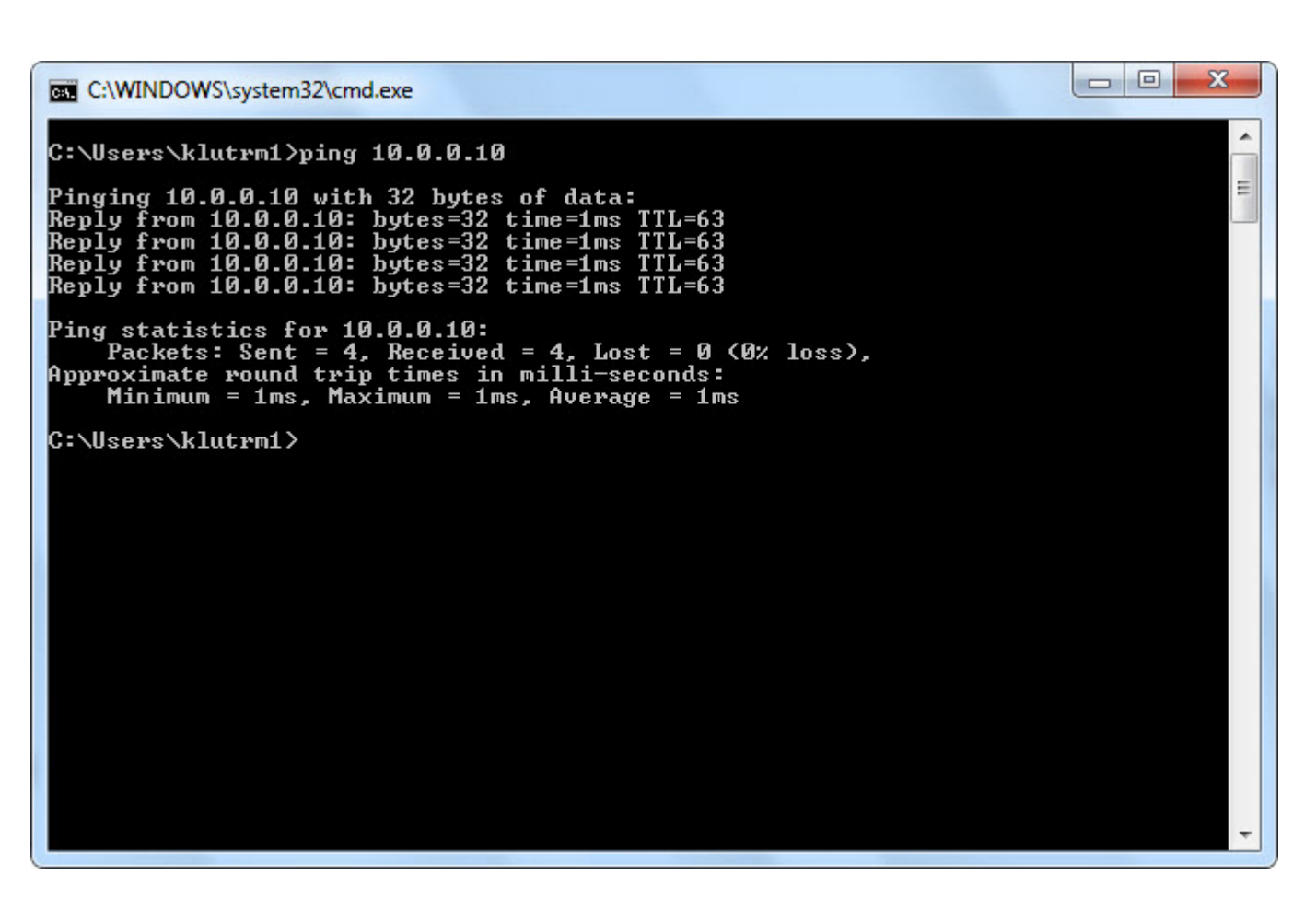

# VLAN Routing – Write Startup Config Lab

- 1) Navigate to and click on System
- 2) Navigate to and click on Configuration
  - A. Alternatively, note the hot link at the top of the screen will go to the correct screen
- 3) Click Write Startup Config button
- 4) Acknowledge the Success Popup

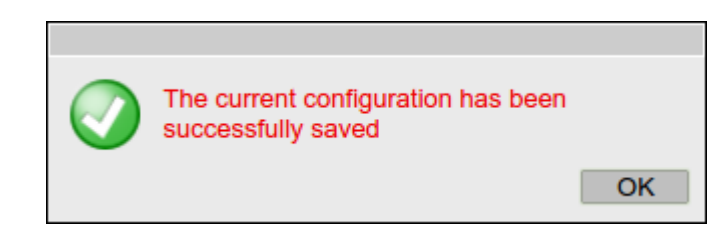

| Unrestricted © | ) Siemens | Industry, | Inc. 2017 | <b>All rights</b> | reserved. |
|----------------|-----------|-----------|-----------|-------------------|-----------|
|----------------|-----------|-----------|-----------|-------------------|-----------|

|   | Welcome admin       | System Configuration                                                                     |
|---|---------------------|------------------------------------------------------------------------------------------|
|   |                     | Trial Mode Active - Press 'Write Startup Config' button to make your settings persistent |
|   | Logout              |                                                                                          |
|   | ▶Wizards            |                                                                                          |
|   | ▶ Information       | SSH Server                                                                               |
| e | ▼System             | SMTP Client                                                                              |
|   | ► Configuration     | Syslog Client                                                                            |
|   | ▶General            | DCP Server: Read/Write                                                                   |
|   | ▶Restart            |                                                                                          |
|   | ▶Load&Save          | Time: Manual                                                                             |
|   | ▶Events             | SNMP: SNMPv1/v2c/v3 V                                                                    |
|   | ▶ SMTP Client       | SNMPv1/v2 Read-Only                                                                      |
|   | ▶SNMP               | SNMPv1 Traps                                                                             |
|   | ▶System Time        | Configuration Mode: Trial                                                                |
|   | ►Auto Logout        | Write Startup Config                                                                     |
|   | ▶Syslog Client      | Sat Values Patrosh                                                                       |
|   | Fault<br>Monitoring | oer values Reliesi                                                                       |
|   | ▶ PLUG              |                                                                                          |
|   | ▶ Ping              |                                                                                          |
|   | ▶ DNS               |                                                                                          |
|   | ▶ DHCP              |                                                                                          |
|   | ▶cRSP / SRS         |                                                                                          |
|   | Proxy Server        |                                                                                          |
|   | ▶SINEMA RC          |                                                                                          |
|   | ►Interfaces         |                                                                                          |
|   | Layer 2             |                                                                                          |
|   | ►Layer 3            |                                                                                          |
|   | h Coourity          |                                                                                          |

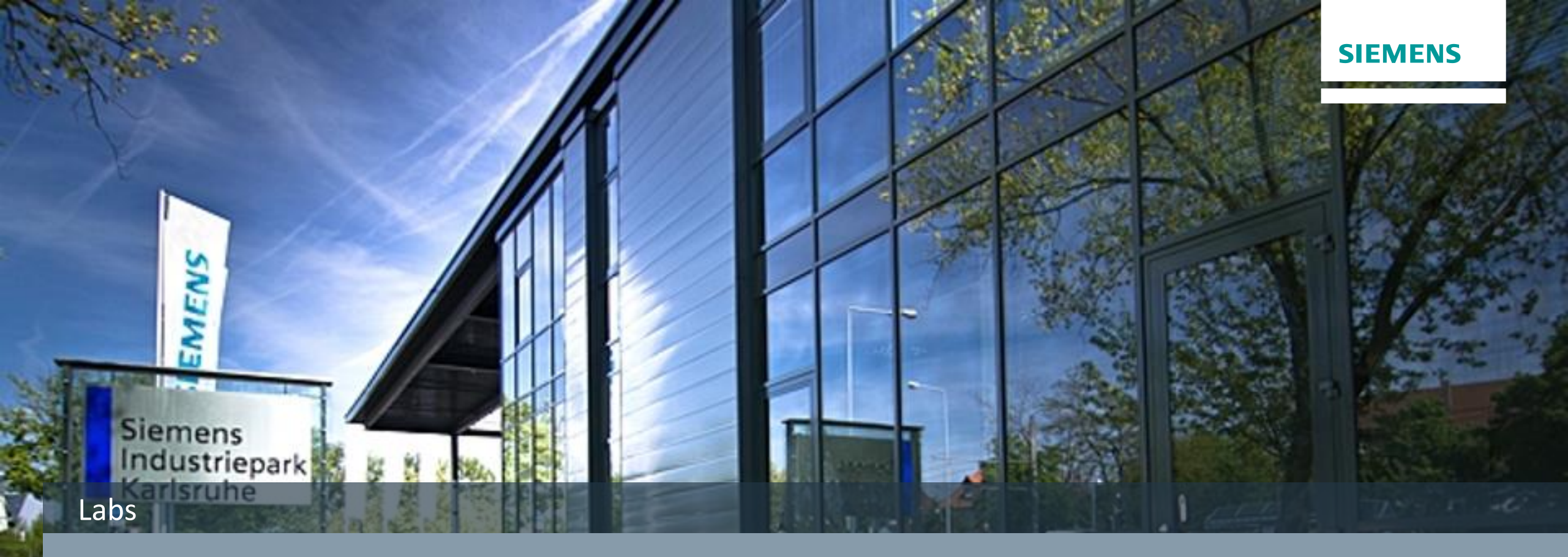

# 1:1 NAT Lab – DNAT

Unrestricted © Siemens Industry, Inc. 2017 All right

- 1) Navigate to and click on Layer 3
- 2) Navigate to and click on NAT
- 3) Click on the NETMAP tab

| SCALANCE SE                                                                      | 515 WEB Man × +                                                                                                    |                                                           |                                      |                  |   |                       |            |       |       | -      | Ø                      | 83              |
|----------------------------------------------------------------------------------|----------------------------------------------------------------------------------------------------|-----------------------------------------------------------|--------------------------------------|------------------|---|-----------------------|------------|-------|-------|--------|------------------------|-----------------|
| € 🛈 🔏 192.16                                                                     | 58.1.1                                                                                                    |                                                           |                                      |                  | C | Q Search              | ☆          | Ê     | 4     | 俞      |                        | ≡               |
| 🙆 Most Visited 🧕                                                                 | Getting Started 🚺 Web Slice Gallery                                                                                                    |                                                           |                                      |                  |   |                       | 11. 222.02 |       |       |        |                        |                 |
| SIEMENS                                                                          | 192.168.1.1/SCA                                                                                                    | LAN                                                       |                                      | 615              |   |                       |            |       | 03/22 | Englis | h 💽 ⊆<br>12:58:1       | <u>io</u><br>18 |
| Welcome admin                                                                    | NETMAP                                                                                                    |                                                           |                                      |                  |   |                       |            |       |       |        | <b>- ?</b> ,           | 1               |
| Wizards                                                                          | Masquerading NAPT Source NAT                                                                                                    | IETMAP                                                    | i                                    |                  |   |                       |            |       |       |        |                        |                 |
| Information System Interfaces Layer 2 Layer 3 Static Routes Subnets NAT Security | Type:<br>Source Interface:<br>Destination Interface:<br>Source IP Subnet:<br>Translated Source IP Subnet:<br>Destination IP Subnet:<br>Translated Destination IP Subnet: | Source<br>vlan1 (I<br>vlan1 (I<br>Select<br><<br>0 entrie | Engineering)<br>Engineering)<br>Type | Source Interface | _ | Destination Interface | Source     | P Sul | bnet  |        | Fransla<br>Subnet<br>⊁ | þ               |
|                                                                                  |                                                                                                    |                                                           |                                      |                  |   |                       |            |       |       |        |                        |                 |

1) Click the dropdown next to Type: and select Destination

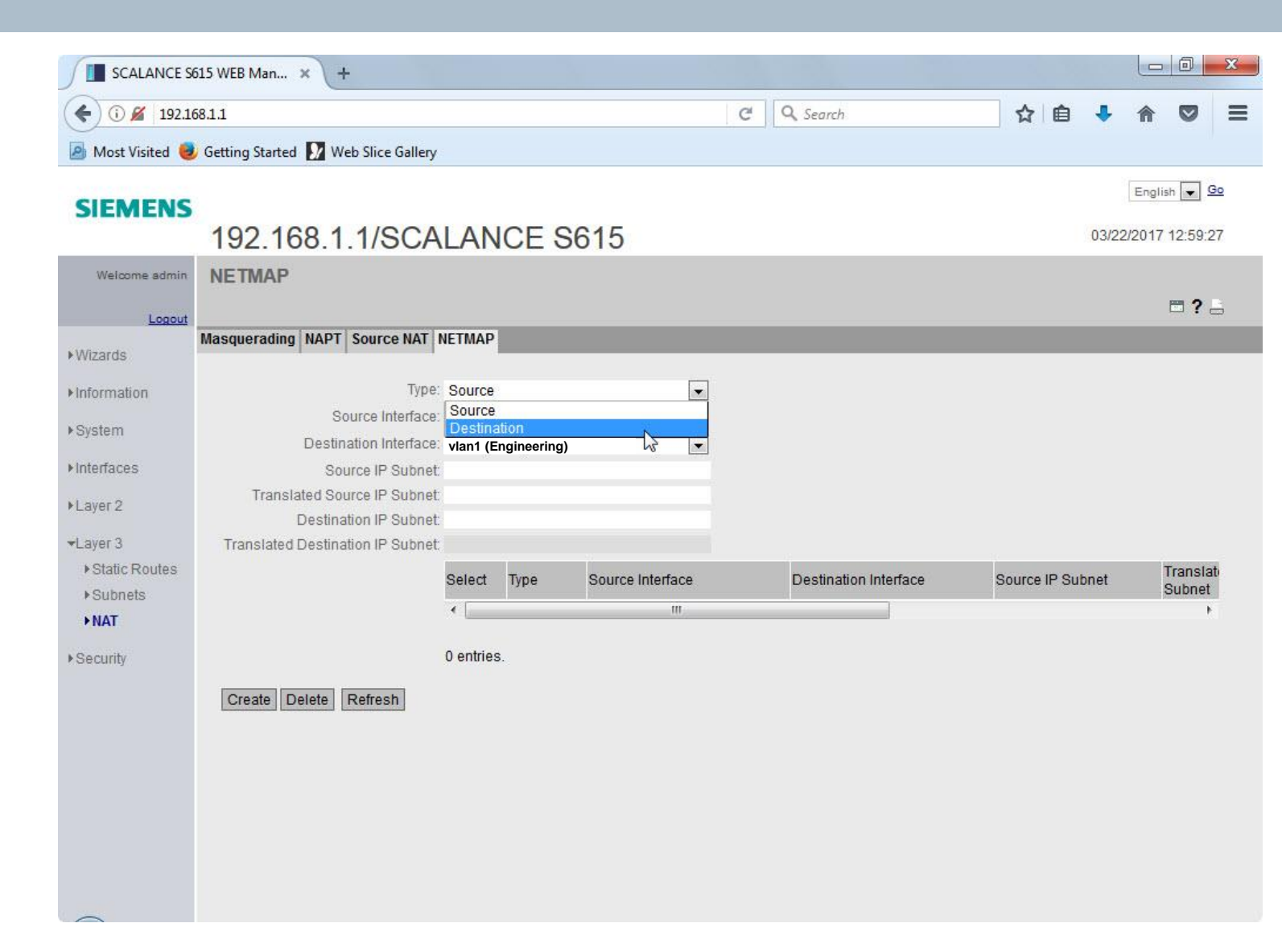

 Click the dropdown next to Source Interface: and select vlan2 (Corporate)

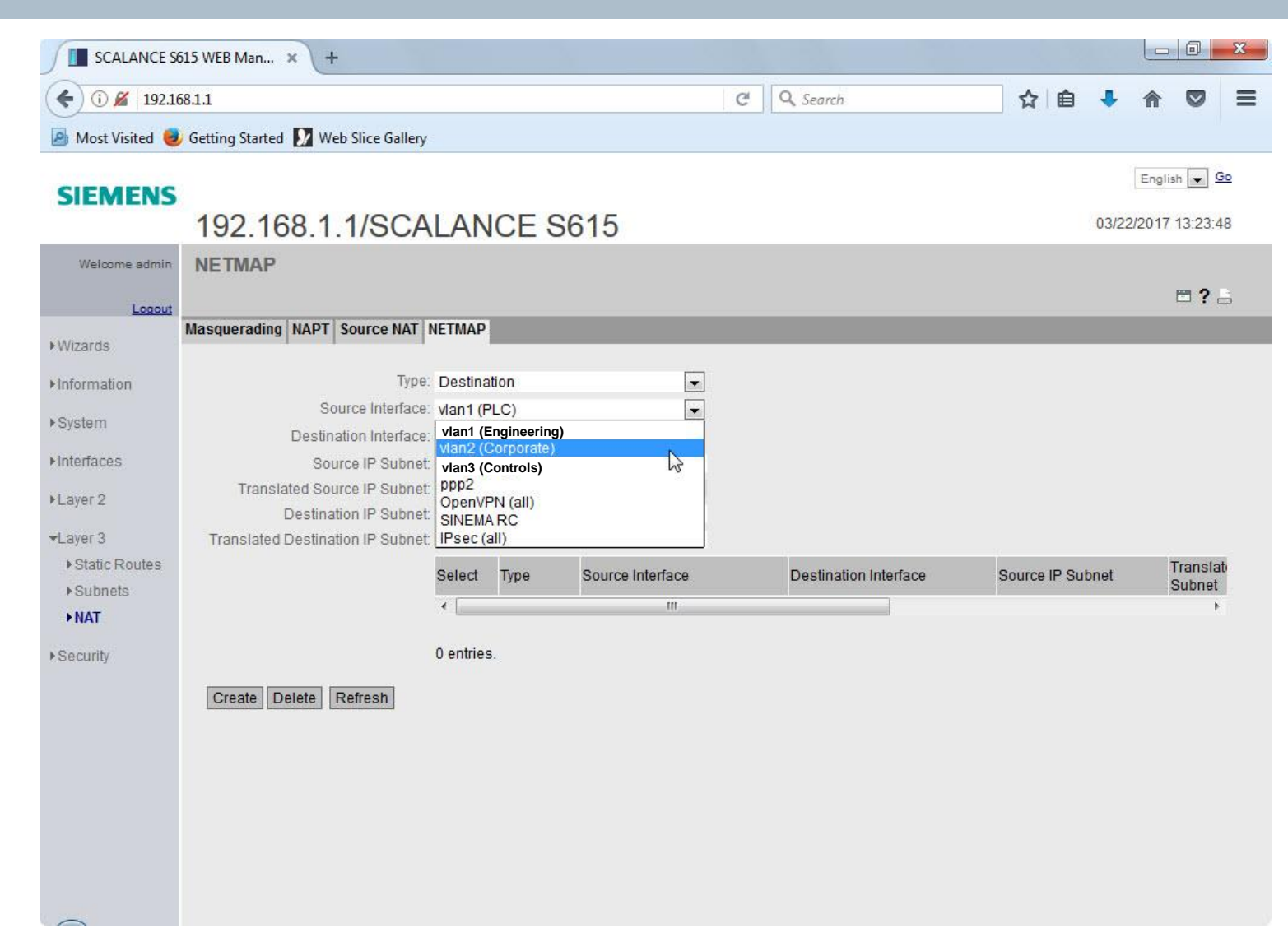

# 1:1 NAT – Destination NAT Lab

1) Click the dropdown next to Destination Interface: and select vlan3 (Controls)

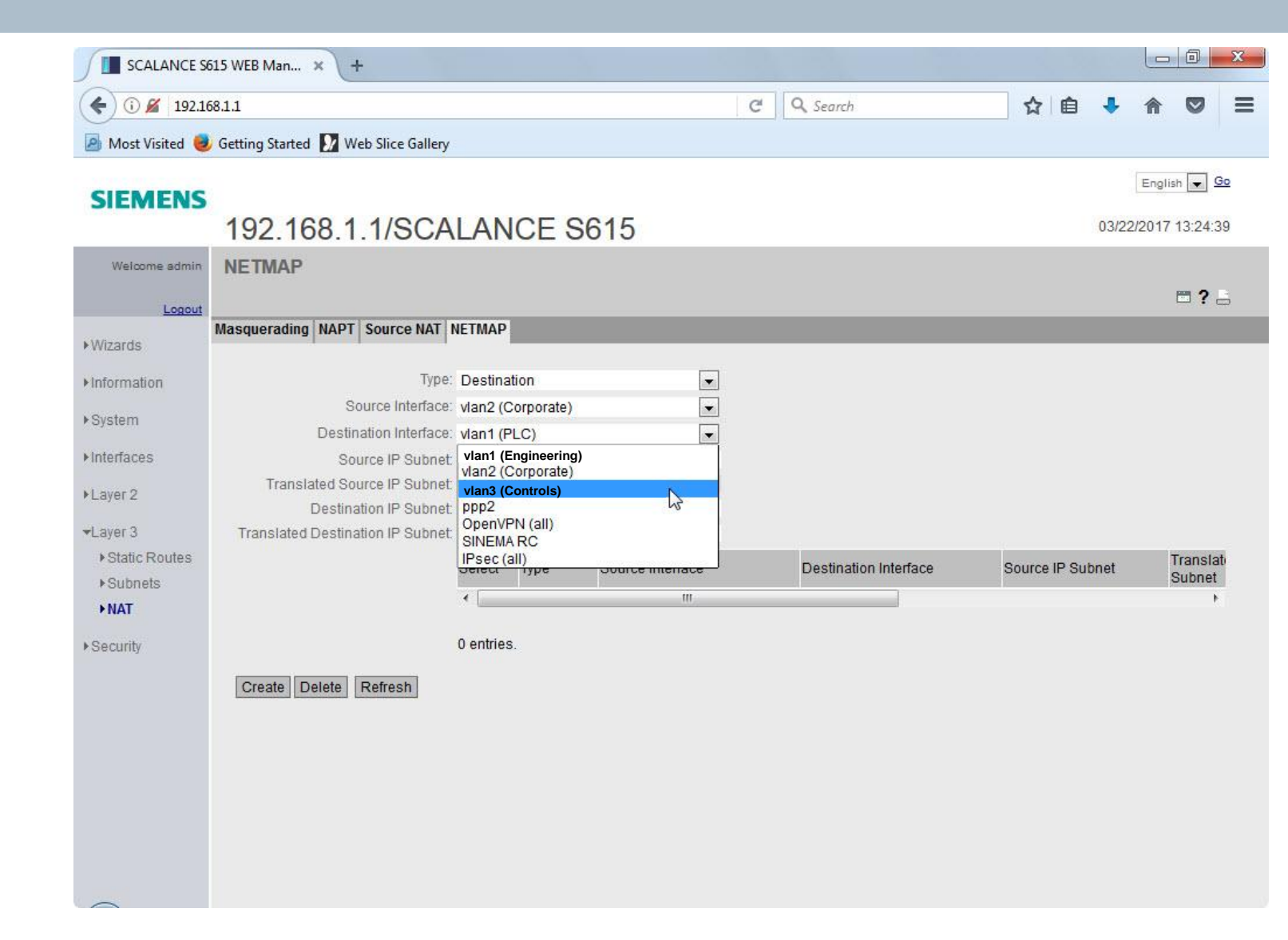

1) Click the box next to Source IP Subnet: and type in 172.16.10.1/32

| SCALANCE 56                                                                                                    | i15 WEB Man × +                                                                                                    |                                            |                                             |                  |   |                       |        |       |      |                 | ٥                 | x               |
|----------------------------------------------------------------------------------------------------|----------------------------------------------------------------------------------------------------|--------------------------------------------|---------------------------------------------|------------------|---|-----------------------|--------|-------|------|-----------------|-------------------|-----------------|
| € 🛈 🔏 192.16                                                                                                    | 8.1.1                                                                                                    |                                            |                                             |                  | C | Q Search              | ☆      | Ê     | +    | Â               |                   | ≡               |
| 🙆 Most Visited 🧕                                                                                                | Getting Started 🚺 Web Slice Gallery                                                                                                    |                                            |                                             |                  |   |                       |        |       |      |                 |                   |                 |
| SIEMENS                                                                                                    | 192 168 1 1/SCA                                                                                                    |                                            | ICF S                                       | 615              |   |                       |        |       | 03/2 | Engli<br>2/2017 | sh 💽 9            | <u>30</u><br>07 |
| Welcome admin                                                                                                   | NETMAP                                                                                                    |                                            |                                             | 010              |   |                       |        |       |      |                 | <b>?</b>          | -               |
| ▶Wizards                                                                                                    | Masquerading NAPT Source NAT N                                                                                                    | IETMAP                                     |                                             |                  |   |                       |        |       |      |                 |                   |                 |
| <ul> <li>► Information</li> <li>► System</li> <li>► Interfaces</li> <li>► Layer 2</li> <li>► Layer 3</li> </ul> | Type:<br>Source Interface:<br>Destination Interface:<br>Source IP Subnet:<br>Translated Source IP Subnet<br>Destination IP Subnet<br>Translated Destination IP Subnet | Destina<br>vlan2 (C<br>vlan3 (C<br>172.16. | ation<br>Corporate)<br>Controls)<br>10.1/32 |                  |   |                       | 10     |       |      |                 |                   |                 |
| Subnets                                                                                                    |                                                                                                    | Select                                     | Туре                                        | Source Interface |   | Destination Interface | Source | IP Su | bnet |                 | Transla<br>Subnet | ati<br>:        |
| ► Security                                                                                                    | Create Delete Refresh                                                                                                    | • Contries                                 | 3.                                          | m                |   |                       |        |       |      |                 | ,                 |                 |

# 1:1 NAT – Destination NAT Lab

1) Click the box next to Destination IP Subnet: and type in 172.16.X.50/32 where X is the number of the station assigned to you

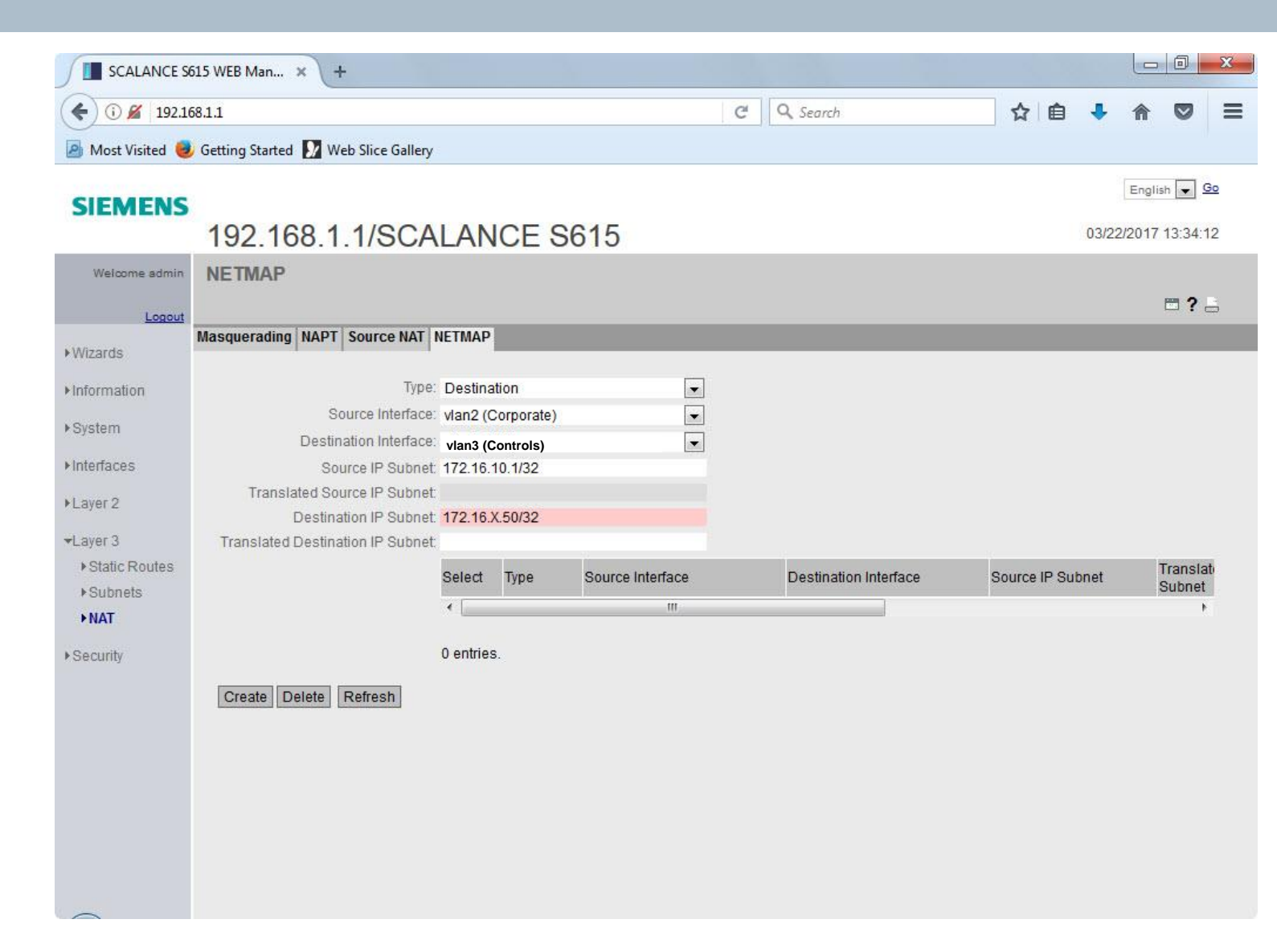

# 1:1 NAT – Destination NAT Lab

- Click the box next to Translated Destination IP Subnet: and type in 10.0.0.1X/32 where X is the number of the station assigned to you
- 2) Click Create

|                                                                                   | 615 WEB Man × +                                                                                                    |                                                                                 |                                                     |                  |   |                       |       |         |       |        | Ø                      | 23              |
|-----------------------------------------------------------------------------------|----------------------------------------------------------------------------------------------------|---------------------------------------------------------------------------------|-----------------------------------------------------|------------------|---|-----------------------|-------|---------|-------|--------|------------------------|-----------------|
| < () ≤ 192.10                                                                     | 68.1.1                                                                                                    |                                                                                 |                                                     |                  | C | Q Search              | ☆     | Ê       |       | 俞      |                        | ≡               |
| 🙆 Most Visited 🧕                                                                  | Getting Started 🚺 Web Slice Gallery                                                                                                    |                                                                                 |                                                     |                  |   |                       |       |         |       |        |                        |                 |
| SIEMENS                                                                           | 192.168.1.1/SCA                                                                                                    | LAN                                                                             | CE S                                                | 615              |   |                       |       |         | 03/22 | Englis | in 💌 9<br>13:36:2      | <u>30</u><br>26 |
| Welcome admin                                                                     | NETMAP                                                                                                    |                                                                                 |                                                     |                  |   |                       |       |         |       |        | <b>?</b> ,             | i.              |
| ▶ Wizards                                                                         | Masquerading NAPT Source NAT                                                                                                    | NETMAP                                                                          |                                                     |                  |   |                       |       |         |       |        |                        |                 |
| Information System Interfaces Layer 2 Layer 3                                     | Type:<br>Source Interface:<br>Destination Interface:<br>Source IP Subnet:<br>Translated Source IP Subnet:<br>Destination IP Subnet:<br>Translated Destination IP Subnet: | Destination<br>vlan2 (Co<br>vlan3 (Con<br>172.16.10<br>172.16.1.5<br>10.0.0.10/ | on<br>rporate)<br>ntrols)<br>).1/32<br>50/32<br>/32 | •                |   |                       |       |         |       |        |                        |                 |
| <ul> <li>Static Routes</li> <li>Subnets</li> <li>NAT</li> <li>Security</li> </ul> | Create Delete Refresh                                                                                                    | Select                                                                          | Туре                                                | Source Interface |   | Destination Interface | Sourc | e IP Su | bnet  |        | Fransla<br>Subnet<br>♪ | D               |

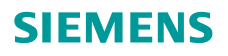

- 1) Note the entry for Destination NAT
- 2) The instructor will perform a ping test

| C © 192.168.1.1  SIEMENS  192.168.1.1/SCALANCE S615  Welcome admin  NETMAP  Logoat  Wasquerading NAPT Source NAT NETMAP  VWzards  Information Source Interface: vian3 (Controls) Source Interface: vian3 (Controls)  Source Interface: vian3 (Controls)  Layer 2  Layer 3  Static Routes Submets Submets Submets Layer 4  Layer 4  Layer 4  Layer 5  Layer 5  Layer 5  Layer 5  Layer 5  Layer 5  Layer 5  Layer 6  Layer 6  Layer 6  Layer 6  Layer 6  Layer 6  Layer 6  Layer 6  Layer 6  Layer 7  Layer 7       | 역 가 쇼 등 가 가 다 다 다 다 다 다 다 다 다 다 다 다 다 다 다 다 다 |
|----------------------------------------------------------------------------------------------------|-----------------------------------------------|
| SIEMENS       Bug2.168.1.1/SCALANCE S615         Welcome adm       NETMAP         Logon       Masquerading NAPT Source NAT NETMAP         Witards       Information       Source Interface       Van2 (Corporate)       V         System       Source Interface       Van2 (Corporate)       V         Source Interface       Van2 (Corporate)       V       Destination Interface       Van2 (Corporate)       V         System       Source IP Subnet:       IT2:16.1.50/32       Translated Destination IP Subnet:       Translated Source IP       Destination IP Subnet:       Destination IP Subnet:       Translated Source IP       Destination IP Subnet:         Static Routes       Select       Type       Source Interface       Van3       Translated Source IP       Destination IP Subnet:         Static Routes       Subnets       Unit       Select       Type       Source Interface       Vial       Translated Source IP       Destination IP Subnet         Static Routes       Subnets       Unit       Subnet       Translated Source IP       Destination IP Subnet         NAT       Select       Type       Source Interface       Vian3       Type       Translated Source IP       Destination IP Subnet         NAT       Item       Itenty.       Vian3       Type </th <th>English<br/>04/11/2017 14</th>                                                                                                    | English<br>04/11/2017 14                      |
| Since information   Vitrands   Vitrands                                                                                                    | 04/11/2017 14                                 |
| Wetcome admin       NETMAP         Logout       Masquerading NAPT Source NAT NETMAP         Wizards       Masquerading NAPT Source NAT NETMAP         Wizards       Type:         Destination       Varia (Corporate)         Source Interface:       Varia (Corporate)         Viards       Varia (Corporate)         Source IP Subnet:       172.16.1.0.1/32         Translated Source IP Subnet:       172.16.1.0.1/32         Translated Source IP Subnet:       172.16.1.0.1/32         Translated Destination IP Subnet:       172.16.1.0.1/32         Translated Destination IP Subnet:       172.16.1.0.1/32         Static Routes       Source IP Subnet:         Static Routes       Source Interface:         Static Routes       Destination IP Subnet:         Static Routes       Type:         Static Routes       Destination Van2         Static Routes       Destination Van2         Static Routes       Type:         Static Routes       Type:         Static Routes       Type:         Static Routes       Type:         Static Routes       Type:         Static Routes       Type:         Static Routes       Type:         Static Routes       T                                                                                                    |                                               |
| Logod       Masquerading       NAPT       Source NAT       NETMAP         Wizards                                                                                                    |                                               |
| Logoti         Wizards       Masquerading       NAPT       Source NAT       NETMAP         Information       Type:       Destination        Type:       Destination                                                                                                    <                                                                                                    | per                                           |
| Wizards       Masquerading       NAP1       Source NAI       NEt MAP         Information       Type:       Destination <ul> <li>Viazards</li> <li>Source Interface:</li> <li>Vian3 (Controls)</li> <li>Vian3 (Controls)</li> <li>Vian4</li> <li>Vian3 (Controls)</li> <li>Vian4</li> <li>Vian4 (Controls)</li> <li>Vian4 (Controls)</li> <li>Vian</li></ul>                                                                                                    |                                               |
| Information System Information System Interfaces Source IP Subnet: It2.16.10.1/32 Translated Source IP Subnet: It2.16.10.1/32 Translated Source IP Subnet: It2.16.10.1/32 Translated Destination IP Subnet: It2.16.10.1/32 Translated Destination IP Subnet: It2.16.10.1/32 Translated Destination IP Subnet: It2.16.10.1/32 Translated Destination IP Subnet: It2.16.10.1/32 Translated Destination IP Subnet: It2.16.10.1/32 It2.16.10.1/32 It2.16.10.1 |                                               |
| Information Inferface: Usesination Interface: Van2 (Corporate)  System Destination Interface: Van3 (Controls)  Destination Interface: Van3 (Controls)  Interfaces Source IP Subnet: 172.16.10.1/32 Translated Source IP Subnet: 172.16.10.1/32 Translated Destination IP Subnet: 172.16.10.1/32 Translated Destination IP Subnet: 172.16.10.1/32 Layer 2 Destination IP Subnet: 172.16.10.1/32 Translated Destination IP Subnet: 172.16.10.1/32 Layer 3  Static Routes Subnets Subnets Layer 3  I entry.                                                                                                    |                                               |
| System       Destination Interface:       Variat (Colorate)         Destination Interface:       Variat (Controls)           Interfaces       Source IP Subnet:           Translated Source IP Subnet:             Translated Source IP Subnet:             Translated Source IP Subnet:             Translated Source IP Subnet:             Translated Destination IP Subnet:             Static Routes               Static Routes               Subnets               NAT                                                                                                    |                                               |
| Interfaces       Source IP Subnet       172.16.10.1/32         Interfaces       Source IP Subnet       172.16.10.1/32         Image: Application IP Subnet       172.16.1.50/32         Translated Destination IP Subnet       172.16.1.50/32         Static Routes       Select       Type         Subnets       Select       Type         Image: Application       Interface       Source IP Subnet         Image: Application       Interface       Source IP Subnet       Image: Application IP Subnet         Image: Application       Translated Destination IP Subnet       Image: Application IP Subnet       Image: Application IP Subnet         Image: Application       Select       Type       Source Interface       Source IP Subnet       Image: Application IP Subnet         Image: Application       Image: Application       Image: Application       Image: Application       Image: Application         Image: Application       Image: Application       Image: Application       Image: Application       Image: Application       Image: Application         Image: Application       Image: Application       Image: Application       Image: Application       Image: Application       Image: Application       Image: Application         Image: Application       Image: Application       Image: Application       Image: App                                                                                                    |                                               |
| Auge 2       Source IP Subnet:       Translated Source IP Subnet:       T72.16.1.50/32         Layer 3       Translated Destination IP Subnet:       10.0.0.10/32         Static Routes       Select       Type       Source Interface       Source IP Subnet:       Translated Source IP         Static Routes       Select       Type       Source Interface       Destination Interface       Source IP Subnet:       Destination IP Subnet:         NAT       Interface       Interface       Source IP Subnet:       Translated Source IP       Destination IP Subnet:                                                                                                    |                                               |
| Layer 2       Destination IP Subnet       172.16.1.50/32         Layer 3       Translated Destination IP Subnet       10.0.01/32         Static Routes       Select       Type       Source Interface       Destination Interface       Source IP Subnet       Subnet       Destination IP Subnet         NAT       Interface       Interface                                                                                                    |                                               |
| Static Routes       Select       Type       Source Interface       Destination Interface       Source IP Subnet       Translated Source IP       Destination IP Subnet         > Static Routes       > Select       Type       Source Interface       Destination Interface       Source IP Subnet       Destination IP Subnet         > NAT       Interface       Interface       Interface       Source IP Subnet       Translated Source IP       Destination IP Subnet                                                                                                    |                                               |
| Select       Type       Source Interface       Destination Interface       Source IP Subnet       Translated Source IP       Destination IP Subnet         > Subnets       Destination       vlan2       vlan3       172.16.10.1/32       -       172.16.1.50/32                                                                                                    |                                               |
| Static Routes     Destination     vlan2     vlan3     172.16.10.1/32     -     172.16.1.50/32                                                                                                    | Translated Destination IP                     |
| ► NAT 1 entry.                                                                                                    | 10.0.0.10/32                                  |
|                                                                                                    |                                               |
|                                                                                                    |                                               |
| Security Create Delete Refresh                                                                                                    |                                               |
|                                                                                                    |                                               |
|                                                                                                    |                                               |
|                                                                                                    |                                               |
|                                                                                                    |                                               |
|                                                                                                    |                                               |
|                                                                                                    |                                               |

Unrestricted © Siemens Industry, I....

- 1) Click the check box next to the NAT rule in the Select column
- 2) Click Delete

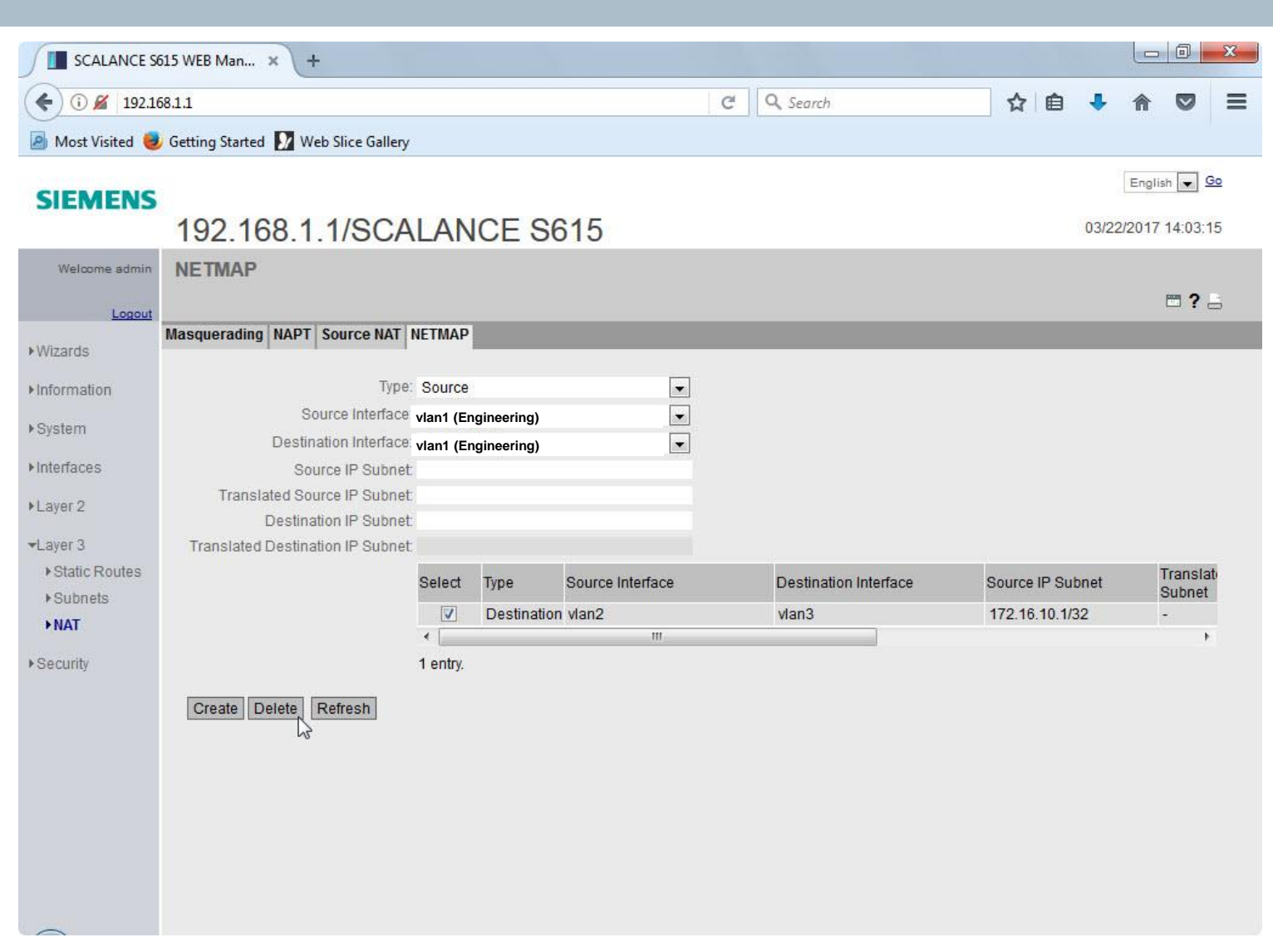

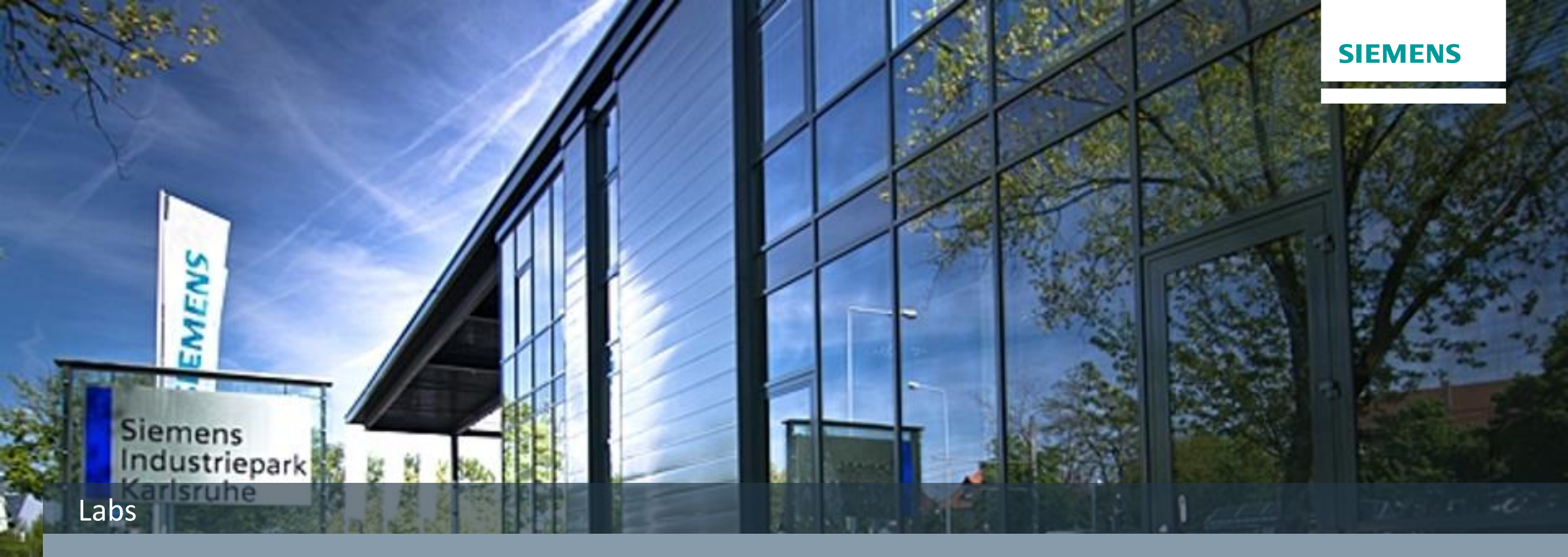

# 1:1 NAT Lab – NAPT

Unrestricted © Siemens Industry, Inc. 2017 All rights

# **1:1 NAT – NAPT** Lab

1) Click the NAPT Tab

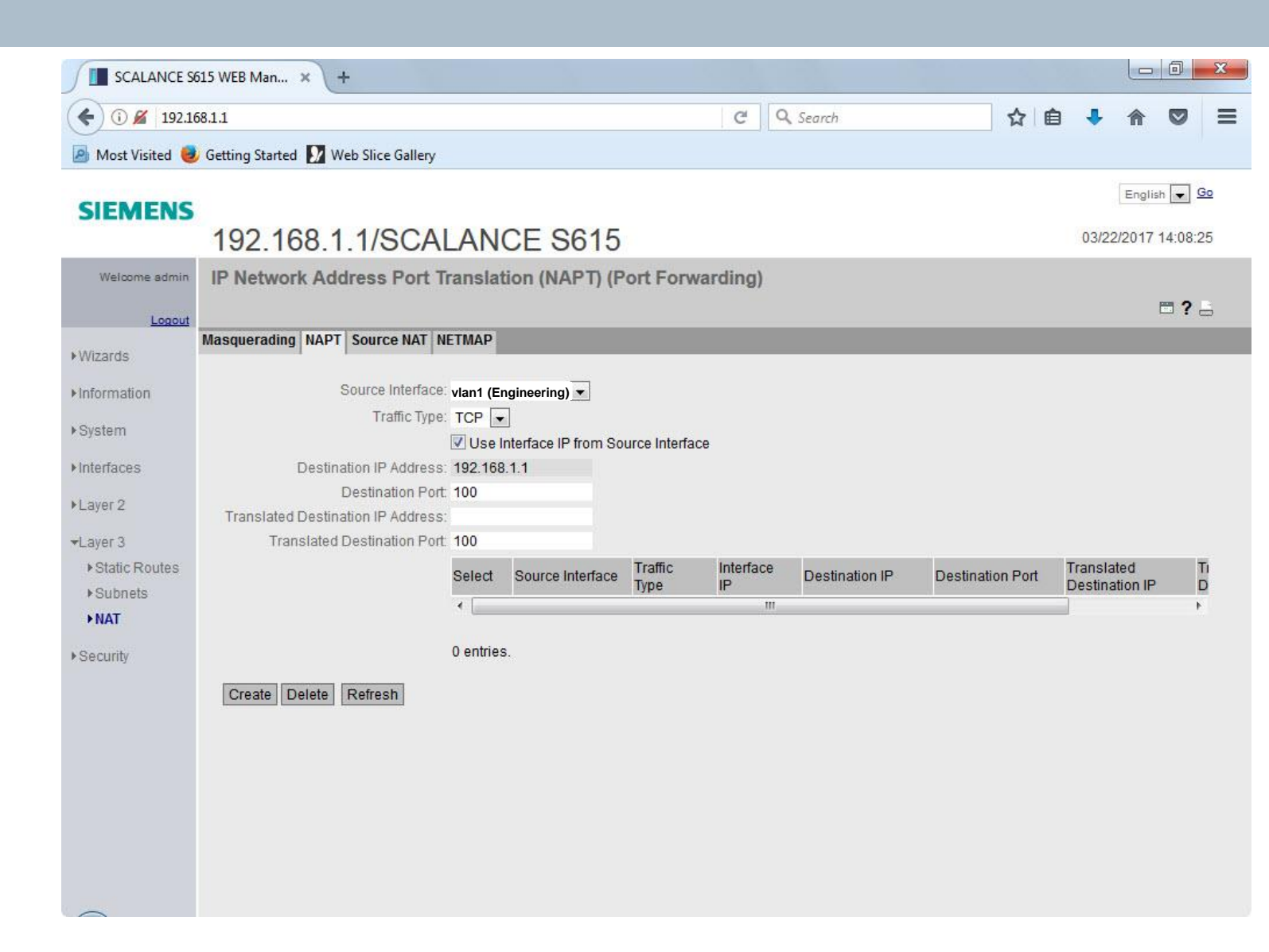

# **1:1 NAT – NAPT** Lab

1) Click the dropdown next to the Source Interface: and select vlan2 (Corporate)

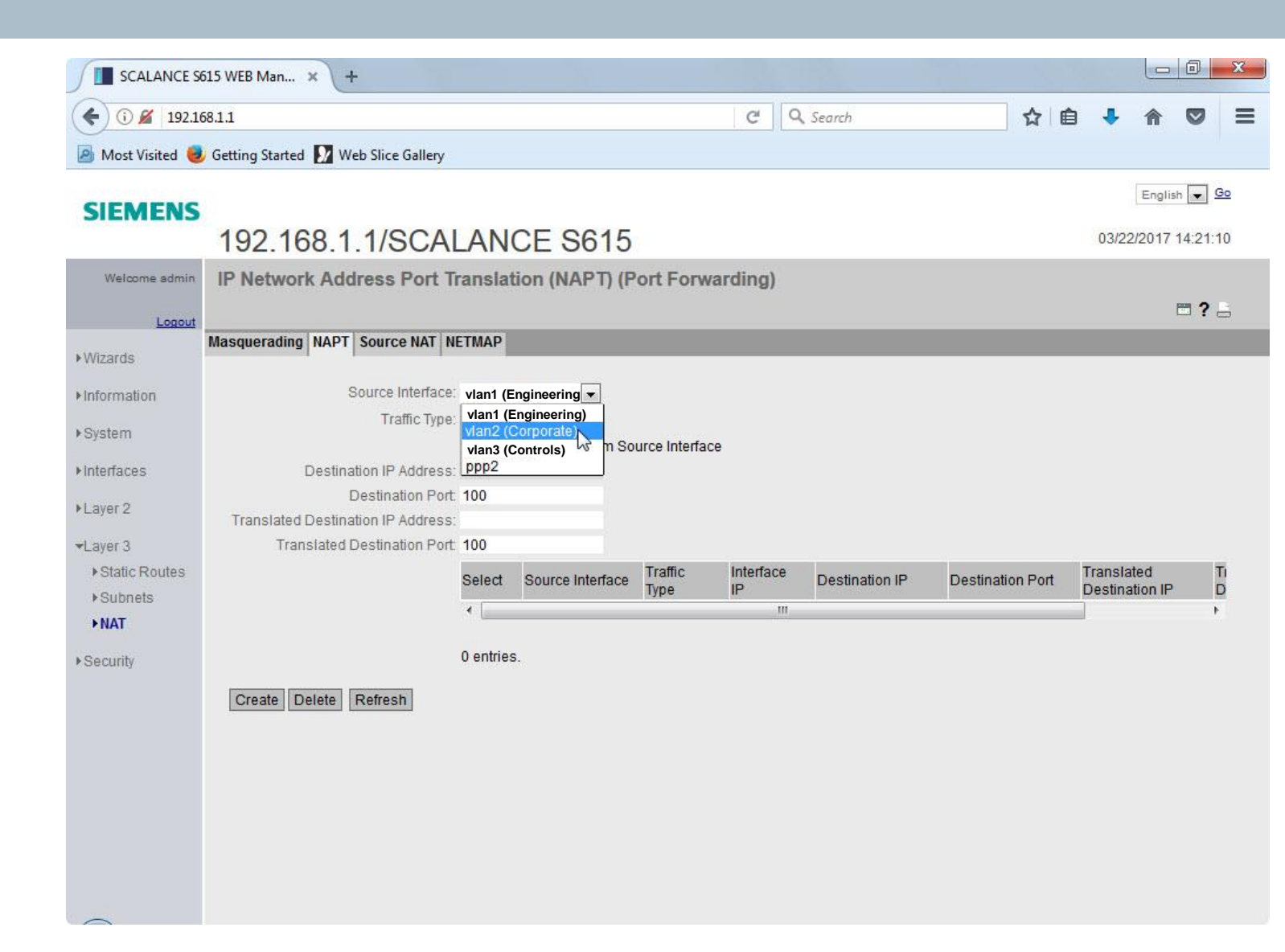
### SIEMENS

# **1:1 NAT – NAPT** Lab

- 1) Make sure there is a check in the box next to User Interface IP from Source Interface
- 2) In the box next to Destination Port: enter the value 4443
- 3) In the box next to Translated Destination IP Address: enter the IP Address 10.0.0.1X where X is the number of the station assigned to you
- 4) In the box next to Translated Destination Port: enter the value 443
- 5) Click Create

| SCALANCE S6                                                                                                    | i15 WEB Man × +                                                                                                    |                                                                                              |                                                          |                 |                 |                  |           |         |                   |                  |                  | X       |
|----------------------------------------------------------------------------------------------------|----------------------------------------------------------------------------------------------------|----------------------------------------------------------------------------------------------|----------------------------------------------------------|-----------------|-----------------|------------------|-----------|---------|-------------------|------------------|------------------|---------|
| € 🛈 🔏 192.16                                                                                                    | 8.1.1                                                                                                    |                                                                                              |                                                          |                 | C               | Q Search         |           | ☆∎      | a 🔸               | A                |                  | ≡       |
| 🙆 Most Visited 🧕                                                                                                    | Getting Started 🚺 Web Slice Gallery                                                                                                    |                                                                                              |                                                          |                 |                 |                  |           |         |                   |                  |                  |         |
| SIEMENS                                                                                                    | 192.168.1.1/SCAL                                                                                                    | AN                                                                                           | CE S615                                                  |                 |                 |                  |           |         | 03/2              | Englis           | h 💌 🤄<br>15:22:3 | io<br>4 |
| Welcome admin<br><u>Logout</u>                                                                                                    | IP Network Address Port Tr                                                                                                    | ranslat                                                                                      | tion (NAPT) (F                                           | Port Forwa      | rding)          |                  |           |         |                   |                  | <b>- ?</b> ;     | ŝ       |
| Wizards                                                                                                    | Masquerading NAPT Source NAT N                                                                                                    | TMAP                                                                                         |                                                          |                 |                 |                  |           |         |                   |                  |                  |         |
| <ul> <li>Information</li> <li>System</li> <li>Interfaces</li> <li>Layer 2</li> <li>Layer 3</li> <li>Static Routes</li> <li>Subnets</li> <li>NAT</li> <li>Security</li> </ul> | Source Interface:<br>Traffic Type:<br>Destination IP Address:<br>Destination Port:<br>Translated Destination IP Address:<br>Translated Destination Port: | Vlan2 (C<br>TCP -<br>Use I<br>172.16.<br>4443<br>10.0.0.1<br>443<br>Select<br>•<br>0 entries | Corporate)  Interface IP from Sc I.1 Source Interface S. | Traffic<br>Type | Interface<br>IP | 9 Destination IP | Destinati | on Port | Transl:<br>Destin | ated<br>ation IP | T<br>C           | 1       |
|                                                                                                    |                                                                                                    |                                                                                              |                                                          |                 |                 |                  |           |         |                   |                  |                  |         |

# **1:1 NAT – NAPT** Lab

- 1) Note the final entry
- 2) Instructor will test by browsing to the IP Address of the station utilizing port 4443.

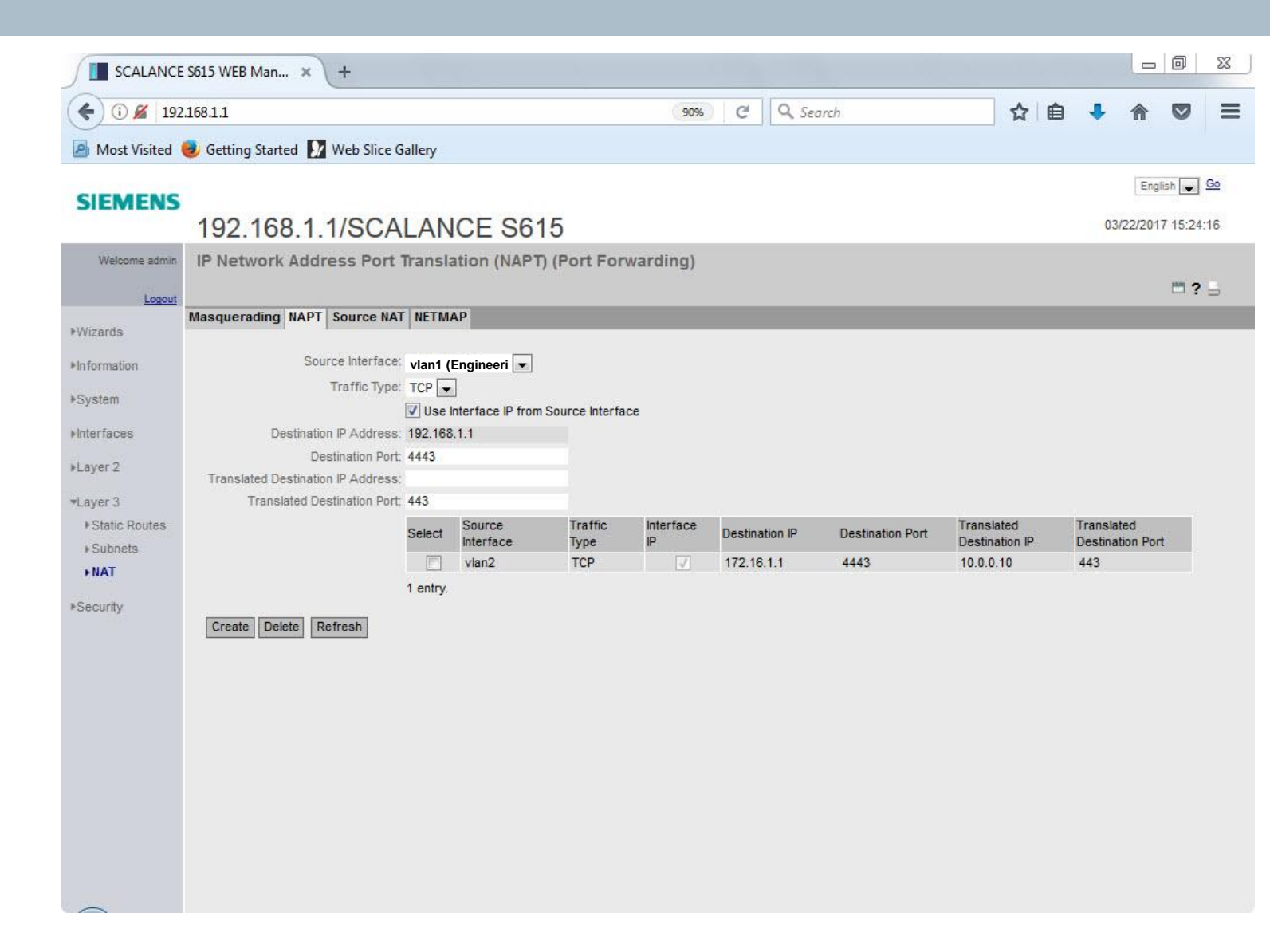

# **1:1 NAT – NAPT** Lab

- 1) Click the check box next to the NAPT rule in the Select column
- 2) Click Delete

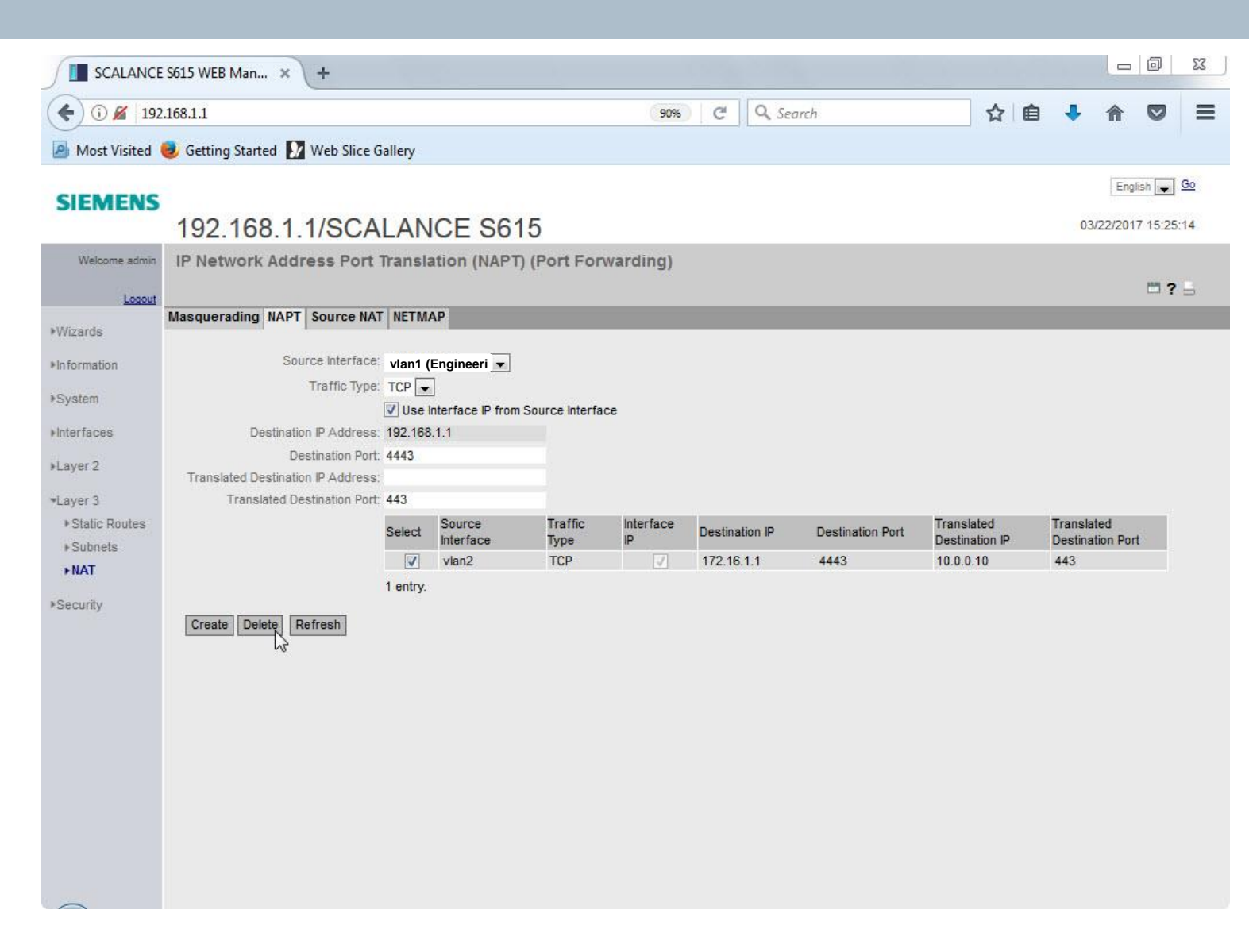

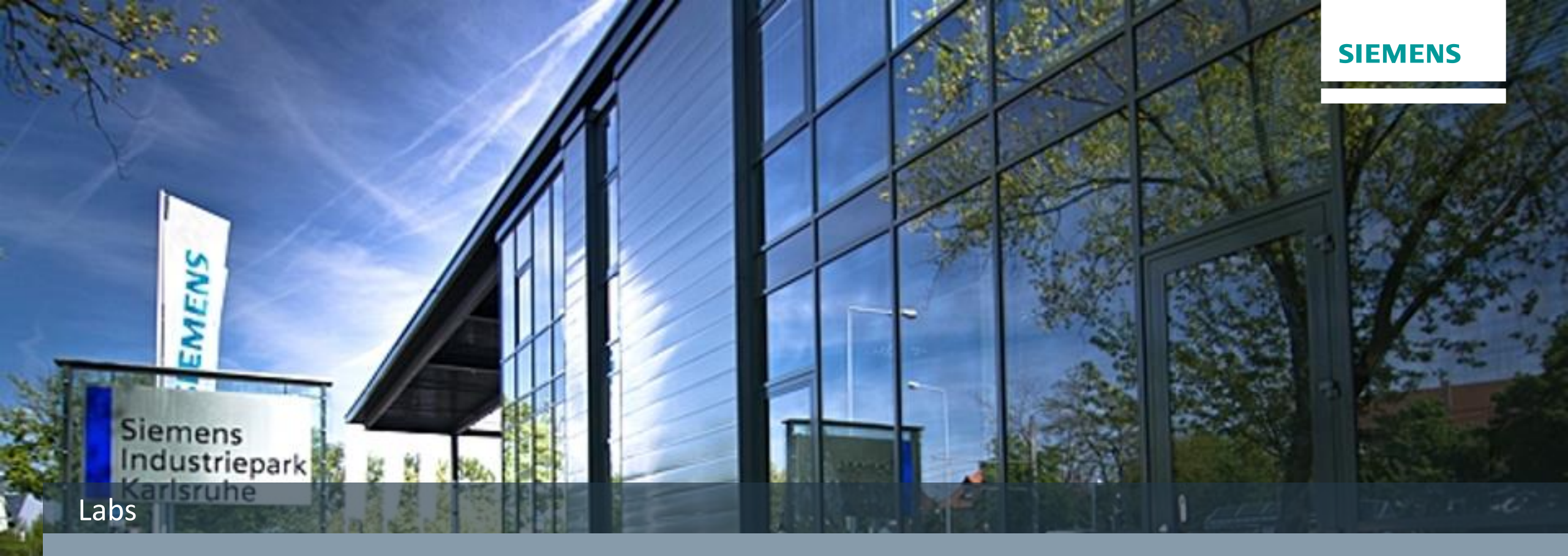

# 1:1 NAT Lab – Double NAT

Unrestricted © Siemens Industry, Inc. 2017 All rights

# **1:1 NAT – Double NAT** Lab

- 1) Click the NETMAP tab
- 2) Select Type: Destination
- 3) Source Interface: vlan1 (Engineering)
- 4) Destination Interface: vlan3 (Controls)

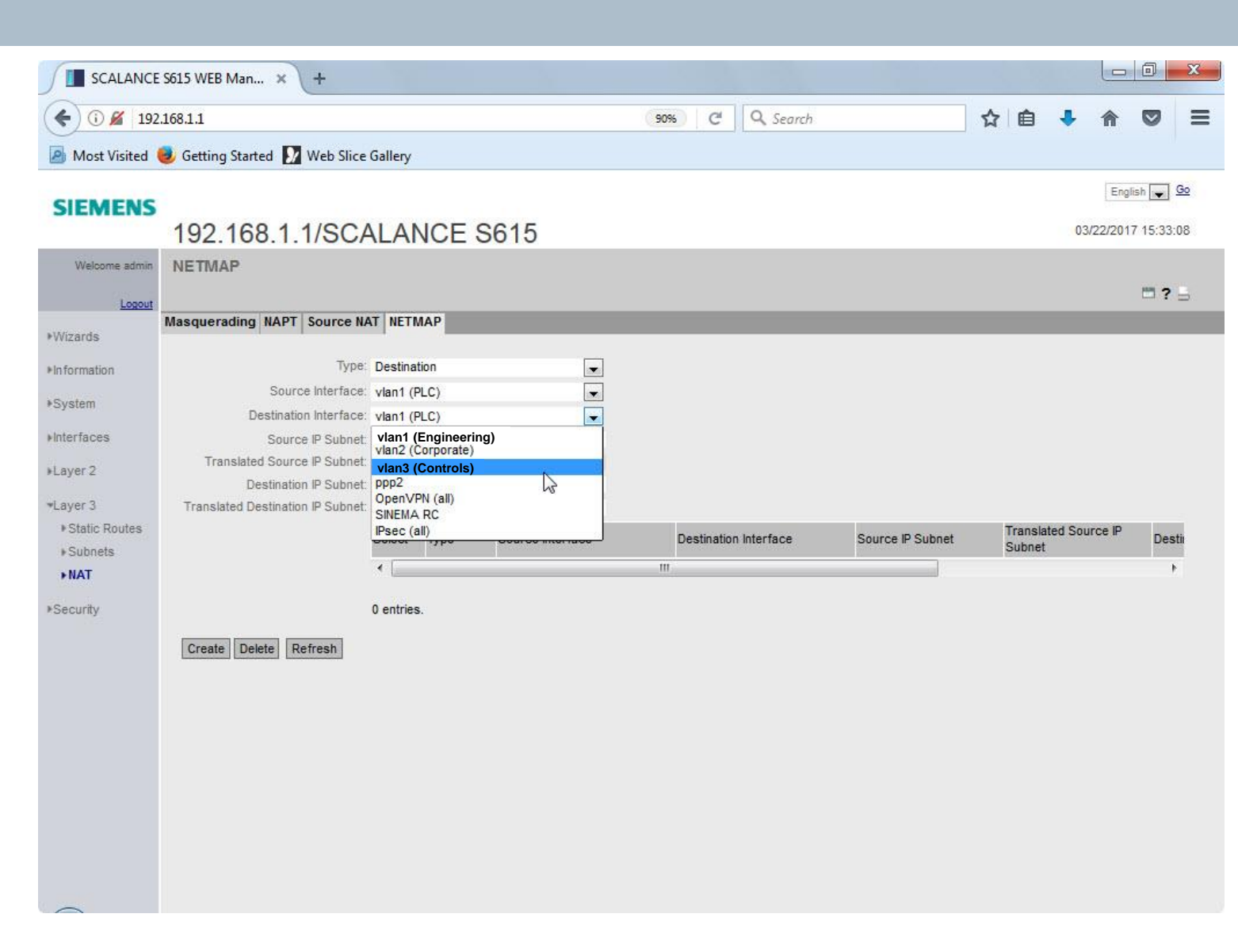

### SIEMENS

# **1:1 NAT – Double NAT** Lab

- 1) In the box next to Source IP Subnet: enter 192.168.1.5/32
- 2) In the box next to Destination IP Subnet: enter 192.168.1.50/32
- 3) In the box next to Translated Destination IP Subnet: enter 10.0.0.1X/32 where X is the number of the station assigned to you

4) Click Create

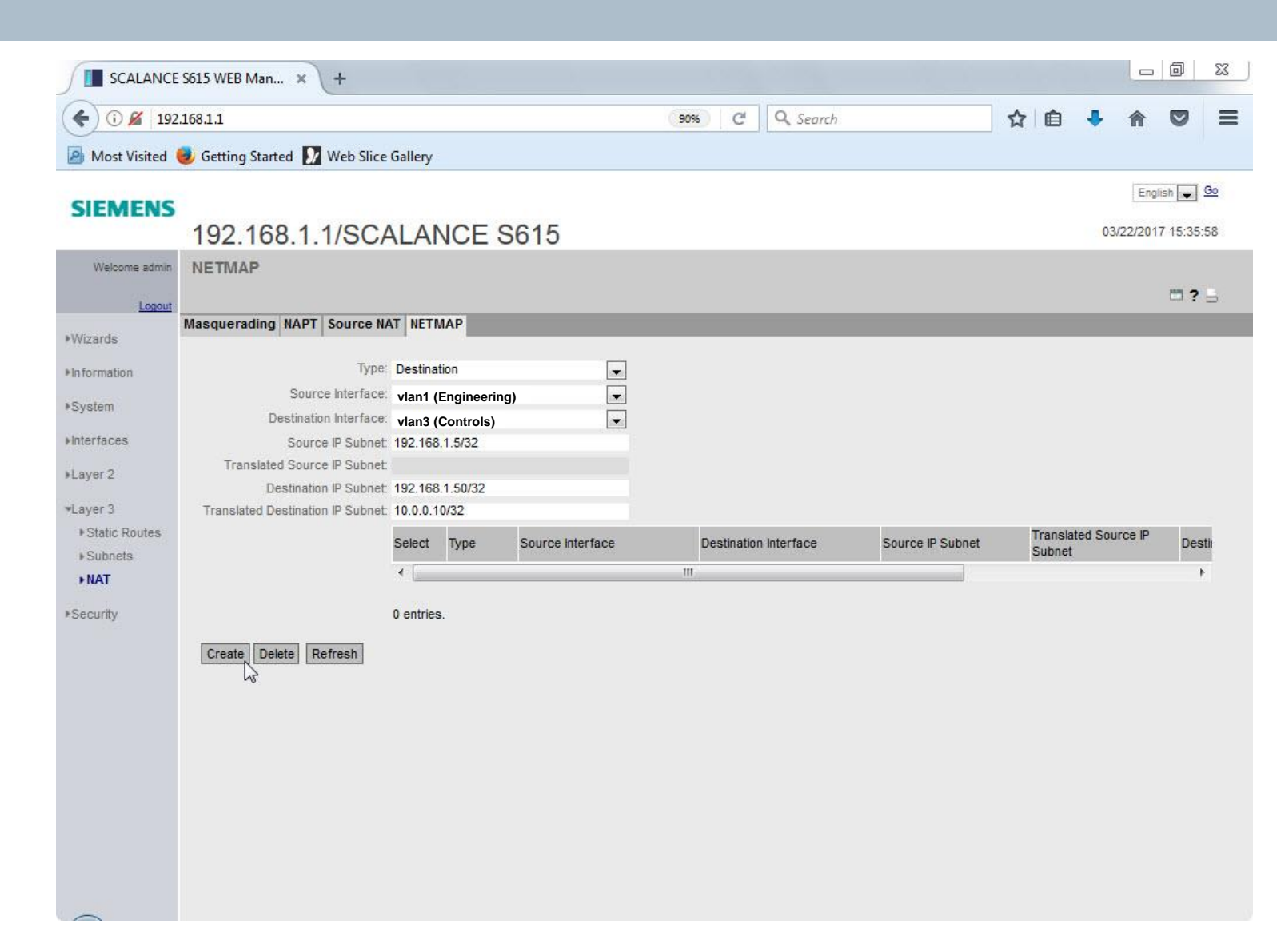

# **1:1 NAT – Double NAT** Lab

- 1) Note the newly added Destination NAT rule
- 2) Select Type: Source

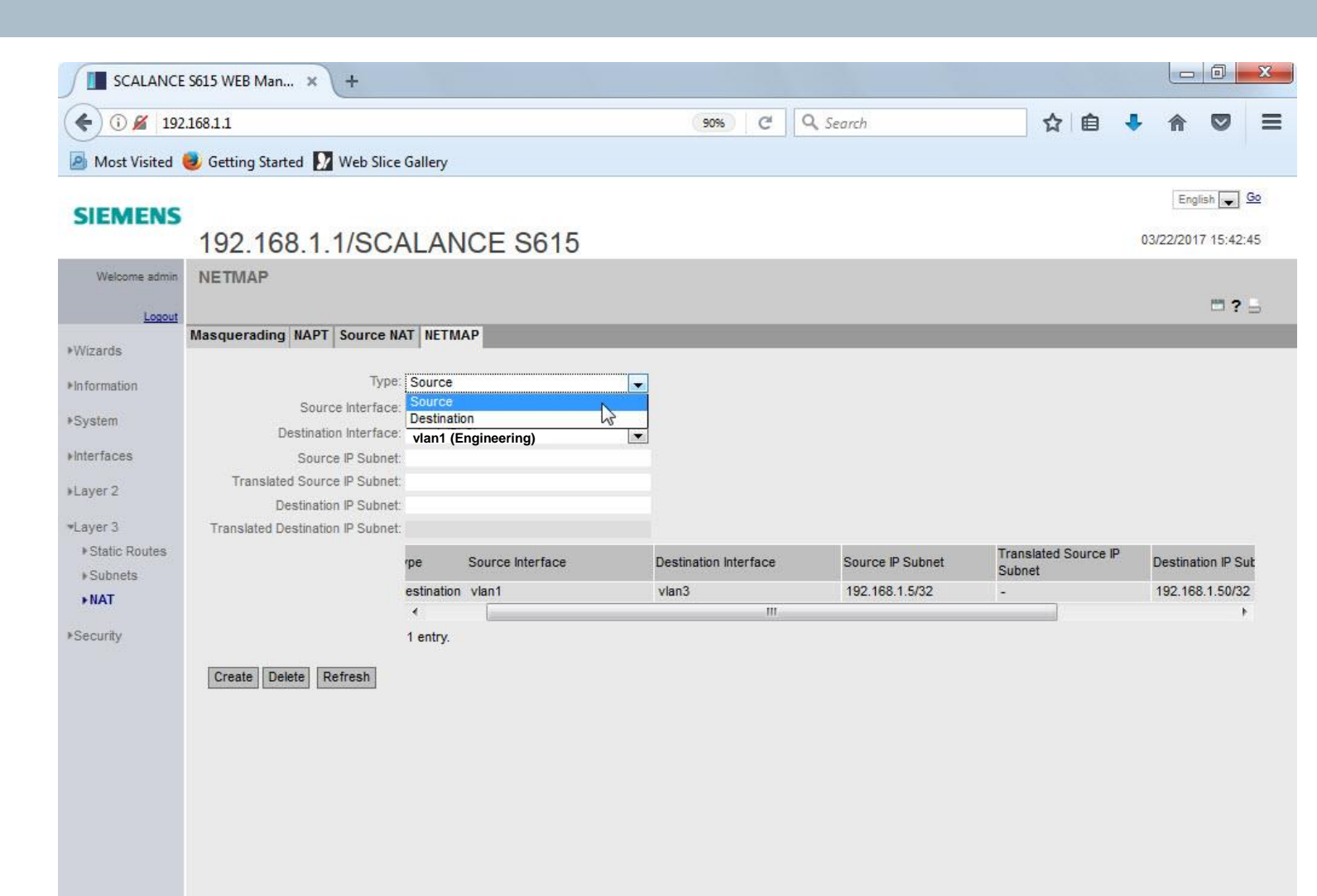

### SIEMENS

# **1:1 NAT – Double NAT** Lab

- 1) In the box next to Source IP Subnet: enter 192.168.1.5/32
- 2) In the box next to Translated Source IP Subnet: enter 10.0.0.50/32
- In the box next to Destination IP Subnet: enter 10.0.0.1X/32 where X is the number of the station assigned to you

4) Click Create

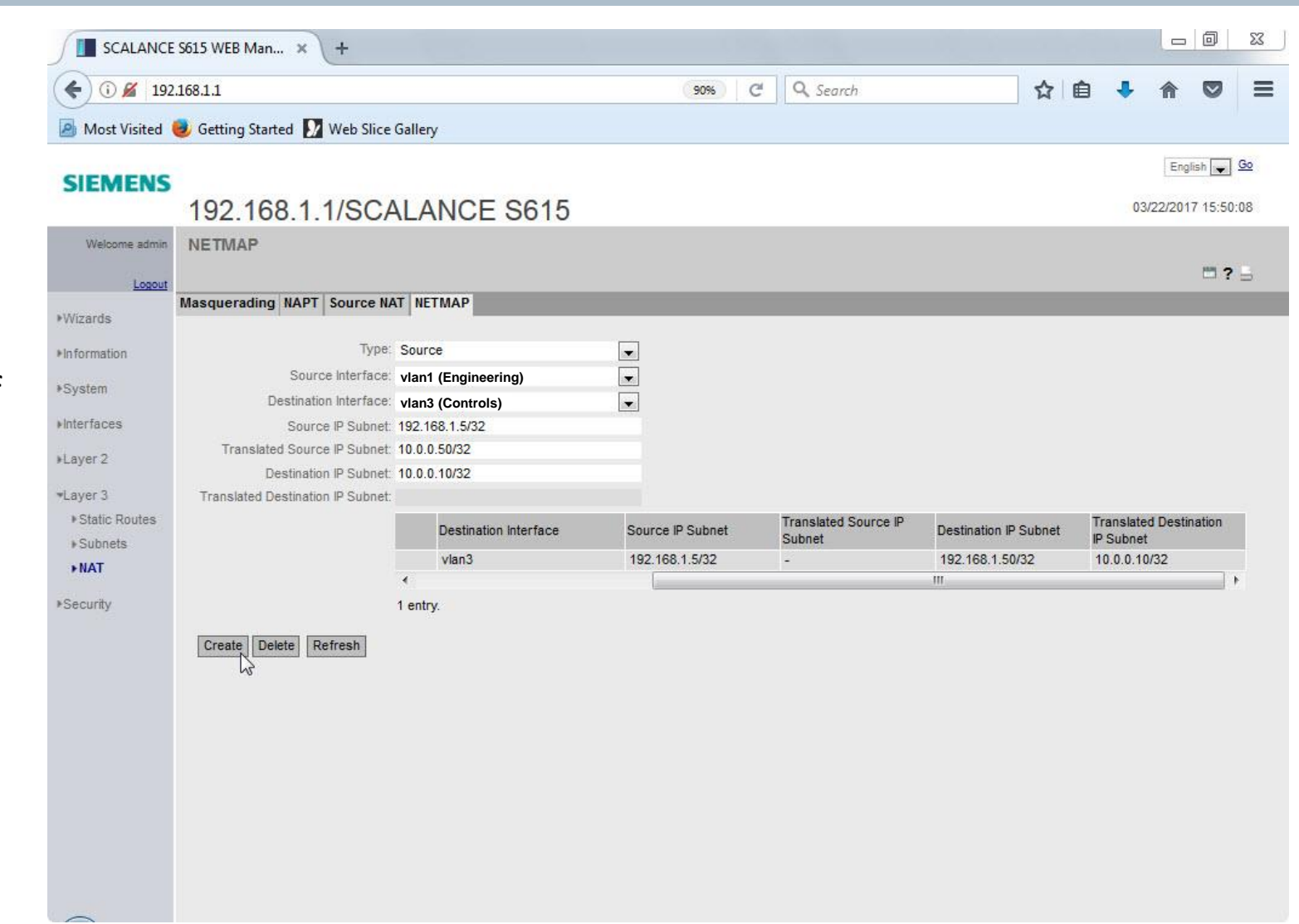

## SIEMENS

# **1:1 NAT – Double NAT** Lab

- 1) Note final configuration
- 2) Test configuration by trying to ping 192.168.1.50

|                | ANCE S615 WEB Man                | × +        | -                     |                     |                        |                     |                      |                        |               |              |   |         | x            |
|----------------|----------------------------------|------------|-----------------------|---------------------|------------------------|---------------------|----------------------|------------------------|---------------|--------------|---|---------|--------------|
| (€) 🛛 📈        | 192.168.1.1                      |            |                       |                     |                        | 67% C <sup>4</sup>  | Q. Search            |                        | ☆ 自           | •            | ⋒ |         | ≡            |
| 🙆 Most Visi    | ited 🥹 Getting Started           | We         | eb <mark>Slice</mark> | Gallery             |                        |                     |                      |                        |               |              |   |         |              |
| SIEMENS        | 192.168.1.1/SC                   | ALAN       |                       | S615                |                        |                     |                      |                        |               |              | a | English | 999<br>06:57 |
| Welcome admin  | NETMAP                           |            |                       |                     |                        |                     |                      |                        |               |              |   |         | ? 🔒          |
| Logout         | Masquerading NAPT Source NAT     | NETMAP     | 2                     |                     |                        |                     |                      |                        |               |              |   |         |              |
| * Wizaros      | Time                             | Source     |                       |                     |                        |                     |                      |                        |               |              |   |         |              |
| * mormation    | Source interface                 | vlan1 (    | (Engine               | erina)              |                        |                     |                      |                        |               |              |   |         |              |
| * System       | Destination Interface            | vlan1 (    | (Engine               | ering)              |                        |                     |                      |                        |               |              |   |         |              |
| ▶ interfaces   | Source IP Subnet                 |            |                       |                     |                        |                     |                      |                        |               |              |   |         |              |
| *Layer 2       | Translated Source IP Subnet      |            |                       |                     |                        |                     |                      |                        |               |              |   |         |              |
| +Layer 3       | Translated Destination IP Subret |            |                       |                     |                        |                     |                      |                        |               |              |   |         |              |
| +Static Routes |                                  | Colort     | Turn                  | Courses interations | Destination Interface  | Province ID Pulment | Translated Source IP | Portiention ID Subart  | Translated De | stination IP |   |         |              |
| * Subnets      |                                  | JOIEU.     | The                   | Source intendoe     | Destination internatio | Source IP Sourier   | Subnet               | Destination of Subries | Subnet        |              | 6 |         |              |
| ►NAT           |                                  |            | Destination           | vlan1               | vlan3                  | 192.168.1.5/32      | -                    | 192.168.1.50/32        | 10.0.0.10/32  |              |   |         |              |
| *Security      |                                  |            | Source                | vlan1               | vian3                  | 192.168.1.5/32      | 10.0.0.50/32         | 10.0.0.10/32           | 5             |              |   |         |              |
|                |                                  | 2 entries. |                       |                     |                        |                     |                      |                        |               |              |   |         |              |
|                | Create Delete Refresh            |            |                       |                     |                        |                     |                      |                        |               |              |   |         |              |
|                |                                  |            |                       |                     |                        |                     |                      |                        |               |              |   |         |              |
|                |                                  |            |                       |                     |                        |                     |                      |                        |               |              |   |         |              |
|                |                                  |            |                       |                     |                        |                     |                      |                        |               |              |   |         |              |
|                |                                  |            |                       |                     |                        |                     |                      |                        |               |              |   |         |              |
|                |                                  |            |                       |                     |                        |                     |                      |                        |               |              |   |         |              |
|                |                                  |            |                       |                     |                        |                     |                      |                        |               |              |   |         |              |
|                |                                  |            |                       |                     |                        |                     |                      |                        |               |              |   |         |              |
|                |                                  |            |                       |                     |                        |                     |                      |                        |               |              |   |         |              |
|                |                                  |            |                       |                     |                        |                     |                      |                        |               |              |   |         |              |
|                |                                  |            |                       |                     |                        |                     |                      |                        |               |              |   |         |              |
|                |                                  |            |                       |                     |                        |                     |                      |                        |               |              |   |         |              |
|                |                                  |            |                       |                     |                        |                     |                      |                        |               |              |   |         |              |
|                |                                  |            |                       |                     |                        |                     |                      |                        |               |              |   |         |              |
|                |                                  |            |                       |                     |                        |                     |                      |                        |               |              |   |         |              |
|                |                                  |            |                       |                     |                        |                     |                      |                        |               |              |   |         |              |

# 1:1 NAT – Write Startup Config Lab

- 1) Navigate to and click on System
- 2) Navigate to and click on Configuration
  - A. Alternatively, note the hot link at the top of the screen will go to the correct screen
- 3) Click Write Startup Config button
- 4) Acknowledge the Success Popup

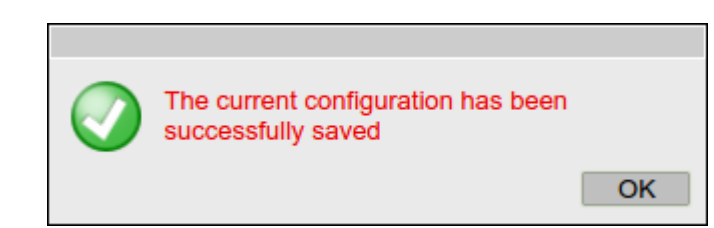

|    | Welcome admin       | System Configuration                                                                     |
|----|---------------------|------------------------------------------------------------------------------------------|
|    | Logout              | Trial Mode Active - Press 'Write Startup Config' button to make your settings persistent |
|    | Logoar              |                                                                                          |
|    | ▶Wizards            | Telnet Server                                                                            |
|    | ▶ Information       | SSH Server                                                                               |
| ne | ▼Svstem             | HTTPS Server only     SMTP Client                                                        |
|    | Configuration       | Syslog Client                                                                            |
|    | ▶ General           | DCP Server: Read/Write                                                                   |
|    | ▶Restart            |                                                                                          |
|    | ▶Load&Save          | Time: Manual                                                                             |
|    | ▶Events             | SNMP: SNMPv1/v2c/v3 V                                                                    |
|    | ▶SMTP Client        | SNMPv1/v2 Read-Only                                                                      |
|    | ▶ SNMP              | SNMPv1 Traps                                                                             |
|    | System Time         | Configuration Mode: Trial                                                                |
|    | Auto Logout         | Write Startup Config                                                                     |
|    | Syslog Client       | Set Values Refresh                                                                       |
|    | Fault<br>Monitoring |                                                                                          |
|    | ▶ PLUG              |                                                                                          |
|    | ▶ Ping              |                                                                                          |
|    | ▶ DNS               |                                                                                          |
|    | ▶ DHCP              |                                                                                          |
|    | ▶ cRSP / SRS        |                                                                                          |
|    | Proxy Server        |                                                                                          |
|    | ▶SINEMA RC          |                                                                                          |
|    | ►Interfaces         |                                                                                          |
|    | ▶Layer 2            |                                                                                          |
|    | ▶Layer 3            |                                                                                          |
|    | ▶ Socurity          |                                                                                          |

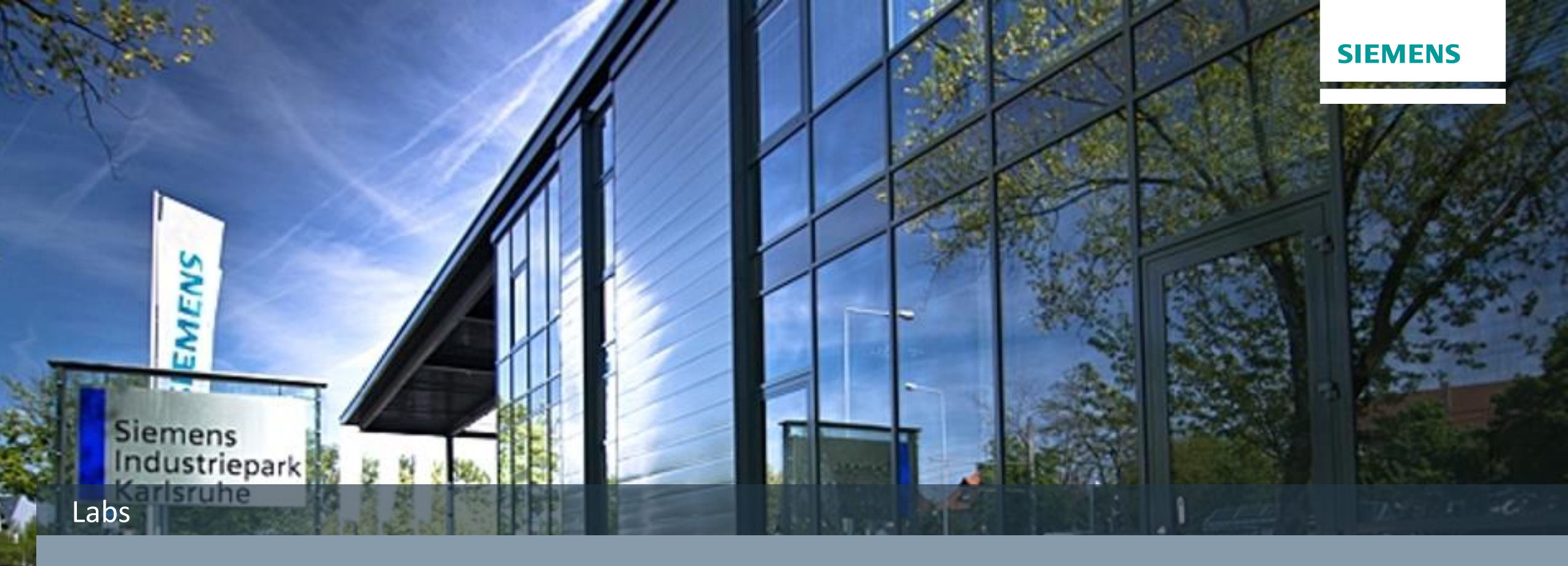

# **Firewall Lab**

Unrestricted © Siemens Industry, Inc. 2017 All rights

# **Firewall - Initial** Lab

- 1) Navigate to and click on Security
- 2) Navigate to and click on Firewall
- 3) Click the box next to Activate Firewall
- 4) Click Set Values

|                      | : S615 WEB Man × +                                                      |
|----------------------|-------------------------------------------------------------------------|
| ( ) ( htt            | ps://192.168.1.1                                                        |
| Most Visited         | 🥑 Getting Started  🏹 Web Slice Gallery                                  |
| SIEMENS              | 192.168.1.1/SCALANCE S615                                               |
| Welcome admin        | Firewall General                                                        |
| ▶Wizards             | General Predefined IPv4 IP Services ICMP Services IP Protocols IP Rules |
| ▶In formation        | CO His Treat Is 2000                                                    |
| ▶System              | UDP Idle Timeout [s]: 300                                               |
| Interfaces           | ICMP Idle Timeout [s]: 300                                              |
| ▶Layer 2<br>▶Layer 3 | Set Values Refresh                                                      |
| *Security            |                                                                         |
| ▶Users               |                                                                         |
| ▶Passwords           |                                                                         |
| ▶Certificates        |                                                                         |
| Firewall             |                                                                         |
| ▶IPsec VPN           |                                                                         |
| ▶ OpenVPN<br>Client  |                                                                         |
|                      |                                                                         |

# **Firewall – Predefined Rules** Lab

#### SIEMENS

## 1) Note the predefined firewall rules

| SIEMENS             | 192.16             | 8.1.1/       | SCAL      | ANC     | E S61    | 15          |          |        |           |     |      |      |  |
|---------------------|--------------------|--------------|-----------|---------|----------|-------------|----------|--------|-----------|-----|------|------|--|
| Welcome admin       | Predefine          | d IPv4       |           |         |          |             |          |        |           |     |      |      |  |
| Wizards             | General Pred       | efined IPv4  | IP Servic | es ICMP | Services | P Protocols | IP Rules |        |           |     |      |      |  |
| Information         | Allow devic        | ce services: |           | 10      |          | 16 1        |          |        | x.        | 22  |      | 10   |  |
| System              | Interface<br>vlan1 | All          | HTTP      | HTTPS   | TFTP     | DNS         | SNMP     | Teinet | IPsec VPN | SSH | DHCP | Ping |  |
| Interfaces          | vlan2<br>vlan3     |              |           |         |          |             |          |        |           |     |      |      |  |
| Layer 2             | Set Values         | Refresh      |           |         |          |             |          |        | he trate  |     |      |      |  |
| Security            |                    |              |           |         |          |             |          |        |           |     |      |      |  |
| ▶Users              |                    |              |           |         |          |             |          |        |           |     |      |      |  |
| ▶Passwords          |                    |              |           |         |          |             |          |        |           |     |      |      |  |
| ▶Certificates       |                    |              |           |         |          |             |          |        |           |     |      |      |  |
| Firewall            |                    |              |           |         |          |             |          |        |           |     |      |      |  |
| ▶IPsec VPN          |                    |              |           |         |          |             |          |        |           |     |      |      |  |
| ▶ OpenVPN<br>Client |                    |              |           |         |          |             |          |        |           |     |      |      |  |

# **Firewall – IP Services** Lab

- 1) Click the IP Services tab
- 2) In the box next to Service Name: enter HTTPS
- 3) Click Create

#### SIEMENS

|                    | 192.168.         | 1.1/S    | CALANCE S                | 615            |                        |                             |
|--------------------|------------------|----------|--------------------------|----------------|------------------------|-----------------------------|
| Welcome admin      | Internet Prot    | ocol (IP | ) Services               |                |                        |                             |
| Logout             |                  |          | 10000                    |                |                        |                             |
| Vizards            | General Predefin | ed IPv4  | P Services ICMP Service: | s IP Protocols | IP Rules               | _                           |
| formation          | Service Name: H  | ITTPS    |                          |                |                        |                             |
| System             | s                | elect    | Service Name             | Transport      | Source Port<br>(Range) | Destination Port<br>(Range) |
| nterfaces          | 0                | entries. |                          |                |                        |                             |
| ayer 2             | Create Delete    | Refresh  |                          |                |                        |                             |
| ayer 3             | N                |          |                          |                |                        |                             |
| ecurity            |                  |          |                          |                |                        |                             |
| •Users             |                  |          |                          |                |                        |                             |
| ▶ Passwords        |                  |          |                          |                |                        |                             |
| Certificates       |                  |          |                          |                |                        |                             |
| Firewall           |                  |          |                          |                |                        |                             |
| ▶IPsec VPN         |                  |          |                          |                |                        |                             |
| ▶OpenVPN<br>Client |                  |          |                          |                |                        |                             |

# **Firewall – IP Services** Lab

1) Ensure that the dropdown for Transport shows TCP

▶Wizards

▶System

▶Interfaces

▶Layer 2

▶Layer 3

\*Security Users

> Firewall ▶ IPsec VPN ▶ OpenVPN Client

Information

- Ensure the Source Port (Range) box 2) shows \*
- In the box under Destination Port 3) (Range) enter the value 443
- Click Set Values 4)

#### SIEMENS 192.168.1.1/SCALANCE S615 Internet Protocol (IP) Services Welcome admin Logout General Predefined IPv4 IP Services ICMP Services IP Protocols IP Rules Service Name: Source Port **Destination Port** Service Name Select Transport (Range) (Range) \* 443 HTTPS TCP 1 entry. Create Delete Set Values Refresh ▶ Passwords ▶Certificates

#### Unrestricted © Siemens Industry, Inc. 2017 All rights reserved.

# **Firewall – IP Rules** Lab

#### SIEMENS

### 1) Click on the IP Rules Tab

#### SIEMENS

#### 192.168.1.1/SCALANCE S615

| Welcome admin      | Internet I  | Protoc    | ol (IP) Ru | lles        |                |                  |                |                     |         |     |            |
|--------------------|-------------|-----------|------------|-------------|----------------|------------------|----------------|---------------------|---------|-----|------------|
| Logout             |             |           |            |             |                |                  |                |                     |         |     |            |
| ₩izards            | General Pre | defined   | IPv4 IP Se | rvices ICMP | Services IP Pr | otocols IP Rules |                |                     |         |     |            |
| Information        | IP Version: | IPv4 👻    |            |             |                |                  |                |                     |         |     |            |
| ▶Svstem            |             | Select    | Protocol   | Action      | From           | То               | Source (Range) | Destination (Range) | Service | Log | Precedence |
| ▶Interfaces        |             | 0 entries | S.         |             |                |                  |                |                     |         |     |            |
| ▶Layer 2           | Create E    | Delete    | Refresh    |             |                |                  |                |                     |         |     |            |
| ▶Layer 3           |             |           |            |             |                |                  |                |                     |         |     |            |
| *Security          |             |           |            |             |                |                  |                |                     |         |     |            |
| ⊌Users             |             |           |            |             |                |                  |                |                     |         |     |            |
| ▶ Passwords        |             |           |            |             |                |                  |                |                     |         |     |            |
| ▶Certificates      |             |           |            |             |                |                  |                |                     |         |     |            |
| Firewall           |             |           |            |             |                |                  |                |                     |         |     |            |
| ▶IPsec VPN         |             |           |            |             |                |                  |                |                     |         |     |            |
| ▶OpenVPN<br>Client |             |           |            |             |                |                  |                |                     |         |     |            |

Unrestricted © Siemens Industry, Inc. 2017 All rights reserved.

# **Firewall – IP Rules** Lab

- 1) Click Create
- 2) Set Action to Accept
- 3) Set From to vlan1 (Engineering)
- 4) Set To as Device
- 5) Enter Source (Range) as 0.0.0/0
- 6) Enter Destination (Range) as 192.168.1.0/24
- 7) Set Service as HTTPS
- 8) Set Log as critical
- 9) Click Set Values

| IP Version: | IPv4 ▼   | ]             |        |   |                     |          |                |                     |         |          |   |            |
|-------------|----------|---------------|--------|---|---------------------|----------|----------------|---------------------|---------|----------|---|------------|
|             | Select   | Protocol      | Action |   | From                | То       | Source (Range) | Destination (Range) | Service | Log      |   | Precedence |
|             |          | IPv4          | Accept | • | vlan1 (Engineering▼ | Device • | 0.0.0/0        | 192.168.1.0/24      | HTTPS 🔻 | critical | T | 0          |
|             | 1 entry. |               |        |   |                     |          |                |                     |         |          |   |            |
| Create      | elete    | et Values Ref | resh   |   |                     |          |                |                     |         |          |   |            |

# **Firewall – Disable Predefined IPv4 HTTPS** Lab

SIEMENS

- Click on the Predefined IPv4 tab 1)
- 2) Under the HTTPS column in the vlan1 row **uncheck** the box
- 3) Click Set Values

| Welcome admin  | Predefine    | d IPv4      |             |      |          |              |          |        |            |     |      |           |
|----------------|--------------|-------------|-------------|------|----------|--------------|----------|--------|------------|-----|------|-----------|
| Wizards        | General Pred | efined IPv4 | IP Services | ICMP | Services | IP Protocols | IP Rules |        | -          | -   | -    | -         |
| Information    | Allow devic  | All         |             | TTDS | TETD     | DNS          | SNMD     | Telnet | IDeec V/DN | CCH | DHCD | Ding      |
| System         | vlan1        | <b>~</b> "  |             | []]  |          |              |          |        |            | 331 |      | ring<br>V |
| Interfaces     | vlan2        |             |             |      |          |              |          |        |            |     |      |           |
| Layer 2        | Set Values   | Refresh     |             |      |          |              |          |        |            |     |      |           |
| Layer 3        |              | v           |             |      |          |              |          |        |            |     |      |           |
| Security       |              |             |             |      |          |              |          |        |            |     |      |           |
| ▶Users         |              |             |             |      |          |              |          |        |            |     |      |           |
| ▶ Passwords    |              |             |             |      |          |              |          |        |            |     |      |           |
| ▶ Certificates |              |             |             |      |          |              |          |        |            |     |      |           |
| ▶Firewall      |              |             |             |      |          |              |          |        |            |     |      |           |
| +IPsec VPN     |              |             |             |      |          |              |          |        |            |     |      |           |
|                |              |             |             |      |          |              |          |        |            |     |      |           |

# **Firewall – Test HTTPS** Lab

- 1) Navigate to https://192.168.1.1
- 2) There will be a security exception that will need to be confirmed
- 3) You should be taken to the secure web page for the S615

|                                                                                                    | S615 WEB Man × +                      |
|----------------------------------------------------------------------------------------------------|---------------------------------------|
| 🔶 🛈 💁   http                                                                                                    | ps://192.168.1.1                      |
| Most Visited                                                                                                    | 😕 Getting Started 🚺 Web Slice Gallery |
| SIEMENS                                                                                                    | 192.168.1.1/SCALANCE S615             |
| Welcome admin<br>Logout                                                                                                    | SCALANCE S615                         |
| <ul> <li>&gt;Wizards</li> <li>&gt;Information</li> <li>&gt;System</li> <li>&gt;Interfaces</li> <li>&gt;Layer 2</li> <li>&gt;Layer 3</li> <li>&gt;Security</li> </ul> | <complex-block></complex-block>       |
|                                                                                                    | System Name: sysName Not Set          |
|                                                                                                    | Device Type: SCALANCE S615            |
|                                                                                                    | PLUG Configuration: ACCEPTED          |
| $\sim$                                                                                                    | PLUG License: ACCEPTED                |

Page 91

# **Firewall – Disable Predefined IPv4 Rules** Lab

SI

\*Wiz

Info

▶Sys

**H**Lay

\*Sec +U +F +C +F

# 1) If HTTPS succeeded, navigate back to the Predefined IPv4 tab

- Under the HTTP column in the vlan1 row uncheck the box
- 3) Acknowledge the Warning
- 4) Uncheck all of the other boxes for vlan1
- 5) Click Set Values

| eral Predefined IPv4 IP Services ICMP Services IP Protocols IP R<br>Allow device services:<br>Interface All HTTP HTTPS TFTP DNS SNM<br>vian1 vian2 vian3 vian3 vian3 vian4 vian4 | IP Services       ICMP Services       IP Protocols       IP R         HTTP       HTTPS       TFTP       DNS       SNMF         Image: Configuration       Image: Configuration       Image: Configuration       Image: Configuration         Image: Configuration       Image: Configuration       Image: Configuration       Image: Configuration       Image: Configuration         Image: Configuration       Image: Configuration       Image: Configuration       Image: Configuration       Image: Configuration         Image: Configuration       Image: Configuration       Image: Configuration       Image: Configuration       Image: Configuration         Image: Configuration       Image: Configuration       Image: Configuration       Image: Configuration       Image: Configuration         Image: Configuration       Image: Configuration       Image: Configuration       Image: Configuration       Image: Configuration         Image: Configuration       Image: Configuration       Image: Configuration       Image: Configuration       Image: Configuration         Image: Configuration       Image: Configuration       Image: Configuration       Image: Configuration       Image: Configuration         Image: Configuration       Image: Configuration       Image: Configuration       Image: Configuration       Image: Configuration         Image: Configurati                                                                                             | 4 IP Services         ICMP Services         IP Protocols         IP R           Warning: disabling both HTTP and HTTPS         Warning: disabling both HTTP and HTTPS           HTTP         HTTPS         TFTP         DNS         SNMF           OF         Image: disable of the second second                                     |
|----------------------------------------------------------------------------------------------------|----------------------------------------------------------------------------------------------------|----------------------------------------------------------------------------------------------------|
| eral Predefined IPv4 IP Services ICMP Services IP Protocols IP R<br>Allow device services:<br>Interface All HTTP HTTPS TFTP DNS SNM<br>vian1 0 0 0 0 0 0 0 0 0 0 0 0 0 0 0 0 0 0 0                                                                                                    | IP Services ICMP Services IP Protocols IP R<br>HTTP HTTPS TFTP DNS SNM<br>O<br>O<br>O<br>O<br>O<br>O<br>O<br>O<br>O<br>O<br>O<br>O<br>O                                                                                                    | 4 IP Services       ICMP Services       IP Protocols       IP River access to the web-based configuration.         HTTP       HTTPS       TFTP       DNS       SNMF         Image: Configuration access to the second access to the second acces to the second acces to the second access to the second access t |
| Allow device services:<br>nterface All HTTP HTTPS TFTP DNS SNMP<br>vian1 0 0 0 0 0 0 0 0 0 0 0 0 0 0 0 0 0 0 0                                                                                                    | HTTP HTTPS TFTP DNS SNMF                                                                                                    | HTTP HTTPS TFTP DNS SNMF                                                                                                    |
| Allow device services:<br>Interface All HTTP HTTPS TFTP DNS SNMF<br>vlan1 0 0 0<br>vlan2 0 0 0<br>Set Values Refresh                                                                                                    | HTTP       HTTPS       TFTP       DNS       SNMF         Image: Configuration       Image: Configuration       Image: Configuration       Image: Configuration         Image: Configuration       Image: Configuration       Image: Configuration       Image: Configuration       Image: Configuration         Image: Configuration       Image: Configuration       Image: Configuration       Image: Configuration       Image: Configuration         Image: Configuration       Image: Configuration       Ima | HTTP HTTPS TFTP DNS SNMF                                                                                                    |
| Interface All HTTP HTTPS TFTP DNS SNM<br>vlan1                                                                                                    | HTTP HTTPS TFTP DNS SNMF                                                                                                    | HTTP HTTPS TFTP DNS SNMF                                                                                                    |
| vlan1                                                                                                    |                                                                                                    |                                                                                                    |
| vlan2                                                                                                    |                                                                                                    |                                                                                                    |
| vlan3 Set Values Refresh                                                                                                    |                                                                                                    |                                                                                                    |
| Set Values Refresh                                                                                                    |                                                                                                    |                                                                                                    |
| Set Values Refresh                                                                                                    |                                                                                                    |                                                                                                    |
|                                                                                                    |                                                                                                    |                                                                                                    |
|                                                                                                    |                                                                                                    |                                                                                                    |
|                                                                                                    |                                                                                                    |                                                                                                    |
|                                                                                                    |                                                                                                    |                                                                                                    |
|                                                                                                    |                                                                                                    |                                                                                                    |
|                                                                                                    |                                                                                                    |                                                                                                    |
|                                                                                                    |                                                                                                    |                                                                                                    |
|                                                                                                    |                                                                                                    |                                                                                                    |
|                                                                                                    |                                                                                                    |                                                                                                    |
|                                                                                                    |                                                                                                    |                                                                                                    |
|                                                                                                    |                                                                                                    |                                                                                                    |

# **Firewall – Create Drop Rule** Lab

- 1) Click on the IP Rules tab
- 2) Click Create
- 3) Set Action to Drop
- 4) Set From to vlan1 (Engineering)
- 5) Set To as Device
- 6) Set Source (Range) as 0.0.0/0
- 7) Set Destination (Range) as 0.0.0/0
- 8) Set Service to all
- 9) Set Log to critical
- 10) Set Precedence to 50
- 11) Click Set Values

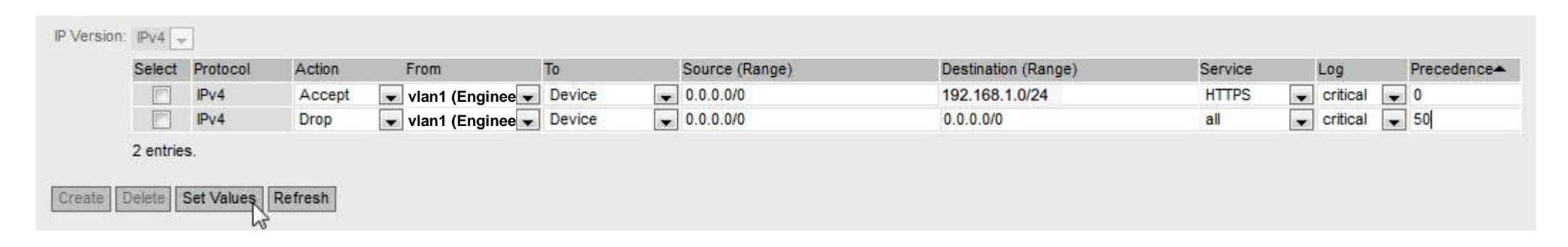

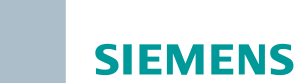

# **Firewall – Ping Test** Lab

- 1) Ping 192.168.1.1
- 2) Ping 192.168.1.50

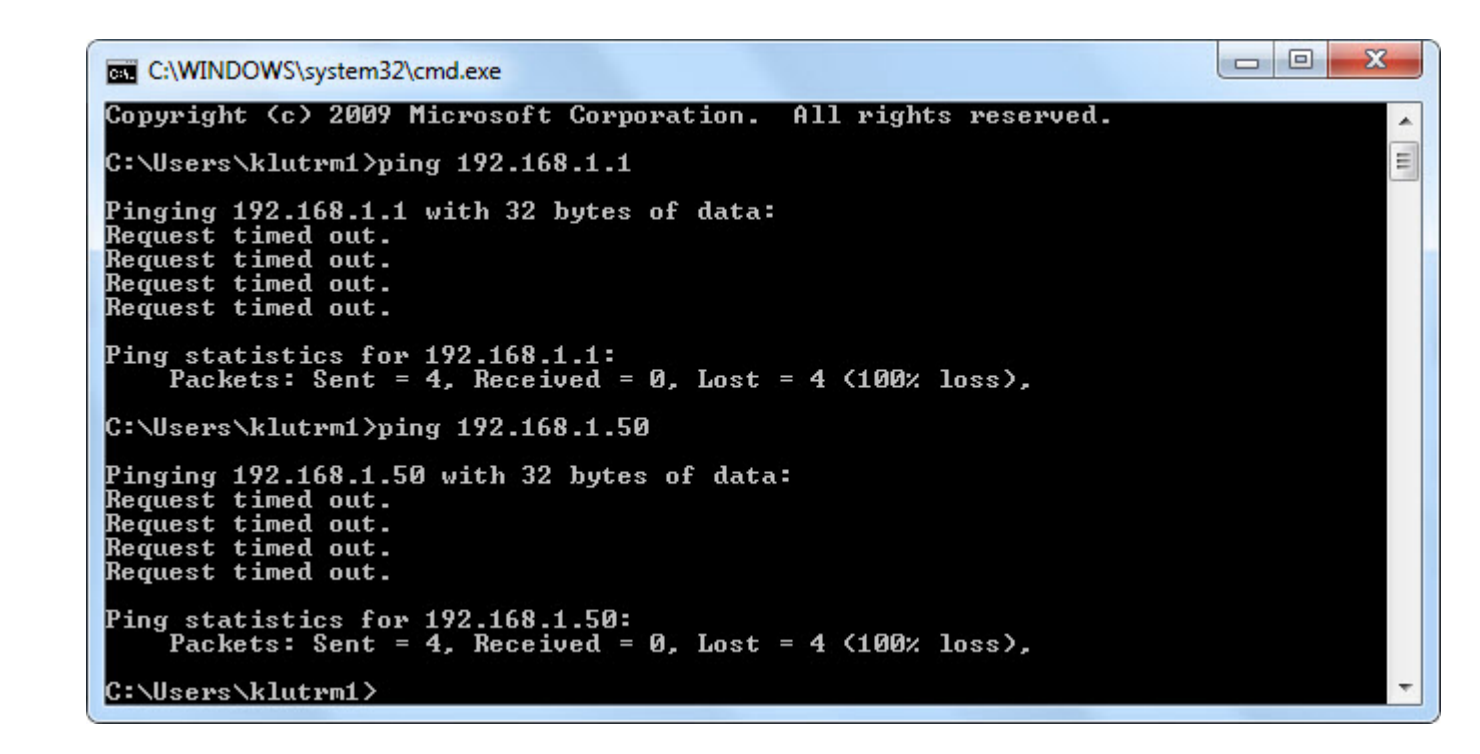

# **Firewall – Analyze Firewall Log** Lab

- 1) Navigate to and click on Information
- 2) Navigate to and click on Log Tables
- 3) Click on the Firewall Log tab
- 4) Identify the ACCEPT and DROP messages

#### SIEMENS

#### 192.168.1.1/SCALANCE S615 Welcome admin **Firewall Log Table** Logou Event Log Security Log Firewall Log ▶Wizards Severity Filters Information nfo Info ▶ Start Page Warning + Versions Critical ▶ ARP Table Log Tables Restart System Up Time System Time Log Message Severity + Faults tcp:50757->443 DHCP Server DROP(50) in:vlan1 out:lo len:60 +LLDP 03/23/2017 s-mac:B8:CA:3A:D7:C7:28 d-mac:20:87:56:15:C1:30 2d 01:20:16 2 - Critical 10:47:55 s-ip:192.168.1.68 d-ip:192.168.1.1 ▶ Routing icmp:8:0 ▶ IPsec VPN ACCEPT(0) in:vlan1 out:lo len:52 ▶ SINEMA RC 03/23/2017 s-mac:B8:CA:3A:D7:C7:28 d-mac:20:87:56:15:C1:30 2d 01:20:13 2 - Critical 10:47:52 s-ip:192.168.1.68 d-ip:192.168.1.1 ▶ OpenVPN tcp:50756->443 Client DROP(50) in:vlan1 out:lo len:60 03/23/2017 s-mac:B8:CA:3A:D7:C7:28 d-mac:20:87:56:15:C1:30 ▶System 2d 01:20:12 2 - Critical 10:47:51 s-ip:192.168.1.68 d-ip:192.168.1.1 icmp:8:0 Interfaces ACCEPT(0) in vlan1 out lo len:52 62 entries. ▶Layer 2 Clear ▶Layer 3 Refresh **▶**Security

# **Firewall – Create HTTP Service** Lab

- 1) Navigate to and click on Security
- 2) Navigate to and click on Firewall
- 3) Click on the IP Services tab
- 4) Enter HTTP in the box next to Service Name:
- 5) Click Create
- 6) Ensure Transport is TCP
- 7) Ensure Source Port (Range) is \*
- 8) Enter the value 80 in the box under Destination port on the HTTP row

#### SIEMENS 192,168,1,1/SCALANCE S615 Welcome admin Internet Protocol (IP) Services Logout General Predefined IPv4 IP Services ICMP Services IP Protocols IP Rules **▶**Wizards Service Name: Information Source Port **Destination Port** Select Service Name Transport ▶System (Range) (Range) HTTP TCP \* \* 80 ▶Interfaces \* HTTPS TCP 443 ▶Layer 2 2 entries ▶Layer 3 Create Delete Set Values Refresh \*Security ▶Users Passwords Certificates Firewall + IPsec VPN ▶ OpenVPN Client

# **Firewall – Create HTTP Rule** Lab

- 1) Click on the IP Rules tab
- 2) Click on Create to create a new rule
- 3) Enter the parameters below for an HTTP rule (shown on the second line)

| Select | Protocol | Action | From               | То     | Source (Range) | Destination (Range) | Service |   | Log      |   | Precedence- |
|--------|----------|--------|--------------------|--------|----------------|---------------------|---------|---|----------|---|-------------|
|        | IPv4     | Accept | 👽 vlan1 (Enginee 👻 | Device | • 0.0.0.0/0    | 192.168.1.0/24      | HTTPS   |   | critical | - | 0           |
|        | IPv4     | Accept | 👻 vlan1 (Enginee 👻 | Device | • 0.0.0.0/0    | 192.168.1.0/24      | HTTP    | - | none     |   | 1           |
|        | IPv4     | Drop   | 💂 vlan1 (Enginee 🚽 | Device | .0.0.0/0       | 0.0.0/0             | all     | - | critical | - | 50          |

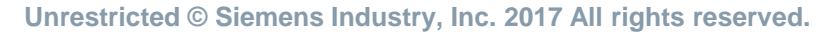

# **Firewall – Create ICMP Service** Lab

- 1) Click on the ICMP Services tab
- 2) Enter PingRequest in the box next to Service Name:
- 3) Click Create
- 4) Select Echo Request (8) from the dropdown under Type
- 5) Click Set Values

| SIEMENS            | 192.168         | .1.1/     | SCALA                       | NCE S6                     | 15           |                    |                |   |
|--------------------|-----------------|-----------|-----------------------------|----------------------------|--------------|--------------------|----------------|---|
| Welcome admin      | Internet Co     | ntrol M   | essage Pr                   | otocol <mark>(ICM</mark> P | ) Services   | Ē                  |                |   |
| Wizards            | General Predefi | ined IPv4 | IP Services                 | ICMP Services              | IP Protocols | IP Rules           |                |   |
| Information        | Service Name:   |           |                             |                            |              |                    |                |   |
| System             |                 | Select    | Service Name<br>PingRequest | Protocol<br>ICMPv4         | Type         | i<br>o Request (8) | Code<br>Code - | - |
| Interfaces         |                 | 1 entry.  |                             |                            |              |                    |                |   |
| Layer 2            | Create Delet    | e Set Va  | lues Refresh                | 1                          |              |                    |                |   |
| Layer 3            |                 |           | 2                           |                            |              |                    |                |   |
| Security           |                 |           |                             |                            |              |                    |                |   |
| *Users             |                 |           |                             |                            |              |                    |                |   |
| ▶Passwords         |                 |           |                             |                            |              |                    |                |   |
| ▶ Certificates     |                 |           |                             |                            |              |                    |                |   |
| Firewall           |                 |           |                             |                            |              |                    |                |   |
| * IPsec VPN        |                 |           |                             |                            |              |                    |                |   |
| ▶OpenVPN<br>Client |                 |           |                             |                            |              |                    |                |   |

- 1) Click on the IP Rules tab
- 2) Click on Create to create a new rule
- 3) Enter the parameters below for a PingRequest rule for vlan1 to Device and vlan1 to vlan3
- 4) Click Set Values
- 5) Test both HTTP and Ping

| General Pred | lefined IF | Pv4 IP Service  | s ICMP Serv | ices | IP Protocols IP    | Rules              |                |                     |               |          |   |            |
|--------------|------------|-----------------|-------------|------|--------------------|--------------------|----------------|---------------------|---------------|----------|---|------------|
|              |            |                 |             |      |                    |                    |                |                     |               |          |   |            |
| IP version:  | IPv4 ▼     |                 |             |      |                    |                    |                |                     |               |          |   |            |
|              | Select     | Protocol        | Action      | F    | From               | То                 | Source (Range) | Destination (Range) | Service       | Log      | - | Precedence |
|              |            | IPv4            | Accept      | • \  | vlan1 (Engineeri 🔻 | Device •           | 0.0.0/0        | 192.168.1.0/24      | HTTPS T       | critical | • | 0          |
|              |            | IPv4            | Accept      | • \  | vlan1 (Engineeri 🔻 | Device •           | 0.0.0/0        | 192.168.1.0/24      | HTTP 🔻        | none     | • | 1          |
|              |            | IPv4            | Accept      | • \  | vlan1 (Engineeri 🔻 | Device •           | 0.0.0/0        | 0.0.0/0             | PingRequest V | none     | • | 2          |
|              |            | IPv4            | Accept      | • \  | vlan1 (Engineeri 🔻 | vlan3 (Controls) • | 0.0.0/0        | 0.0.0/0             | PingRequest V | none     | • | 3          |
|              |            | IPv4            | Drop        | • \  | vlan1 (Engineeri 🔻 | Device •           | 0.0.0/0        | 0.0.0/0             | all 🔻         | critical | • | 50         |
|              | 5 entries  | i.              |             |      |                    |                    |                |                     |               |          |   |            |
| Create D     | elete Se   | et Values Refre | esh         |      |                    |                    |                |                     |               |          |   |            |

**SIEMENS** 

Unrestricted © Siemens Industry, Inc. 2017 All rights reserved.

# **Firewall – Reset** Lab

|    |                 |                                                                                        | SCALANCE S61       | 15 WEB Man × +                                                        |
|----|-----------------|----------------------------------------------------------------------------------------|--------------------|-----------------------------------------------------------------------|
| 1) | Delete a        | all NETMAP Entries                                                                     | 🛈 <u> https://</u> | /192.168.1.1                                                          |
|    |                 | B M                                                                                    | Nost Visited 🧕     | Getting Started 🚺 Web Slice Gallery                                   |
| 2) | Disable         | Firewall                                                                               |                    |                                                                       |
| /  |                 | SIE                                                                                    | EMENS              | 100 460 4 4/00 AL ANOE 0045                                           |
|    | SCALANCE 56     | 5615 WEB Man × +                                                                       |                    | 92.168.1.1/SCALANCE 5615                                              |
|    | 🗲 🛈 🔏   192.16  | 168.1.1 C <sup>a</sup> Q Search ☆ 自 🕹 🍙 👽 🚍 W                                          | Velcome admin F    | irewall General                                                       |
|    | Most Visited    | 🦻 Getting Started 🚺 Web Slice Gallery                                                  | Logout             |                                                                       |
|    | 1995            | English - Go an                                                                        | rds                | neral Predefined IPv4 IP Services ICMP Services IP Protocols IP Rules |
|    | SIEMENS         |                                                                                        | mation             | Activate Firewall                                                     |
|    |                 | 192.168.1.1/SCALANCE S615 03/22/2017 12:58:18                                          |                    | TCP Idle Timeout [s]: 86400                                           |
|    | Welcome admin   | NETMAP                                                                                 | em                 | UDP Idle Timeout [s]: 300                                             |
|    | Logout          | 🗖 ? 占 rfa                                                                              | faces              | ICMP Idle Timeout [s]: 300                                            |
|    | ▶Wizards        | Masquerading NAPT Source NAT NETMAP                                                    | er 2 [             | Set Values Refresh                                                    |
|    | ▶ Information   | Type: Source                                                                           | er 3               |                                                                       |
|    | ▶Svstem         | Source Interface: vlan1 (Engineering)                                                  | irity              |                                                                       |
|    | h lotorfocco    | Destination Interface: vlan1 (Engineering)                                             | sers               |                                                                       |
|    | Fintenaces      | Translated Source IP Subnet                                                            | isswords           |                                                                       |
|    | ▶Layer 2        | Destination IP Subnet:                                                                 | ertificates        |                                                                       |
|    | ▼Layer 3        | Translated Destination IP Subnet                                                       | rewall             |                                                                       |
|    | ► Static Routes | Select Type Source Interface Destination Interface Source IP Subnet Translation Subnet | sec VPN            |                                                                       |
|    | ► NAT           | ✓ m P Sie                                                                              | ient               |                                                                       |
|    | ▶ Security      | 0 entries.                                                                             |                    |                                                                       |
|    |                 |                                                                                        |                    |                                                                       |
|    |                 | Create Delete Refresh                                                                  |                    |                                                                       |
|    |                 |                                                                                        |                    |                                                                       |
|    |                 |                                                                                        |                    |                                                                       |
|    |                 |                                                                                        |                    |                                                                       |

# **Firewall – Write Startup Config** Lab

- 1) Navigate to and click on System
- 2) Navigate to and click on Configuration
  - A. Alternatively, note the hot link at the top of the screen will go to the correct screen
- 3) Click Write Startup Config button
- 4) Acknowledge the Success Popup

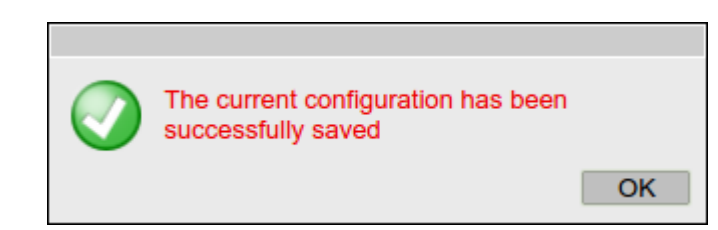

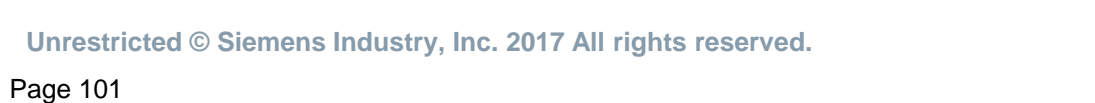

|            | Welcome admin   | System Configuration                                                                   |
|------------|-----------------|----------------------------------------------------------------------------------------|
|            | Logout          | Trial Mode Active - Press 'Write Startup Config' button to make your settings persiste |
|            | <u>Logoa</u>    |                                                                                        |
|            | ♦Wizards        | Telnet Server                                                                          |
|            | ▶Information    | SSH Server                                                                             |
| <b>b</b> a | Finiornation    | HTTPS Server only                                                                      |
| ne         | ▼System         | SMTP Client                                                                            |
|            | ► Configuration | Syslog Client                                                                          |
|            | General         | DCP Server: Read/Write                                                                 |
|            | ▶Restart        |                                                                                        |
|            | ▶Load&Save      | Time: Manual                                                                           |
|            | ▶Events         | SNMP: SNMPv1/v2c/v3                                                                    |
|            | ▶SMTP Client    | SNMPv1/v2 Read-Only                                                                    |
|            | ▶SNMP           | SNMPv1 Traps                                                                           |
|            | ▶System Time    | Configuration Mode: Trial                                                              |
|            | ►Auto Logout    | Write Startup Config                                                                   |
|            | ▶Syslog Client  | Sof Values Defresh                                                                     |
|            | Fault           |                                                                                        |
|            | Monitoring      |                                                                                        |
|            | ▶ PLUG          |                                                                                        |
|            | ▶ Ping          |                                                                                        |
|            | DNS             |                                                                                        |
|            | ► DHCP          |                                                                                        |
|            | ▶ cRSP / SRS    |                                                                                        |
|            | Proxy Server    |                                                                                        |
|            | ▶ SINEMA RC     |                                                                                        |
|            | ►Interfaces     |                                                                                        |
|            |                 |                                                                                        |
|            | ▶Layer 2        |                                                                                        |
|            | ▶Layer 3        |                                                                                        |
|            | ▶ Security      |                                                                                        |
|            | Foecunty        |                                                                                        |

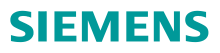

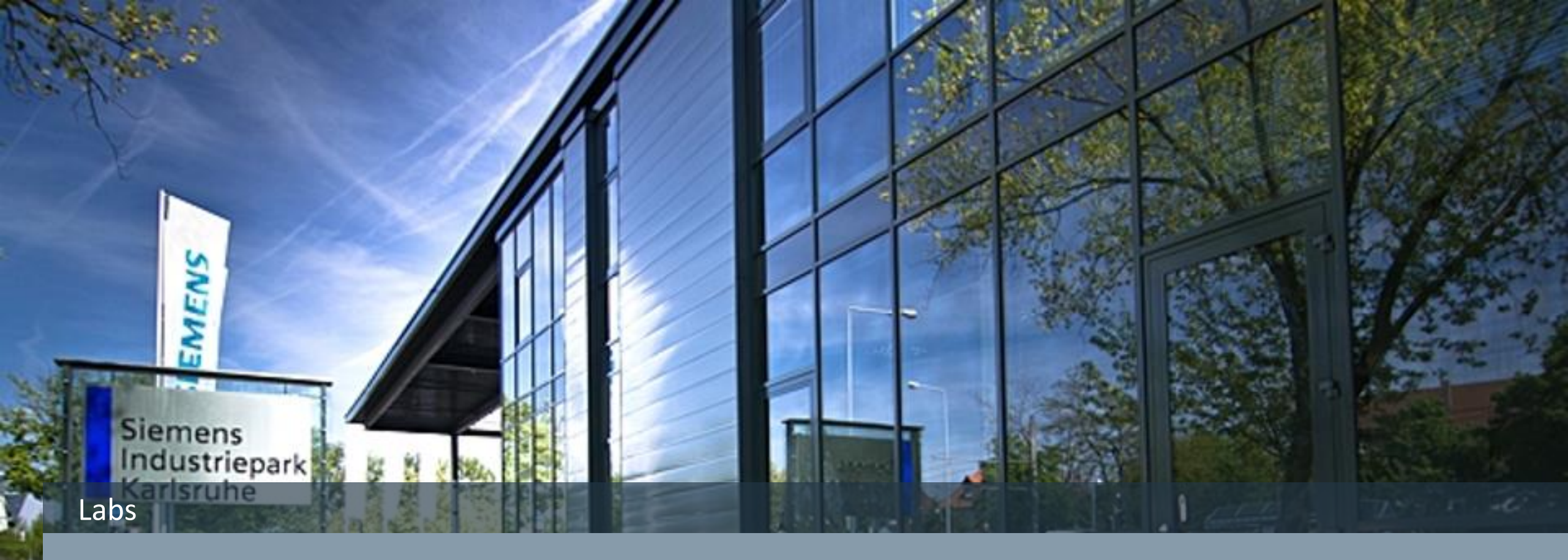

# **SIEMENS** SINEMA Remote Connect Help 😯 9/19/2017, 6:50:24 PM O Language: English -User name: Password: Log on Unrestricted © Siemens Industry, Inc. 2017 Page 103

# **SINEMA Remote Connect** Lab

- Browse to https://172.16.10.250 1)
- Login using the appropriate credentials 2)
  - A. username: stationOX (where X is the station number)
  - B. password: Admin!123

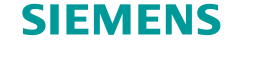

Lab – Device Creation

1) Click on Create

| SIEMENS                                                     | SINEMA Remote Connect                                                                                                    | Help 🚱 | 9/26/2017, 11:26:47 AM O | Language: English 🔹 |
|-------------------------------------------------------------|----------------------------------------------------------------------------------------------------|--------|--------------------------|---------------------|
| Logged on as "station05"                                    | Devices                                                                                                    |        |                          |                     |
| Remote connections  Devices  Participant groups  Mu account | i no filter active Search filter: All  Precise match Apply filter Show all                                                                                                    |        |                          |                     |
|                                                             | Name of the device       VPN address       Remote subnet       Virtual local LAN       Status       Location       Type of connection       VPN connection mode       Actions         Create       Import |        |                          |                     |

Unrestricted © Siemens Industry, Inc. 2017 All rights reserved.

Lab – Device Creation

- Enter a StationOX\_S615 (where X is the station number) 1)
- Enter additional (optional) information 2)
- Select the Type of connection as Permanent 3)

#### Click Next 4)

Page 105

| lick Next                                | SIEMENS              |   | SINEMA Remote Connect |                        |                  |                   |          |                 |  |  |  |
|------------------------------------------|----------------------|---|-----------------------|------------------------|------------------|-------------------|----------|-----------------|--|--|--|
|                                          | Logged on as "admin" |   | New device            |                        |                  |                   |          |                 |  |  |  |
|                                          | Log off              | 3 | Device                | VPN connection mode    | Network settings | Group memberships | Password | Device overview |  |  |  |
|                                          | Exit dialog          |   | Connection parameter  | ers:                   |                  |                   |          |                 |  |  |  |
|                                          |                      |   | *Name of the dev      | vice: Station01_S615   |                  |                   |          |                 |  |  |  |
|                                          |                      |   | GSM num               | ber:                   |                  |                   |          |                 |  |  |  |
|                                          |                      |   | Device informati      | on:                    |                  |                   |          |                 |  |  |  |
|                                          |                      |   | Ту                    | ype: SCALANCE S615     |                  |                   |          |                 |  |  |  |
|                                          |                      |   | Ven                   | dor: Siemens           |                  |                   |          |                 |  |  |  |
|                                          |                      |   | Locat                 | ion: Training Class    |                  |                   |          |                 |  |  |  |
|                                          |                      |   | *Type of connect      | ion: Permanent         | •                |                   |          |                 |  |  |  |
|                                          |                      |   | SMS gateway provi     | der:                   | •                |                   |          |                 |  |  |  |
|                                          |                      |   | Comm                  | ent: Your Comment Here |                  |                   |          |                 |  |  |  |
| Unrestricted © Siemens Industry, Inc. 20 |                      |   |                       | Nevt                   |                  |                   |          |                 |  |  |  |
| Page 105                                 |                      |   |                       | INCXL                  |                  |                   |          |                 |  |  |  |

Lab – Device Creation

- 1) Leave the default settings
- 2) Click Next

Page 106

| SIEMENS              | SINEMA Remote                                                                                                    | Connect                                                           |                      |                   |          |                 |
|----------------------|----------------------------------------------------------------------------------------------------|-------------------------------------------------------------------|----------------------|-------------------|----------|-----------------|
| Logged on as "admin" | New device                                                                                                    |                                                                   |                      |                   |          |                 |
| Log off              | Device VF                                                                                                    | PN connection mode                                                | Network settings     | Group memberships | Password | Device overview |
| Exit dialog          | Connection parameters:<br>* VPN connection mode:<br>Ipsec profile:<br>Fixed IP address:<br>OpenVPN connection pa | OpenVPN<br>Request virtual IP add Use fixed IP address arameters: | Iress                |                   |          |                 |
|                      | IP address:                                                                                                    | IP address of the<br>connection<br>Back                           | P<br>Connection port | IP protocol       | Actions  | ocol: tcp • Add |

Lab – Device Creation

- 1) Check box next to Connected local subnets
  - A. Local LAN IP address
    - . 192.168.1.1
  - B. Network mask
    - 1. 255.255.255.0
  - C. Check next to Device is a network gateway.

## 2) Click Add

- 3) Check box next to NAT for local subnet
  - A. Virtual local LAN IP address
    - I. 172.17.X.1(where X is the station number)
  - B. Network mask
    - l. 255.255.255.0
- 4) Click Next

| SINEMA Remo<br>New device<br>Device                                   | VPN connection mode                                                          |                                                                                                    |                                                                                                    |                                                                                                    |
|-----------------------------------------------------------------------|------------------------------------------------------------------------------|----------------------------------------------------------------------------------------------------|----------------------------------------------------------------------------------------------------|----------------------------------------------------------------------------------------------------|
| C New device                                                          | VPN connection mode                                                          |                                                                                                    |                                                                                                    |                                                                                                    |
| Device                                                                | VPN connection mode                                                          |                                                                                                    |                                                                                                    |                                                                                                    |
|                                                                       |                                                                              | etwork settings Gr                                                                                                    | oup memberships Pas                                                                                                    | ssword                                                                                                    |
| Connection paramete                                                   | rs:<br>bnets                                                                 |                                                                                                    |                                                                                                    |                                                                                                    |
| Local LAN IP ad                                                       | dress:                                                                       |                                                                                                    |                                                                                                    |                                                                                                    |
| Network                                                               | mask:                                                                        | Device is a network                                                                                                    | gateway                                                                                                    | Add                                                                                                    |
|                                                                       | Local subnet                                                                 | Network                                                                                                    | gateway                                                                                                    | Actions                                                                                                    |
|                                                                       | 192.168.1.1/24                                                               | Yes                                                                                                    |                                                                                                    | ×                                                                                                    |
| 1:1 NAT<br>NAT for local subner<br>Virtual local LAN IP ad<br>Network | 192.168.1.1/24<br>192.168.1.1/24<br>dress: 172.17.6.0<br>mask: 255.255.255.0 | Yes                                                                                                    | 168.1.1/24 •                                                                                                    | X                                                                                                    |
|                                                                       | Virtual local LAN                                                            | Local subnet                                                                                                    | Network gateway                                                                                                    | Actions                                                                                                    |
|                                                                       |                                                                              |                                                                                                    | ganaay                                                                                                    |                                                                                                    |
|                                                                       | Connection parameter<br>Connected local su<br>Local LAN IP ad<br>Network     | Connection parameters:<br>Connected local subnets<br>Local LAN IP address:<br>Network mask:<br>Local subnet<br>192.168.1.1/24<br>1:1 NAT<br>NAT for local subnet<br>Virtual local LAN IP address: 172.17.6.0<br>Network mask: 255.255.0<br>Virtual local LAN | Connection parameters:<br>Connected local subnets<br>Local LAN IP address:<br>Network mask:<br>Local subnet<br>I2 Device is a network<br>192.168.1.1/24<br>Yes<br>1:1 NAT<br>NAT for local subnet<br>Virtual local LAN IP address:<br>172.17.6.0<br>Network mask:<br>255.255.255.0<br>Local subnet:<br>192.1 | Connection parameters:<br>Connected local subnets<br>Local LAN IP address:<br>Network mask:<br>Local subnet<br>192.168.1.1/24<br>Yes<br>1:1 NAT<br>NAT for local subnet<br>Virtual local LAN IP address:<br>172.17.6.0<br>Network mask:<br>255.255.255.0<br>Local subnet:<br>192.168.1.1/24 •<br>Network gateway<br>Network gateway<br>Network gateway<br>Network gateway |

Back

Next

## SINEMA Remote Connect Lab – Device Creation

- 1) Check the appropriate Group membership based on station number (EvenStations or OddStations)
  - Do not click on the EvenUsers or OddUsers
- 2) Click Next

\_\_ \_ \_ \_ \_ .

| SIEMENS                  | SINEMA Remote Connect                                             |                       |                   |                   |          |                 |  |  |  |  |
|--------------------------|-------------------------------------------------------------------|-----------------------|-------------------|-------------------|----------|-----------------|--|--|--|--|
| Logged on as "station05" | Group membe                                                       | rs /                  |                   |                   |          |                 |  |  |  |  |
| Log off                  | Device                                                            | VPN connection mode   | Network settings  | Group memberships | Password | Device overview |  |  |  |  |
| C Exit dialog            | <ul> <li>EvenStations</li> <li>EvenUsers</li> <li>Back</li> </ul> | Dodds<br>Oddu<br>Next | Stations<br>Jsers |                   |          |                 |  |  |  |  |

**SIEMENS** 

Unrestricted © Siemens Industry, Inc. 2017 All rights reserved.
Lab – Device Creation

- 1) Enter and confirm password A. Admin!123
- 2) Click Next

| Logged on as "station05" |   | New device                                                    |                        |                  |                   |          |                 |
|--------------------------|---|---------------------------------------------------------------|------------------------|------------------|-------------------|----------|-----------------|
| Log off                  | 3 | Device                                                        | VPN connection mode    | Network settings | Group memberships | Password | Device overview |
| Exit dialog              |   | Name of the device:<br>* New password:<br>* Confirm password: | Station05_S615<br>Back | Next             |                   |          |                 |

Unrestricted © Siemens Industry, Inc. 2017 All rights reserved.

Page 109

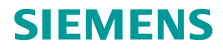

Lab – Device Creation

Confirm settings are correct 1)

#### **Click Finish** 2)

#### SINEMA Remote Connect Devices / Station05\_S615 VPN connection mode Network settings Group memberships Password Device overview Device information: IP address of the VPN server 172.16.10.250 6 ß 192.168.10.225 IP address of the Web server 172.16.10.250 B 192.168.10.225 B Web server port 443 B Fingerprint: 8C:DD:54:0B:BC:2A:FB:03:1E:09:FB:71:4D:A2:94:19:3F:29:30:78 6 Name of the device: Station05\_S615 Local LAN IP address: Local subnet Network gateway 192.168.1.1/24 Yes Virtual local LAN IP address: Virtual local LAN Local subnet Network gatewa 172.17.5.0/24 192.168.1.1/24 Device-specific virtual LAN: Virtual local LAN Local host Network gateway Type Vendo Location Type of connection: Permanent SMS gateway provider Comment Groups: OddStation

IPsec certificate:

Local ID:

VPN connection mode: OpenVPN IPsec profile: Request virtual IP address: Yes Fixed IP address

SIEMENS

O Exit dialog

 $\boldsymbol{\mathcal{C}}$ 

Device

ID of the partner

Back Finish

### SINEMA Remote Connect Lab – Device Creation

1) Click on the information button

| Logged on as "station05"                                                                                |          | Devices                                  |             |    |                 |                     |           |          |                       |                       |         |            |
|----------------------------------------------------------------------------------------------------|----------|------------------------------------------|-------------|----|-----------------|---------------------|-----------|----------|-----------------------|-----------------------|---------|------------|
| Log off                                                                                                 | <b>C</b> |                                          |             |    |                 |                     |           |          |                       |                       |         |            |
| <ul> <li>Remote connections</li> <li>Devices</li> <li>Participant groups</li> <li>My account</li> </ul> |          | i no filter active<br>Search filter: All | <b>.</b>    |    | <b>९</b> ि Prec | ise match Apply fil | ter       | Show all |                       |                       |         |            |
|                                                                                                    |          | Name of the device                       | VPN address | \$ | Remote subnet   | Virtual local LAN   | Status    | Location | Type of<br>connection | ◆ VPN connection mode | Actions |            |
|                                                                                                    |          | Station05_S615                           | None        |    | 192.168.1.1/24  | 172.17.5.0/24       | O offline |          | Permanent             | OpenVPN               | 0 °° (  | 요 속 # 봄 !! |
|                                                                                                    |          | Create                                   | Import      | С  | opy Dele        | ete                 |           |          |                       |                       |         |            |

**SIEMENS** 

### **SINEMA Remote Connect** Lab – Device Creation

SIEMENS

#### 1) Note the Device ID and Fingerprint

A. These are needed to set up the S615

|                                                   | Logged on as "station05" |   | Devices / Station       | n05_S615        |             |                        |                       |                 |                 |
|---------------------------------------------------|--------------------------|---|-------------------------|-----------------|-------------|------------------------|-----------------------|-----------------|-----------------|
|                                                   | Log off                  | 3 | Device                  | VPN connec      | tion mode   | Network settings       | Group memberships     | Change password | Device overview |
|                                                   | C Exit dialog            |   | Device inform           | ation:          |             |                        |                       |                 |                 |
|                                                   |                          |   | Dev                     | ice ID: 17      |             |                        |                       |                 |                 |
|                                                   |                          |   | IP address of the VPN   | server 172.16   | .10.250     |                        |                       | 6               |                 |
|                                                   |                          |   |                         | 192.16          | 8.10.225    |                        |                       | 6               |                 |
|                                                   |                          |   | IP address of the Web   | server 172.16   | .10.250     |                        |                       | ß               |                 |
|                                                   |                          |   |                         | 192.16          | 8.10.225    |                        |                       | 6               |                 |
|                                                   |                          |   | Web serve               | er port 443     |             |                        |                       | 6               |                 |
|                                                   |                          |   | Finge                   | erprint: 8C:DD  | 54:0B:BC:2A | :FB:03:1E:09:FB:71:4D: | :A2:94:19:3F:29:30:78 | 6               |                 |
|                                                   |                          |   | Name of the d           | levice: Station | 05_S615     |                        |                       |                 |                 |
|                                                   |                          |   |                         |                 |             |                        |                       |                 |                 |
|                                                   |                          |   | Local LAN IP ad         | dress: Local    | subnet      | Network gatewa         | ау                    |                 |                 |
|                                                   |                          |   |                         | 192.16          | 8.1.1/24    | Yes                    |                       |                 |                 |
|                                                   |                          |   |                         |                 |             |                        |                       |                 |                 |
|                                                   |                          |   |                         |                 |             |                        | <b>N</b> ( <b>1</b> ) | _               |                 |
|                                                   |                          |   | virtual local LAN IP ad | dress: Virtual  |             | Local subnet           | Network gates         | vay             |                 |
| Unrestricted © Siemens Industry, Inc. 2017 All ri |                          |   |                         | 172.17          | .5.0/24     | 192.168.1.1/24         | Yes                   |                 |                 |

Lab – S615 Configuration - Fingerprint

- 1) SINEMA RC Address A. 172.16.10.250
- 2) SINEMA RC Port
  - A. 443
- 3) Verification Type
  - A. Fingerprint
- 4) Fingerprint
  - A. Enter noted fingerprint from SRC information page (recommend to copy and paste)
- 5) Device ID
  - A. Enter noted Device ID from SRC information page
- 6) Device Password
  - A. Password entered when configuring device in SRC
- 7) Leave Optional Settings as default
- 8) Click Set Values
- 9) Click Check Box to Enable SINEMA RC
- 10) Click Set Values

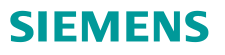

| SIEMENS             | 192.168.1.1/SC                 | ALANCE S6               | 15 |
|---------------------|--------------------------------|-------------------------|----|
| Welcome admin       | SINEMA Remote Conn             | ect (SINEMA RC)         |    |
| Logout              |                                |                         |    |
| ►Wizards            |                                | Enable SINEMA RC        |    |
| Information         |                                | Server Settings         |    |
| ▼System             | SINEMA RC Address:             |                         |    |
| ▶Configuration      | SINEMA RC Port:                | 443                     |    |
| ▶General            |                                |                         |    |
| ▶Restart            |                                | Server Verification     |    |
| ▶Load&Save          | Verification Type:             | Fingerprint             | 1  |
| ▶Events             | Fingerprint:                   |                         |    |
| ▶SMTP Client        | CA Certificate:                | -                       |    |
| ▶SNMP               |                                |                         |    |
| ♦System Time        |                                | Device Credentials      |    |
| ►Auto Logout        | Device ID:                     | 0                       |    |
| ►Syslog Client      | Device Password:               |                         |    |
| Fault<br>Monitoring |                                | Optional Settings       |    |
| Normoning           |                                | Auto Firewall/NAT Rules | s  |
| > Pipe              | Type of connection:            | Auto 🔻                  | 1  |
| P Filig             | Use Proxy:                     | none 🔻                  | 1  |
| NDHCP               | Autoenrollment Interval [min]: | 60                      |    |
| boRSD/SRS           |                                |                         |    |
| Draw Sanar          |                                |                         |    |
| SINEMA RC           | Set Values Refresh             |                         |    |
| ▶ Interfaces        |                                |                         |    |
| ▶Layer 2            |                                |                         |    |
| ▶Layer 3            |                                |                         |    |
| ▶Security           |                                |                         |    |

# **SINEMA Remote Connect** Lab – S615 Configuration

Browse to Information > SINEMA RC 1)

Unrestricted © Siemens Industry, Inc. 2017 All rights reserved

2) Verify the Status is established

#### CIENCENC

| SIEMENS            |                                                                          |   |
|--------------------|--------------------------------------------------------------------------|---|
|                    | 192.168.1.1/SCALANCE S615                                                |   |
| Welcome admin      | SINEMA Remote Connect (SINEMA RC) Information                            |   |
| Logout             |                                                                          |   |
| Logoat             |                                                                          | 1 |
| Nizards            | Status: established                                                      |   |
| nformation         | Remote Address: 172.16.10.250                                            |   |
| h Start Daga       | Tunnel Interface Address: 10.8.1.2                                       |   |
| Versions           | Connected Local Subnet(s): 192.168.1.0/24 translated to 172.17.5.0/24    |   |
| ♦ARP Table         | Connected Remote Subnet(s): 10.8.1.0/24                                  |   |
| Log Tables         | 10.8.0.0/24                                                              |   |
| Faults             | Figure tick 80:00:54:00:00:54:00:50:45:00:50:74:40:40:25:00:20:70        |   |
| ▶DHCP Server       | Fingerprint: 6C:DD:54:0B:BC:2A:FB:03:TE:09:FB:71:4D:A2:94:19:3F:29:30:76 |   |
| ►LLDP              |                                                                          |   |
| ▶Routing           |                                                                          |   |
| ▶IPsec VPN         | Refresh                                                                  |   |
| SINEMA RC          |                                                                          |   |
| ▶OpenVPN<br>Client |                                                                          |   |
| System             |                                                                          |   |
| nterfaces          |                                                                          |   |
| Layer 2            |                                                                          |   |
| Layer 3            |                                                                          |   |
| Security           |                                                                          |   |

**SIEMENS** 

Page 114

**SIEMENS** 

Lab – S615 Configuration - Certificate

- 1) Go back to SINEMA Remote Connect (log back in if necessary)
  - A. Click the key icon on the line of the device for the correct station.
  - B. Save file to Desktop

| Logged on as "station05"                                                                                |   | Devices                                  |             |                 |                      |            |            |                       |                        |                             |
|----------------------------------------------------------------------------------------------------|---|------------------------------------------|-------------|-----------------|----------------------|------------|------------|-----------------------|------------------------|-----------------------------|
| Log off                                                                                                 | 3 |                                          |             |                 |                      |            |            |                       |                        |                             |
| <ul> <li>Remote connections</li> <li>Devices</li> <li>Participant groups</li> <li>My account</li> </ul> |   | i no filter active<br>Search filter: All | ×           | 🥄 🗆 Pri         | ecise match Apply fi | ilter Show | v all      |                       |                        |                             |
|                                                                                                    |   | Name of the device                       | VPN address | ♣ Remote subnet | Virtual local LAN    | Status     | Location 🗘 | Type of connection \$ | VPN connection mode \$ | Actions                     |
|                                                                                                    |   | Station05_S615                           | None        | 192.168.1.1/24  | 172.17.5.0/24        | O offline  |            | Permanent             | OpenVPN                | ፀ « 凸 <mark>ዲ 🛊 볼</mark> II |
|                                                                                                    |   | Create                                   | Import      | Сору De         | elete                |            |            |                       |                        |                             |

Lab – S615 Configuration - Certificate

- 1) Log back in to the S615
- 2) Uncheck box next to Enable SINEMA RC
   A. SINEMA RC needs to be disabled to make modifications
- 3) Set Values

| SIEMENS             | 192 168 1 1/SC                 | ALANCE S615             |
|---------------------|--------------------------------|-------------------------|
| Walcomo admin       | SINEMA Remote Conn             |                         |
| Welcome admin       | SINEWA Remote Com              | ect (SINEWA RC)         |
| Logout              |                                |                         |
| ▶Wizards            |                                | Enable SINEMA RC        |
| ►Information        |                                |                         |
| ▼System             |                                | Server Settings         |
| Configuration       | SINEMA RC Address:             | 142                     |
| Coniguration        | SINEMA RC POIT:                | 443                     |
| Bestart             |                                | Server Verification     |
| Prestant            | Verification Type:             | Eingerprint I           |
| Loadosave           | Fingerprint:                   |                         |
| ▶ Events            | CA Certificate:                |                         |
| SMIP Client         |                                |                         |
| ▶SNMP               |                                | Device Credentials      |
| ▶System Time        | Device ID:                     | 0                       |
| ▶Auto Logout        | Device Password:               |                         |
| ♦ Syslog Client     |                                |                         |
| Fault<br>Monitoring |                                | Optional Settings       |
| ▶PLUG               |                                | Auto Firewall/NAT Rules |
| ▶Ping               | Type of connection:            | Auto                    |
| ▶DNS                | Use Proxy:                     | none                    |
| ▶DHCP               | Autoenrollment Interval [min]: | 60                      |
| ▶cRSP/SRS           |                                |                         |
| ▶Proxy Server       |                                |                         |
| ►SINEMA RC          | SotValuos Pofrash              |                         |
|                     | Set values Reliesn             |                         |
| Interfaces          |                                |                         |
| ▶Layer 2            |                                |                         |
| ►Layer 3            |                                |                         |
| ▶Security           |                                |                         |

## Lab – S615 Configuration - Certificate

- 1) Browse to System > Load&Save
- 2) Click on the Passwords tab
- 3) X509Cert
  - A. Enter the password used for the device and again in the confirmation space
  - B. Click the check box under Enabled
- 4) Click Set Values

#### SIEMENS

| SIENIENS            |                   |                   |         |          |                       |        |
|---------------------|-------------------|-------------------|---------|----------|-----------------------|--------|
|                     | 192.168.1.        | 1/SCALANCE S      | 615     |          |                       |        |
| Welcome admin       | Passwords         |                   |         |          |                       |        |
|                     |                   |                   |         |          |                       |        |
| <u>Logout</u>       |                   | -                 |         |          |                       |        |
| ▶ Wizards           | HTTP TFTP Passwor | as                | _       | _        |                       | _      |
| ▶ Information       | Туре              | Description       | Enabled | Password | Password Confirmation | Status |
| -Custan             | HTTPSCert         | HTTPS Certificate |         |          |                       | -      |
| ▼System             | X509Cert          | X509 Certificates |         | •••••    | •••••                 | -      |
| Configuration       | O-Dichard Defen   | -                 |         |          |                       |        |
| General             | Set values Refres | in                |         |          |                       |        |
| ▶ Restart           |                   |                   |         |          |                       |        |
| ▶ Load&Save         |                   |                   |         |          |                       |        |
| Events              |                   |                   |         |          |                       |        |
| SMIP Client         |                   |                   |         |          |                       |        |
| Sinivip             |                   |                   |         |          |                       |        |
| Auto Logout         |                   |                   |         |          |                       |        |
| Svelog Client       |                   |                   |         |          |                       |        |
| Fault<br>Monitoring |                   |                   |         |          |                       |        |
| ▶ PLUG              |                   |                   |         |          |                       |        |
| ▶Ping               |                   |                   |         |          |                       |        |
| ▶DNS                |                   |                   |         |          |                       |        |
| ▶DHCP               |                   |                   |         |          |                       |        |
| ▶cRSP/SRS           |                   |                   |         |          |                       |        |
| ▶ Proxy Server      |                   |                   |         |          |                       |        |
| ▶SINEMA RC          |                   |                   |         |          |                       |        |
| ▶ Interfaces        |                   |                   |         |          |                       |        |
| Layer 2             |                   |                   |         |          |                       |        |
| ▶Layer 3            |                   |                   |         |          |                       |        |
| ▶ Security          |                   |                   |         |          |                       |        |

Unrestricted © Siemens Industry, Inc. 2017 All rights reserved.

Lab – S615 Configuration - Certificate

- Browse to System > Load&Save 1)
- Click on the HTTP tab 2)
- 3) X509Cert
  - A. Click Load
  - B. Select the file and click Open
  - C. Acknowledge that the File was successfully loaded

|                 |                                                                                                    |                 | WID .       | SOALANOL MIMOPO MID                    |
|-----------------|----------------------------------------------------------------------------------------------------|-----------------|-------------|----------------------------------------|
|                 | Open File                                                                                                    | ×               | RunningCLI  | 'show running-config all' CLI settings |
| 📷 Home          | Image: Market Market |                 | StartupInfo | Startup Information                    |
| E Desktop       | Name                                                                                                    | ✓ Size Modified | Users       | Users and Passwords                    |
| Documents       | E Station05_S615,p12                                                                                                    | 3.2 kB 16:30    | X509Cert    | X509 Certificates                      |
| Downloads       |                                                                                                    |                 |             |                                        |
| 📷 Music         |                                                                                                    |                 | Refresh     |                                        |
| Pictures        |                                                                                                    |                 |             |                                        |
| <b>Wideos</b>   |                                                                                                    |                 |             |                                        |
| Shared          |                                                                                                    |                 |             |                                        |
| Other Locations |                                                                                                    |                 |             |                                        |
|                 |                                                                                                    |                 |             |                                        |
|                 |                                                                                                    |                 |             |                                        |
|                 |                                                                                                    |                 |             | File was successful                    |
|                 |                                                                                                    |                 |             |                                        |
|                 |                                                                                                    |                 |             |                                        |
|                 |                                                                                                    |                 |             |                                        |
|                 |                                                                                                    | Cancel Open     |             |                                        |
|                 |                                                                                                    | Cancel Open     |             |                                        |

#### SIEMENS

► Wiz

► Info

▼Sys

|                | 152.100.1.         | NOORLANCE SUIS                         |      |      |        |  |
|----------------|--------------------|----------------------------------------|------|------|--------|--|
| Welcome admin  | Load and Save v    | ia HTTP                                |      |      |        |  |
| Logout         |                    |                                        |      |      |        |  |
| Nizards        | HTTP TFTP Password | 8                                      |      |      |        |  |
| nformation     | Туре               | Description                            | Load | Save | Delete |  |
|                | Config             | Startup Configuration                  | Load | Save |        |  |
| System         | ConfigPack         | Startup Config, Users and Certificates | Load | Save |        |  |
| ▶Configuration | Debug              | Debug Information for Siemens Support  |      | Save | Delete |  |
| ▶General       | Firmware           | Firmware Update                        | Load | Save |        |  |
| ▶Restart       | HTTPSCert          | HTTPS Certificate                      | Load | Save | Delete |  |
| N oad & Save   | LogFile            | Event, Security, Firewall Logs         |      | Save |        |  |
| Loadosave      | MIB                | SCALANCE M MSPS MIB                    |      | Save |        |  |
| ×              | RunningCLI         | 'show running-config all' CLI settings |      | Save |        |  |
|                | StartupInfo        | Startup Information                    |      | Save |        |  |
| ze Modified    | Users              | Users and Passwords                    | Load | Save |        |  |
| 2 kB 16:30     | X509Cert           | X509 Certificates                      | Load | Save |        |  |
|                |                    |                                        |      |      |        |  |

102 168 1 1/SCALANCE S615

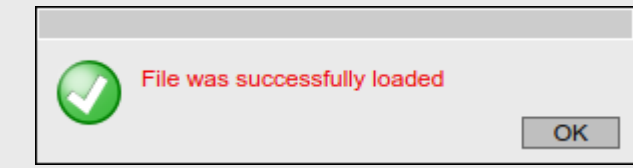

Lab – S615 Configuration - Certificate

- 1) Browse to Security > Certificates
- 2) Verify the Certificates Exist
  - Note the certificates all have a .pem extension

#### SIEMENS

|                     | 192.1     | 168.1.1/     | SCALANCE S                | 615   |                        |                        |                     |                     |      |
|---------------------|-----------|--------------|---------------------------|-------|------------------------|------------------------|---------------------|---------------------|------|
| Welcome admin       | Certifica | ates Overvie | ew                        |       |                        |                        |                     |                     |      |
| Logout              |           |              |                           |       |                        |                        |                     |                     |      |
| ▶Wizards            | Overview  | Certificates |                           |       |                        |                        |                     |                     |      |
| ►Information        | Select    | Туре         | Filename                  | State | Subject DN             | Issuer DN              | Issue Date          | Expiry Date         | Used |
| ▶System             |           | Machine Cert | Station05 S615 Cert.pem   | valid | CN=Station05_S615@P.1  | CN=CA 000001 SINEMA RC | 09/25/2017 16:50:58 | 09/27/2018 16:50:58 | -    |
| Interfaces          |           | CA Cert      | Station05 S615 CACert.pem | valid | CN=CA 000001 SINEMA RC | CN=CA 000001 SINEMA RC | 09/18/2017 21:27:13 | 09/18/2027 21:27:13 | -    |
| ▶Layer 2            |           | Key File     | Station05 S615 Key.pem    | valid | CN=Station05_S615@P.1  | CN=CA 000001 SINEMA RC | 09/25/2017 16:50:58 | 09/27/2018 16:50:58 | -    |
| ▶Layer 3            | 3 entries | 3.           |                           |       |                        |                        |                     |                     |      |
| -Security           | Delete    | Refresh      |                           |       |                        |                        |                     |                     |      |
| ▶Users              |           |              |                           |       |                        |                        |                     |                     |      |
| ▶Passwords          |           |              |                           |       |                        |                        |                     |                     |      |
| ► Certificates      |           |              |                           |       |                        |                        |                     |                     |      |
| ▶Firewall           |           |              |                           |       |                        |                        |                     |                     |      |
| ▶IPsec VPN          |           |              |                           |       |                        |                        |                     |                     |      |
| ♦ OpenVPN<br>Client |           |              |                           |       |                        |                        |                     |                     |      |

Unrestricted © Siemens Industry, Inc. 2017 All rights reserved.

Lab – S615 Configuration - Certificate

- 1) SINEMA RC Address A. 172.16.10.250
- 2) SINEMA RC Port
  - A. 443
- 3) Verification Type
  - A. CA Certificate
- 4) CA Certificate
  - A. certificate file (\*.pem) in the dropdown (there should only be one file available for selection)
- 5) Device ID
  - A. Enter noted Device ID from SRC information page
- 6) Device Password
  - A. Password entered when configuring device in SRC
- 7) Leave Optional Settings as default
- 8) Click Set Values
- 9) Click Check Box to Enable SINEMA RC
- 10) Click Set Values

|                     | and the second second s |                        |
|---------------------|----------------------------------------------------------------------------------------------------|------------------------|
| Welcome admin       | SINEMA Remote Conn                                                                                                    | ect (SINEMA RC)        |
| Logout              |                                                                                                    |                        |
| Wizards             |                                                                                                    | Enable SINEMA RC       |
| Information         |                                                                                                    |                        |
|                     |                                                                                                    | Server Settings        |
| rSystem             | SINEMA RC Address:                                                                                                    | 172.16.10.250          |
| ►Configuration      | SINEMA RC Port:                                                                                                    | 443                    |
| ▶General            |                                                                                                    |                        |
| ▶ Restart           |                                                                                                    | Server Verification    |
| ▶Load&Save          | Verification Type:                                                                                                    | CA Certificate         |
| ▶Events             | Fingerprint:                                                                                                    | 8C:DD:54:0B:BC:2A:FB:0 |
| ▶SMTP Client        | CA Certificate:                                                                                                    | Station05_S615_CACer   |
| ▶SNMP               |                                                                                                    |                        |
| ▶System Time        |                                                                                                    | Device Credentials     |
| ►Auto Logout        | Device ID:                                                                                                    | 17                     |
| ►Syslog Client      | Device Password:                                                                                                    |                        |
| Fault<br>Monitoring |                                                                                                    | Optional Settings      |
| ▶ PLUG              |                                                                                                    | Auto Firewall/NAT Rule |
| ▶ Ping              | Type of connection:                                                                                                    | Auto                   |
| ▶DNS                | Use Proxy:                                                                                                    | none                   |
| ▶DHCP               | Autoenroliment Interval [min]:                                                                                                    | 60                     |
| ▶cRSP / SRS         |                                                                                                    |                        |
| Proxy Server        |                                                                                                    |                        |
| SINEMA RC           |                                                                                                    |                        |
|                     | Set Values Refresh                                                                                                    |                        |
| Interfaces          |                                                                                                    |                        |
| Layer 2             |                                                                                                    |                        |
|                     |                                                                                                    |                        |
| Laver 3             |                                                                                                    |                        |
| Layer 3             |                                                                                                    |                        |

▶ Security

## **SINEMA Remote Connect** Lab – S615 Configuration

- 1) Browse to Information > SINEMA RC
- 2) Verify the Status is established

#### SIEMENS

#### 192.168.1.1/SCALANCE S615 SINEMA Remote Connect (SINEMA RC) Information Welcome admin Logout ▶Wizards Status: established Remote Address: 172.16.10.250 ◄Information Tunnel Interface Address: 10.8.1.2 In Start Page Connected Local Subnet(s): 192.168.1.0/24 translated to 172.17.5.0/24 ►Versions ►ARP Table Connected Remote Subnet(s): 10.8.1.0/24 10.8.0.0/24 Log Tables 172.32.0.0/16 ▶Faults Fingerprint: -▶DHCP Server **▶LLDP** ▶Routing IPsec VPN Refresh ►SINEMA RC ▶OpenVPN Client ▶System ▶Interfaces Layer 2 Layer 3 ▶Security

**SIEMENS** 

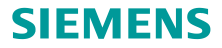

Thank you for attending!

# Help us to better serve you! Please take a moment for our survey.

Add Survey Monkey Link and QR code to follow

#### **SIEMENS**

## **Rick Kluth**

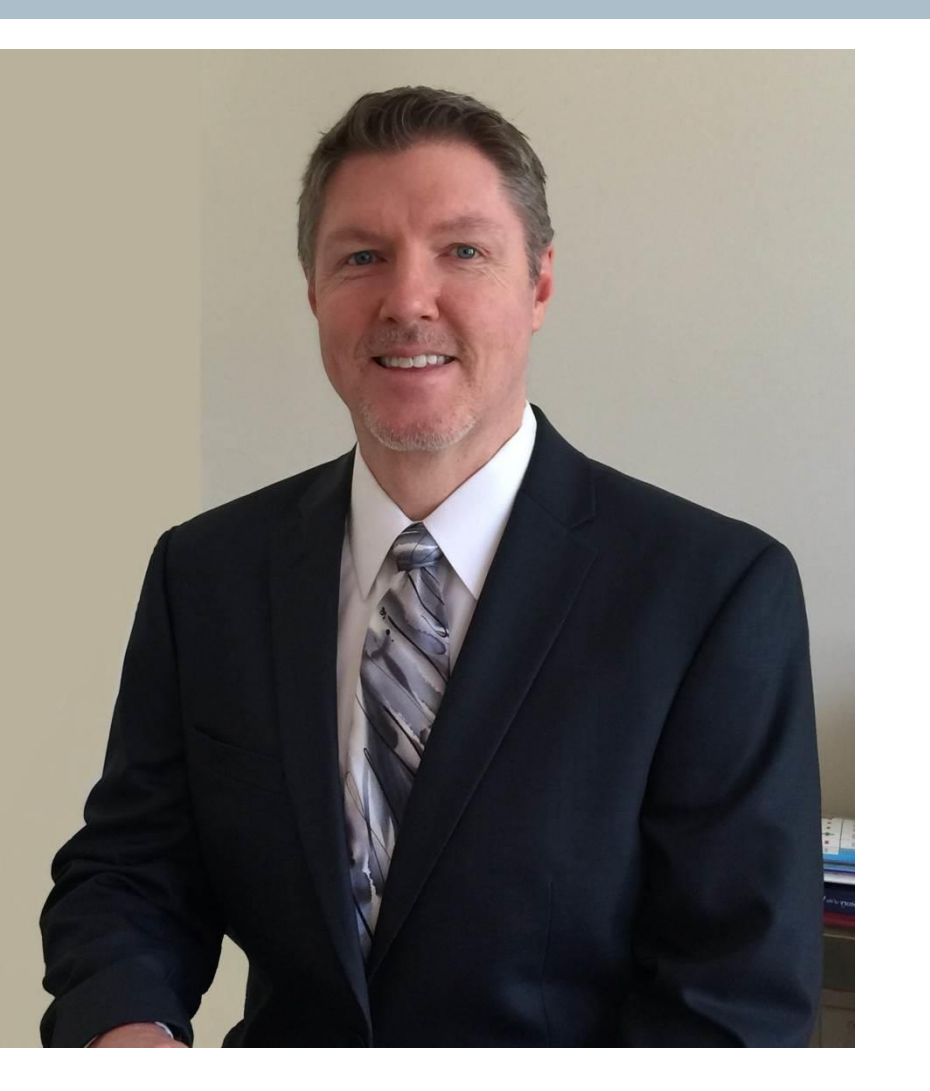

**Rick Kluth** Network Solutions Consultant

Murfreesboro, TN USA

Phone (919) 600-3029

Email: richard.kluth@siemens.com

Answers for industry.

#### SIEMENS

#### **Patric Dove**

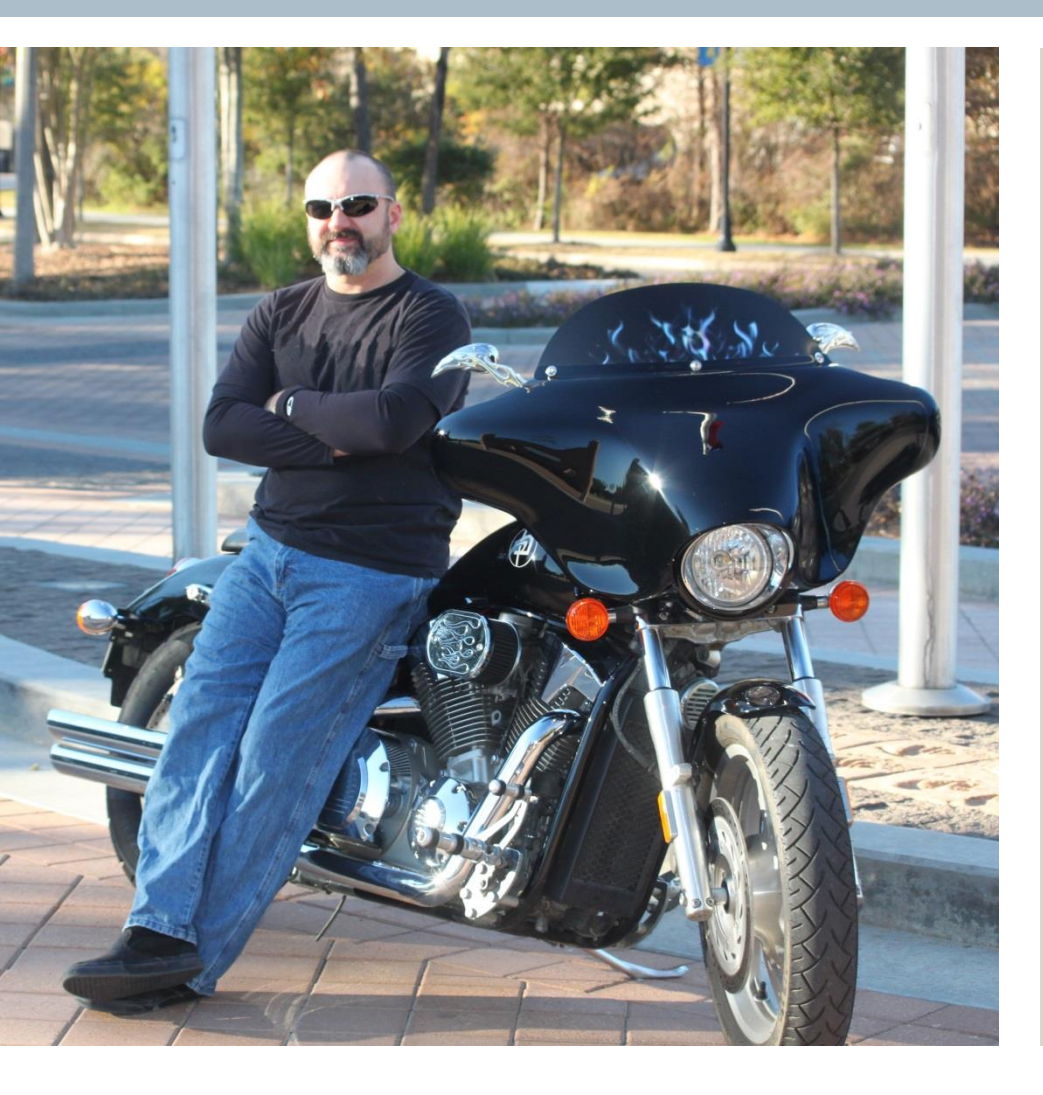

**Patric Dove** Network Solutions Consultant

8850 Fallbrook Dr Houston, TX 77064

Phone (713) 855-7491

Email: patric.dove@siemens.com

Answers for industry.